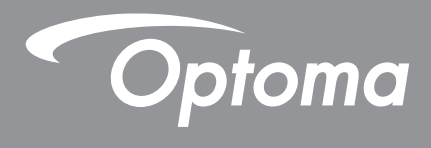

# **Proyektor DLP**<sup>®</sup>

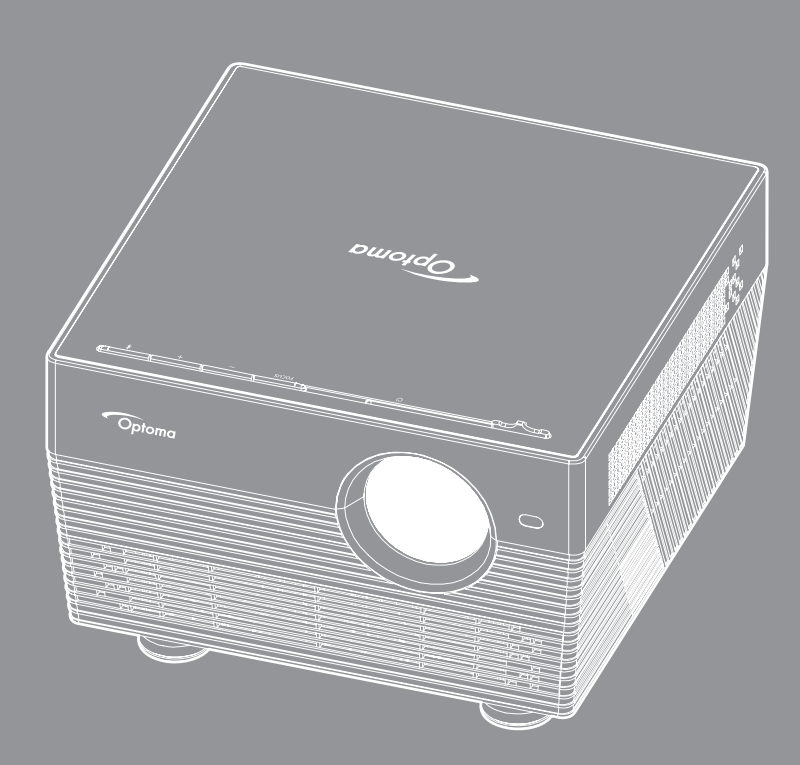

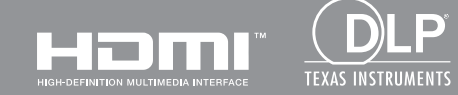

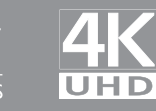

Panduan Pengguna

# **DAFTAR ISI**

| KESELAMATAN                                        | 4      |
|----------------------------------------------------|--------|
| Petunjuk Keselamatan Penting                       | 4      |
| Informasi Keselamatan 3D                           | 5      |
| Hak cipta                                          | 6      |
| Pelepasan tanggung jawab hukum                     | 6      |
| Pengenalan Hak Cipta                               | 6      |
| FCC                                                | 6      |
| Deklarasi Kepatuhan untuk negara-negara UE<br>WEEE | 7<br>7 |
| PENDAHULUAN                                        | 8      |
| Ikhtisar Kemasan                                   | 8      |
| Aksesori standar                                   | 8      |
| Aksesori opsional                                  | 8      |
| Ikhtisar Produk                                    | 9      |
| Koneksi                                            | 10     |
| Keypad                                             | 10     |
| Remote control IR                                  | 11     |
| Remote control Bluetooth                           | 12     |
| PERSIAPAN DAN PEMASANGAN                           | 14     |
| Memasang proyektor                                 | 14     |
| Menyambungkan sumber ke proyektor                  | 15     |
| Mengatur proyeksi gambar                           | 16     |
| Persiapan remote                                   | 18     |
| MENGGUNAKAN PROYEKTOR                              | 20     |
| Menghidupkan/mematikan proyektor                   | 20     |
| Memilih sumber input                               | 23     |
| Menggunakan proyektor sebagai speaker nirkabel     | 24     |
| Ikhtisar layar beranda                             | 26     |
| Pengaturan proyektor                               | 27     |
| Pengaturan aplikasi                                | 40     |
| Pengaturan umum                                    | 52     |

| INFORMASI LAINNYA                            | 59 |
|----------------------------------------------|----|
| Resolusi kompatibel                          | 59 |
| Ukuran gambar dan jarak proyeksi             | 60 |
| Dimensi proyektor dan pemasangan pada plafon | 61 |
| Kode remote IR                               | 62 |
| Kode remote Bluetooth                        | 63 |
| Mengatasi Masalah                            | 64 |
| Pesan Lampu LED                              | 66 |
| Spesifikasi                                  | 68 |
| Mengonfigurasi Rumah Pintar dengan proyektor | 69 |
| Kantor global optoma                         | 76 |

# KESELAMATAN

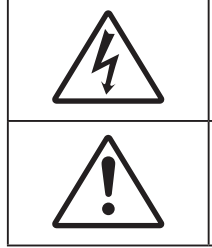

Lampu yang berkedip dengan tanda panah di dalam di segitiga sama sisi ditujukan untuk memberitahu pengguna tentang adanya "voltase berbahaya" yang tidak diisolasi di dalam produk yang cukup tinggi untuk dapat menyebabkan risiko kejutan listrik bagi seseorang.

Tanda seru di dalam segitiga sama sisi ditujukan untuk memberi tahu pengguna tentang adanya petunjuk pengoperasian dan pemeliharaan (servis) yang penting di dalam literatur yang disertakan bersama perangkat.

Ikuti semua peringatan, tindakan pencegahan dan pemeliharaan yang disarankan di dalam panduan bagi pengguna ini.

## Petunjuk Keselamatan Penting

- RG1 IEC 62471-5:2015.
- Jangan halangi saluran ventilasi apa pun. Untuk memastikan pengoperasian proyektor yang benar dan melindunginya dari panas yang terlalu tinggi, disarankan untuk memasang proyektor di tempat yang ventilasinya tidak terhalang. Misalnya, jangan letakkan proyektor di meja kecil yang penuh barang, sofa, kasur, dll. Jangan letakkan proyektor di dalam wadah, seperti rak buku atau kabinet yang membatasi aliran udara.
- Untuk mengurangi risiko kebakaran dan/atau sengatan listrik, jangan biarkan proyektor terkena hujan atau lembab. Jangan pasang di dekat sumber panas seperti radiator, alat pemanas, kompor atau perangkat lainnya seperti amplifier yang menghasilkan panas.
- Jangan biarkan benda atau cairan apa pun masuk ke proyektor. Benda tersebut dapat menyentuh titik tegangan berbahaya dan merusak komponen yang dapat menyebabkan kebakaran atau sengatan listrik.
- Jangan gunakan unit dalam kondisi berikut:
  - Di lingkungan yang terlalu panas, dingin, atau lembab.
    - (i) Pastikan bahwa suhu ruangan di sekitarnya berada dalam kisaran 5°C ~ 40°C
    - (ii) Kelembaban relatif 10% ~ 85%
  - Di wilayah yang banyak terkena debu dan kotoran.
  - Di dekat perangkat yang menghasilkan medan magnet kuat.
  - Di bawah sinar matahari langsung.
- Jangan gunakan alat jika rusak secara fisik atau disalahgunakan. Kerusakan fisik/ penyalahgunaan termasuk (namun tidak terbatas pada):
  - Unit terjatuh.
  - Kabel atau konektor catu daya rusak.
  - Cairan tumpah ke proyektor.
  - Proyektor terkena hujan atau lembab.
  - Sesuatu jatuh ke proyektor atau ada komponen yang lepas di dalamnya.
- Jangan letakkan proyektor pada permukaan yang tidak rata. Proyektor dapat terjatuh yang mengakibatkan kerusakan pada proyektor maupun cedera fisik.
- Jangan halangi cahaya dari lensa proyektor selama pengoperasian berlangsung. Lampu akan membuat objek tersebut panas dan dapat meleleh, sehingga mengakibatkan luka bakar atau kebakaran.
- Jangan buka atau bongkar proyektor karena tindakan ini dapat menyebabkan sengatan listrik.
- Jangan coba perbaiki unit sendiri. Membuka atau melepas penutup dapat menyebabkan Anda terkena tegangan berbahaya atau bahaya lainnya. Hubungi Optoma sebelum membawa unit untuk diperbaiki.
  - Lihat tanda terkait keselamatan pada penutup proyektor.

- Unit hanya boleh diperbaiki oleh petugas servis resmi.
- Hanya gunakan pelengkap/ aksesoris yang ditentukan oleh produsen.
- Jangan tatap lensa proyektor secara langsung selama pengoperasian. Cahaya yang terang dapat merusak mata Anda.
- Saat mematikan proyektor, pastikan siklus pendinginan telah selesai sebelum melepaskan kabel daya. Berikan waktu 90 detik untuk mendinginkan proyektor.
- Matikan alat dan lepas konektor daya dari stopkontak AC sebelum membersihkan produk.
- Gunakan kain kering yang lembut dibasahi dengan deterjen lembut untuk membersihkan housing layar. Jangan gunakan pembersih, lilin, atau larutan abrasif untuk membersihkan unit.
- Lepas konektor daya dari stopkontak AC jika produk tidak akan digunakan dalam jangka waktu lama.
- Jangan letakkan proyektor di tempat yang mungkin akan terkena getaran atau guncangan.
- Jangan sentuh lensa dengan tangan kosong.
- Keluarkan baterai dari remote control sebelum proyektor disimpan. Jika baterai tidak dikeluarkan dari remote dalam waktu lama, baterai dapat bocor.
- Jangan gunakan atau simpan proyektor di tempat yang mungkin terdapat asap dari minyak atau rokok karena berdampak buruk terhadap kualitas performa proyektor.
- Ikuti pemasangan orientasi proyektor yang benar karena pemasangan nonstandar dapat mempengaruhi performa proyektor.
- Gunakan kabel ekstensi dan atau pelindung lonjakan listrik karena terputusnya aliran daya dan pemadaman listrik dapat MERUSAK perangkat.

## Informasi Keselamatan 3D

Ikuti semua saran peringatan dan tindakan pencegahan sebelum Anda atau anak Anda menggunakan fungsi 3D.

### Peringatan

Anak-anak dan remaja mungkin lebih rentan terhadap masalah kesehatan yang terkait dengan tampilan 3D dan harus diawasi lebih dekat saat menonton gambar ini.

## Peringatan Epilepsi Fotosensitif dan Risiko Kesehatan Lainnya

- Beberapa pengguna mungkin mengalami serangan epilepsi atau stroke saat melihat gambar berkedip tertentu atau lampu yang terkandung dalam gambar Proyektor maupun video game. Jika Anda menderita, atau memiliki riwayat epilepsi atau stroke di keluarga Anda, konsultasikan ke dokter sebelum menggunakan fungsi 3D.
- Meskipun Anda tidak memiliki riwayat epilepsi maupun stroke pada diri atau keluarga, namun kondisi ini mungkin tidak terdiagnosis sehingga dapat mengakibatkan serangan epilepsi fotosensitif.
- Wanita hamil, usia lanjut, penderita kondisi medis parah, mereka yang kurang tidur, sedang sakit flu, atau berada di bawah pengaruh alkohol harus menghindari penggunaan fungsi 3D pada unit ini.
- Jika Anda mengalami salah satu dari gejala berikut, segera hentikan menonton gambar 3D dan hubungi dokter: (1) pandangan berubah; (2) sakit kepala ringan; (3) pusing; (4) gerakan di luar keinginan seperti mata atau otot berkedut; (5) bingung; (6) mual; (7) hilang kesadaran; (8) sawan; (9) kram; dan/atau (10) hilang orientasi. Anak-anak dan remaja mungkin cenderung lebih mengalami gejala ini dibandingkan orang dewasa. Orang tua harus memantau anak-anak mereka dan menanyakan apakah mereka mengalami gejala tersebut.
- Menonton proyeksi 3D juga dapat mengakibatkan mual, efek visual nyata, disorientasi, ketegangan pada mata, dan penurunan stabilitas postural. Pengguna disarankan untuk sering istirahat agar mengurangi potensi efek tersebut. Jika mata menunjukkan tanda-tanda keletihan maupun kering atau jika Anda mengalami gejala di atas, segera hentikan dan jangan lanjutkan penggunaan perangkat ini kurang lebih selama tiga puluh menit setelah gejala tersebut hilang.
- Menonton proyeksi 3D sambil duduk terlalu dekat dengan layar dalam waktu lama dapat merusak penglihatan. Jarak menonton yang ideal minimal harus tiga kali tinggi layar. Sebaiknya posisi mata penonton sejajar dengan layar.

- Menonton proyeksi 3D sewaktu mengenakan kacamata 3D dalam waktu lama dapat mengakibatkan sakit kepala atau lelah. Jika Anda mengalami sakit kepala, lelah, atau pusing, hentikan menonton proyeksi 3D dan beristirahatlah.
- Jangan gunakan kacamata 3D untuk tujuan selain menonton proyeksi 3D.
- Mengenakan kacamata 3D untuk tujuan lain (sebagai kacamata biasa, kacamata riben, kacamata • pelindung, dsb.) dapat membahayakan Anda secara fisik dan menurunkan kemampuan penglihatan.
- Menonton proyeksi 3D dapat mengakibatkan disorientasi bagi pengguna tertentu. Karenanya, JANGAN tempatkan PROYEKTOR 3D di dekat tangga terbuka, kabel, balkon, atau benda yang dapat membuat proyektor tergencet, tertindih, roboh, rusak, atau jatuh.

## Hak cipta

Versi ini, termasuk semua foto, gambar, dan perangkat lunak, dilindungi berdasarkan undang-undang hak cipta internasional, dengan semua hak dilindungi undang-undang. Panduan pengguna maupun materi dalam dokumen ini tidak dapat disalin tanpa izin tertulis sebelumnya dari penulis.

© Hak cipta 2018

## Pelepasan tanggung jawab hukum

Informasi dalam dokumen ini dapat berubah sewaktu-waktu tanpa pemberitahuan sebelumnya. Produsen tidak memberikan pernyataan atau jaminan terkait isi dokumen ini dan secara tegas melepaskan tanggung jawab hukumnya atas jaminan kelayakan dagang maupun kesesuaian untuk tujuan tertentu. Produsen berhak merevisi publikasi ini dan mengubah isinya dari waktu ke waktu tanpa harus memberitahukan siapa pun tentang revisi atau perubahan tersebut.

## Pengenalan Hak Cipta

Kensington adalah merek dagang terdaftar AS dari ACCO Brand Corporation yang telah terdaftar maupun permohonan tertunda di berbagai negara lainnya di dunia.

HDMI, Logo HDMI, dan High-Definition Multimedia Interface adalah merek dagang atau merek dagang terdaftar dari HDMI Licensing LLC di Amerika Serikat dan di berbagai negara lainnya.

DLP<sup>®</sup>, DLP Link, dan logo DLP adalah merek dagang terdaftar dari Texas Instruments dan BrilliantColor™ adalah merek dagang dari Texas Instruments.

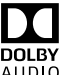

Diproduksi atas lisensi dari Dolby Laboratories.

Dolby, Dolby Audio dan simbol double-D merupakan merek dagang Dolby Laboratories.

Amazon, Alexa dan semua logo terkait merupakan merek dagang Amazon.com, Inc. atau afiliasinya.

Semua nama produk lainnya yang digunakan dalam panduan pengguna ini adalah properti dari masing-masing pemiliknya dan Diakui.

## FCC

Perangkat ini telah diuji dan telah mematuhi batas-batas perangkat digital Kelas B, menurut Bagian 15 dari Peraturan FCC. Batas-batas ini dirancang untuk menyediakan perlindungan yang layak terhadap gangguan yang membahayakan pada pemasangan di lingkungan pemukiman. Perangkat ini dapat menghasilkan, menggunakan, dan memancarkan energi frekuensi radio dan, jika tidak dipasang dan digunakan sesuai dengan petunjuk, dapat menyebabkan gangguan yang membahayakan komunikasi radio.

Namun, tidak ada jaminan bahwa gangguan tidak akan terjadi pada pemasangan tertentu. Jika perangkat ini menimbulkan gangguan berbahaya bagi penerimaan siaran radio atau televisi, yang dapat ditentukan dari dihidupkan atau dimatikannya perangkat, sebaiknya pengguna memperbaiki gangguan dengan melakukan satu atau beberapa tindakan berikut ini:

- Ubah arah atau pindahkan antena penerima.
- Jauhkan jarak antara perangkat dan unit penerima.
- Sambungkan perangkat ke stopkontak yang berbeda dari yang digunakan oleh unit penerima. .
- Hubungi dealer atau teknisi radio atau televisi resmi untuk meminta bantuan.

## Catatan: Kabel berpengaman

Semua sambungan ke perangkat komputer lainnya harus menggunakan kabel berpengaman untuk memenuhi persyaratan peraturan FCC.

### Perhatian

Perubahan atau modifikasi yang secara tertulis tidak disetujui oleh produsen dapat membatalkan wewenang pengguna, yang diberikan oleh Federal Communications Commission (FCC) Komisi Komunikasi, untuk mengoperasikan proyektor ini.

#### Kondisi Pengoperasian

Perangkat ini mematuhi Bagian 15 dari Peraturan FCC. Pengoperasiannya bergantung pada kedua kondisi berikut:

1. Perangkat ini tidak boleh menimbulkan gangguan berbahaya dan

2. Perangkat ini harus menerima semua gangguan yang diterima, termasuk gangguan yang dapat menyebabkan kesalahan operasi.

#### Catatan: Pengguna di Kanada

Peralatan digital Kelas B ini mematuhi ICES-003 Kanada.

Remarque à l'intention des utilisateurs canadiens

Cet appareil numerique de la classe B est conforme a la norme NMB-003 du Canada.

## Deklarasi Kepatuhan untuk negara-negara UE

- Petunjuk EMC 2014/30/EC (termasuk amandemen)
- Petunjuk Tegangan Rendah 2014/35/EC
- Petunjuk R & TTE 1999/5/EC (jika produk memiliki fungsi RF)

### WEEE

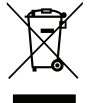

#### Petunjuk pembuangan

Jangan buang perangkat elektronik ini ke tempat sampah. Untuk meminimalkan polusi dan memastikan prelindungan lingkungan secara global, daur ulang produk.

## Ikhtisar Kemasan

Buka kemasan dengan hati-hati dan pastikan Anda memiliki item yang tercantum di bawah dalam aksesori standar. Sejumlah item dalam aksesori opsional mungkin tidak tersedia, tergantung pada model, spesifikasi, dan wilayah pembelian. Periksa tempat pembelian. Aksesori tertentu dapat berbeda di setiap wilayah.

Kartu jaminan hanya diberikan di beberapa kawasan tertentu. Untuk informasi rinci, hubungi dealer Anda.

## Aksesori standar

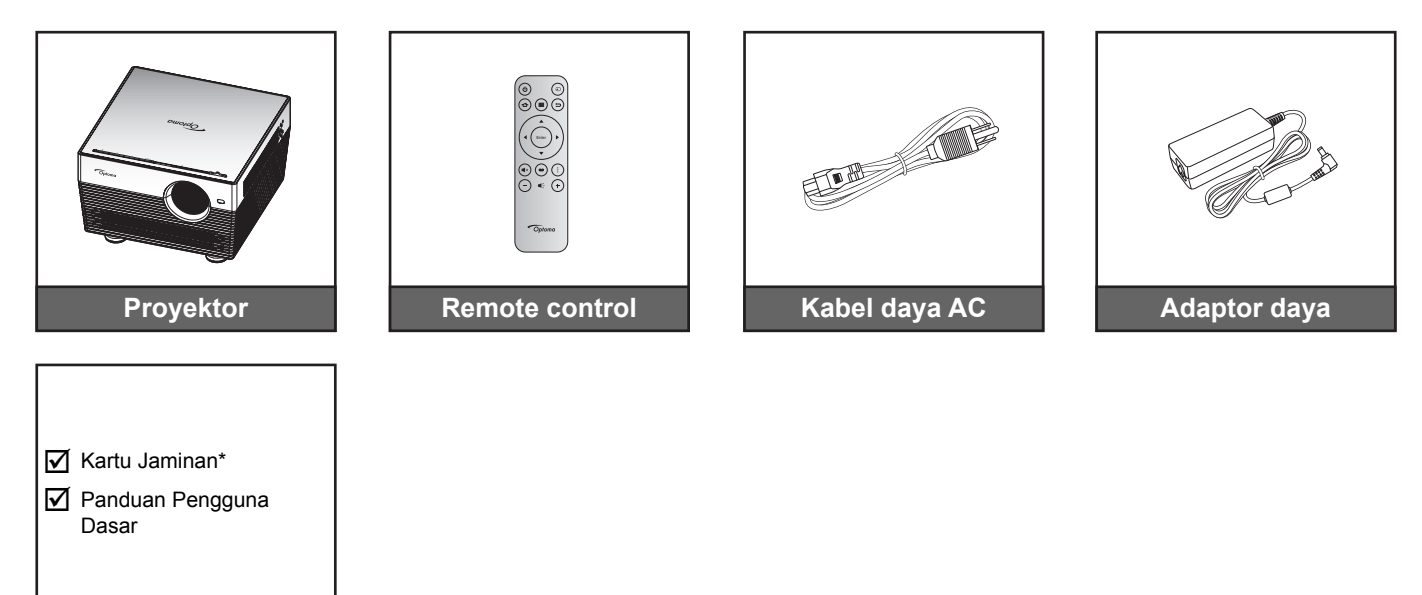

#### Catatan:

- Pengendali jarak jauh dikirim bersama baterai.
- Remote control sebenarnya dapat berbeda, tergantung pada kawasan.
- \* Untuk informasi jaminan di Eropa, kunjungi www.optoma.com.

## **Aksesori opsional**

Dokumentasi

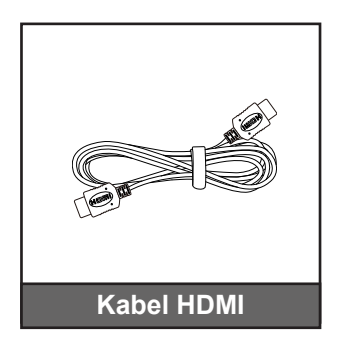

Catatan: Aksesori opsional dapat berbeda menurut model, spesifikasi, dan wilayah.

## **Ikhtisar Produk**

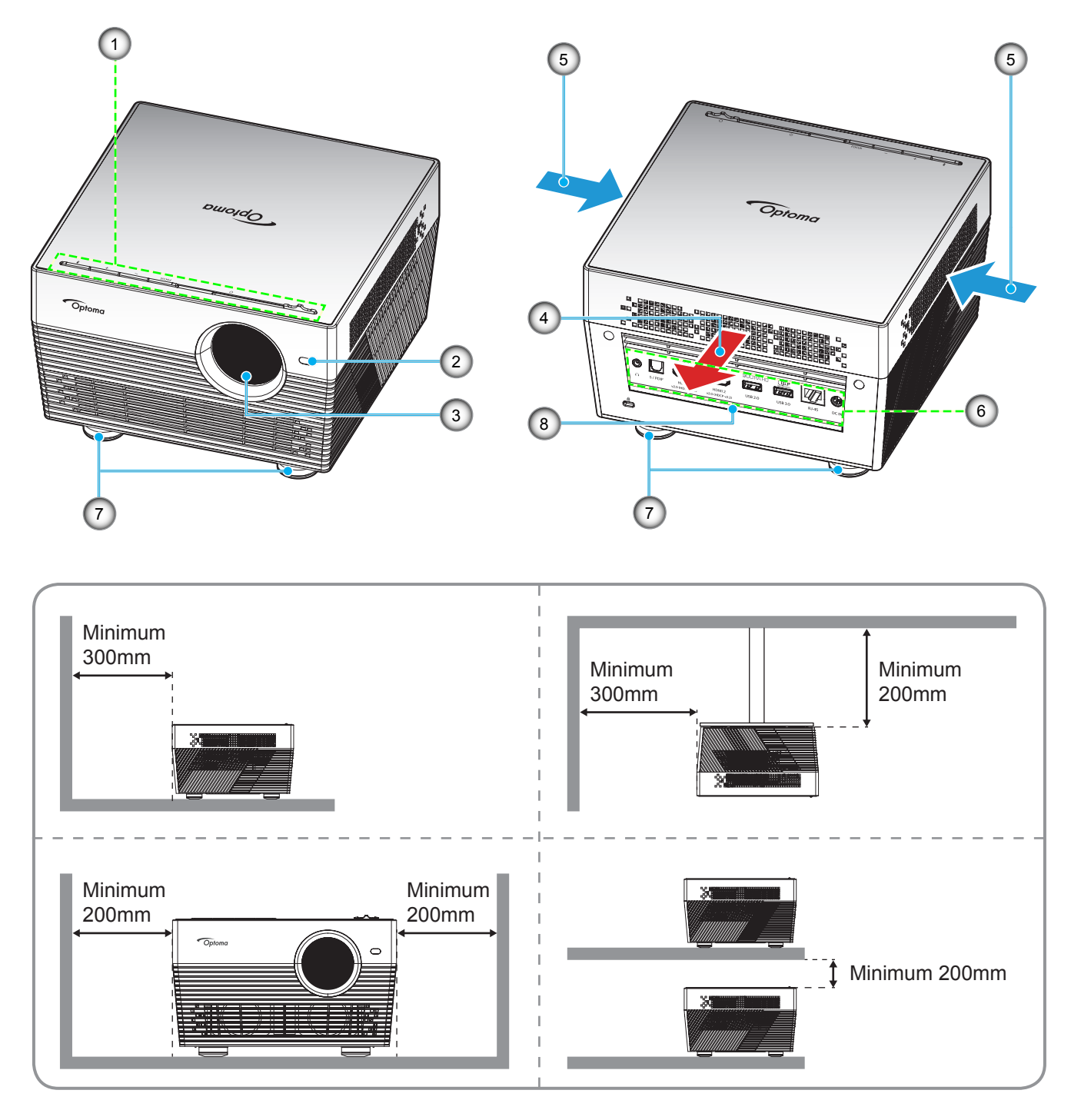

#### Catatan:

- Jangan halangi ventilasi masuk dan keluar udara pada proyektor.
- Saat mengoperasikan proyektor di ruangan tertutup, sediakan jarak setidaknya 20cm di sekitar ventilasi masuk dan keluar udara.

| No. | ltem                       | No. | Item                        |
|-----|----------------------------|-----|-----------------------------|
| 1.  | Keypad                     | 5.  | Ventilasi (saluran masuk)   |
| 2.  | Sensor Fokus Otomatis      | 6.  | Masukan/Keluaran            |
| 3.  | Lensa                      | 7.  | Kaki Penyesuaian Kemiringan |
| 4.  | Ventilasi (saluran keluar) | 8.  | Unit Penerima IR            |

## Koneksi

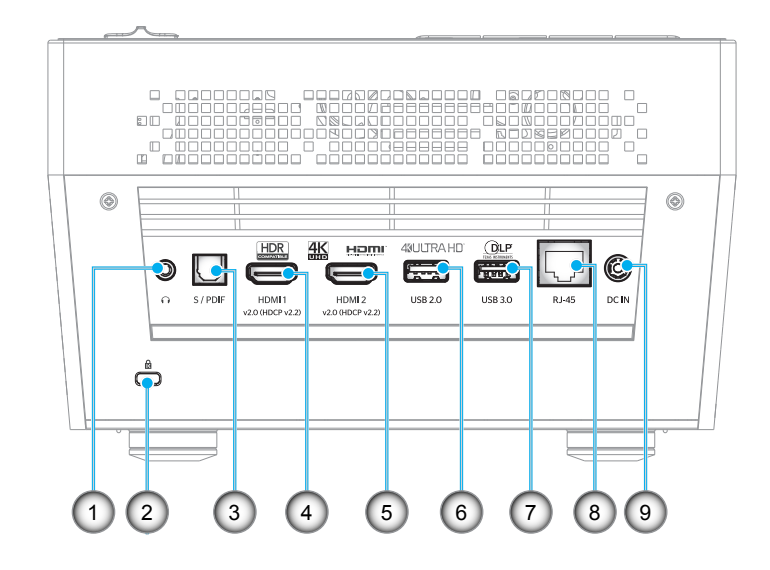

| No. | Item                   | No. | ltem                           |
|-----|------------------------|-----|--------------------------------|
| 1.  | Konektor Headphone     | 6.  | Konektor USB2.0 (Daya 5V 1A)   |
| 2.  | Port Kunci Kensington™ | 7.  | Konektor USB3.0 (Daya 5V 1,5A) |
| 3.  | Soket S/PDIF           | 8.  | Konektor RJ-45                 |
| 4.  | Soket HDMI 1           | 9.  | Konektor Masukan DC            |
| 5.  | Soket HDMI 2           |     |                                |

## Keypad

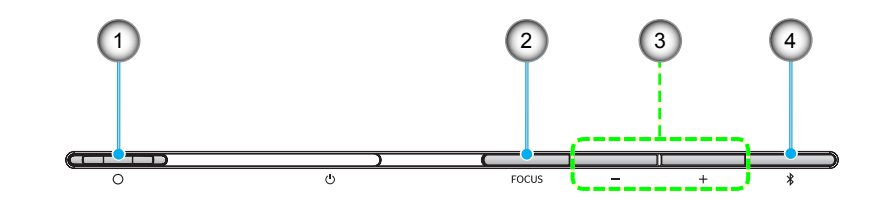

| No. | ltem                                                                | No. | Item                                                              |
|-----|---------------------------------------------------------------------|-----|-------------------------------------------------------------------|
| 1.  | Tuas Penutup Lensa<br>(Pintu Terbuka / Pintu Tertutup)              | 3.  | Penyesuaian Volume / Penyesuaian<br>Fokus Manual/ Pemilihan Media |
| 2.  | Fokus<br>(Tekan cepat: Fokus Manual;<br>Tekan lama: Fokus Otomatis) | 4.  | Mode Audio / Daya hidup/mati / status<br>LED                      |

## **Remote control IR**

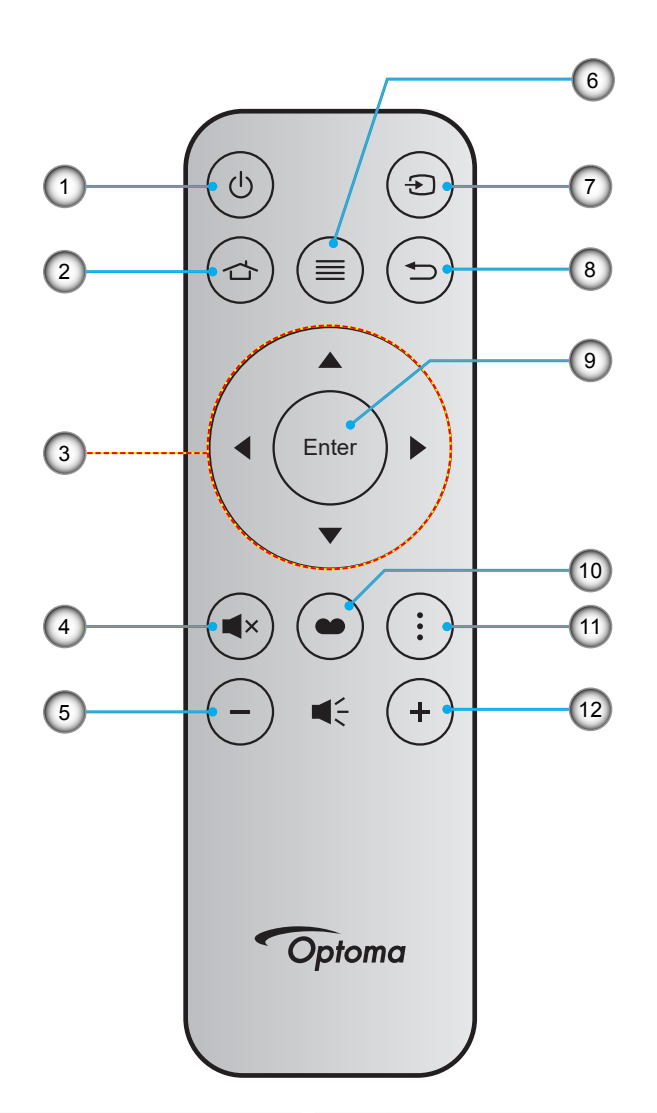

| No. | Item                      | No. | Item          |
|-----|---------------------------|-----|---------------|
| 1.  | Tombol Hidup/Mati         | 7.  | Source        |
| 2.  | Beranda                   | 8.  | Kembali       |
| 3.  | Tombol Pilihan Empat Arah | 9.  | Masuk         |
| 4.  | Mati                      | 10. | Mode Tampilan |
| 5.  | Suara -                   | 11. | Pilihan       |
| 6.  | Menu                      | 12. | Suara +       |
|     |                           |     |               |

## **Remote control Bluetooth**

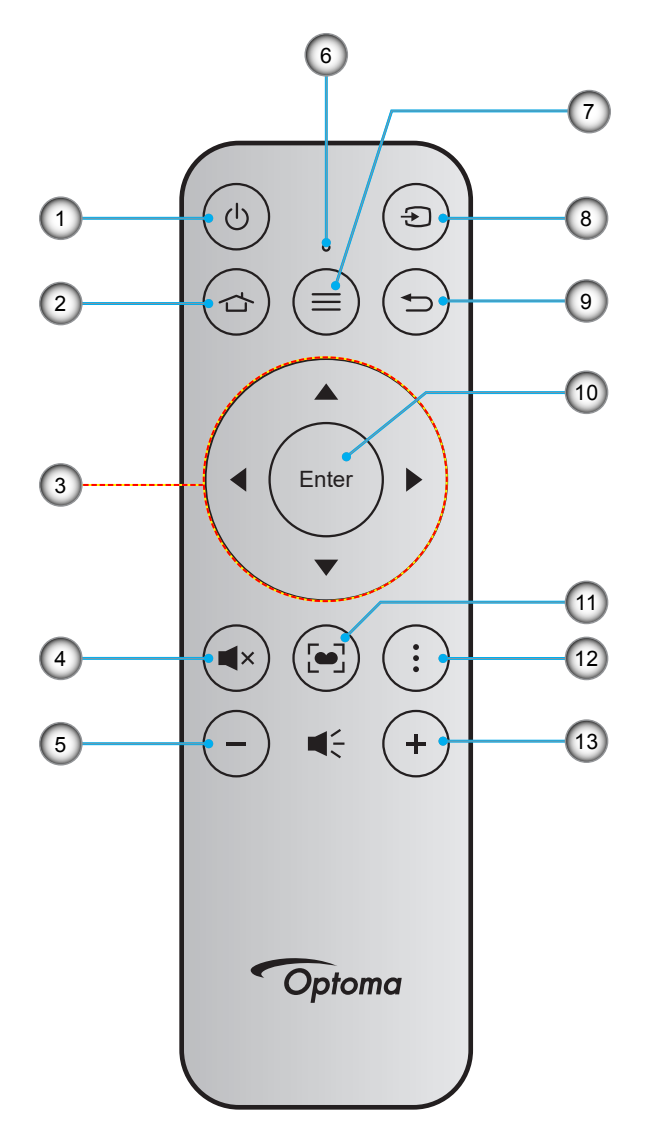

| No. | Item                      | No. | Item                                                                         |
|-----|---------------------------|-----|------------------------------------------------------------------------------|
| 1.  | Tombol Hidup/Mati         | 8.  | Source                                                                       |
| 2.  | Beranda                   | 9.  | Kembali                                                                      |
| 3.  | Tombol Pilihan Empat Arah | 10. | Masuk                                                                        |
| 4.  | Mati                      | 11. | Mode Tampilan<br>(Tekan cepat: Mode Tampilan;<br>Tekan Lama: Fokus Otomatis) |
| 5.  | Suara -                   | 12. | Pilihan                                                                      |
| 6.  | LED Status                | 13. | Suara +                                                                      |
| 7.  | Menu                      |     |                                                                              |
|     |                           |     |                                                                              |

### Memasangkan remote control Bluetooth Anda dengan proyektor

Tekan tombol ☆ dan ⊃ secara bersamaan selama 2 detik. LED status pada remote control Bluetooth akan berkedip, menunjukkan perangkat berada dalam mode perpasangan.

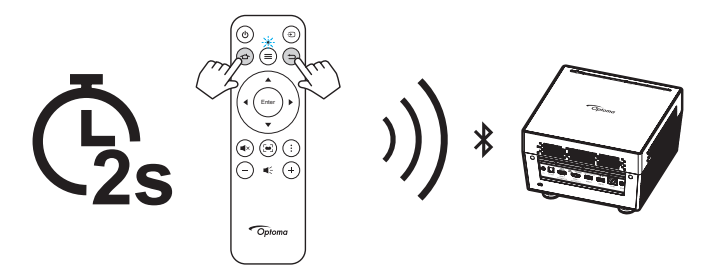

Proses perpasangan akan berlangsung kurang lebih 20 detik. Bila perpasangan berhasil, LED status pada remote control Bluetooth akan berubah menjadi biru pekat. Kalau tidak, LED status pada remote control Bluetooth akan berubah menjadi merah pekat.

Jika remote control Bluetooth dibiarkan diam selama 10 menit, maka secara otomatis ia akan masuk ke mode Tidur dan Bluetooth terputus.

#### Catatan:

- Remote control sebenarnya dapat berbeda, tergantung pada kawasan.
- Tombol tertentu mungkin tidak berfungsi untuk model yang tidak mendukung fitur berikut ini.
- Sebelum menggunakan remote control untuk pertama kalinya, lepas perekat isolasi transparan. Lihat halaman 18 untuk pemasangan baterai.

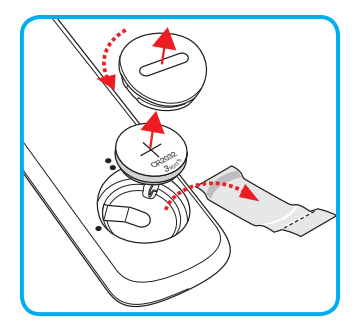

## Memasang proyektor

Proyektor ini dirancang untuk dipasang di salah satu dari empat posisi pemasangan.

Tata ruang atau keinginan pribadi akan menentukan lokasi pemasangan yang Anda pilih. Pertimbangkan ukuran dan posisi layar, lokasi stopkontak yang sesuai, serta lokasi dan jarak antara proyektor dengan peralatan lainnya.

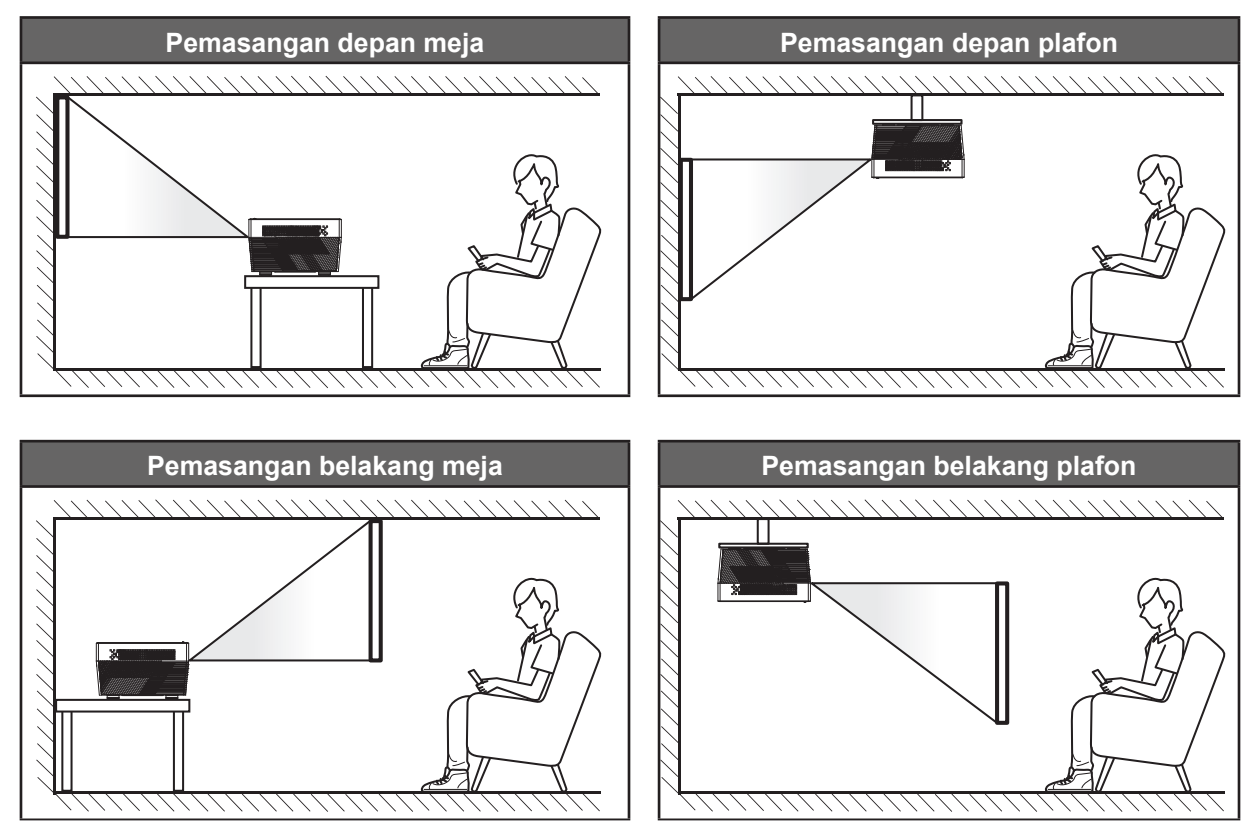

Proyektor harus diletakkan di atas permukaan datar dan 90 derajat/tegak lurus dengan layar.

- Cara menentukan lokasi proyektor untuk ukuran layar tertentu, lihat tabel jarak pada halaman 60.
- Cara menentukan ukuran layar untuk jarak tertentu, lihat tabel jarak pada halaman 60.

Catatan: Semakin jauh jarak proyektor dari layar, maka ukuran gambar proyeksi akan semakin besar dan offset vertikal juga meningkat secara proporsional.

### **PENTING!**

Jangan operasikan proyektor dalam orientasi selain untuk di atas meja atau pemasangan di plafon. Proyektor harus horizontal dan tidak miring ke arah depan/belakang maupun kiri/kanan. Orientasi lain akan membatalkan jaminan dan mungkin akan memperpendek masa pakai proyektor tersebut. Untuk saran pemasangan nonstandar, hubungi Optoma.

## Menyambungkan sumber ke proyektor

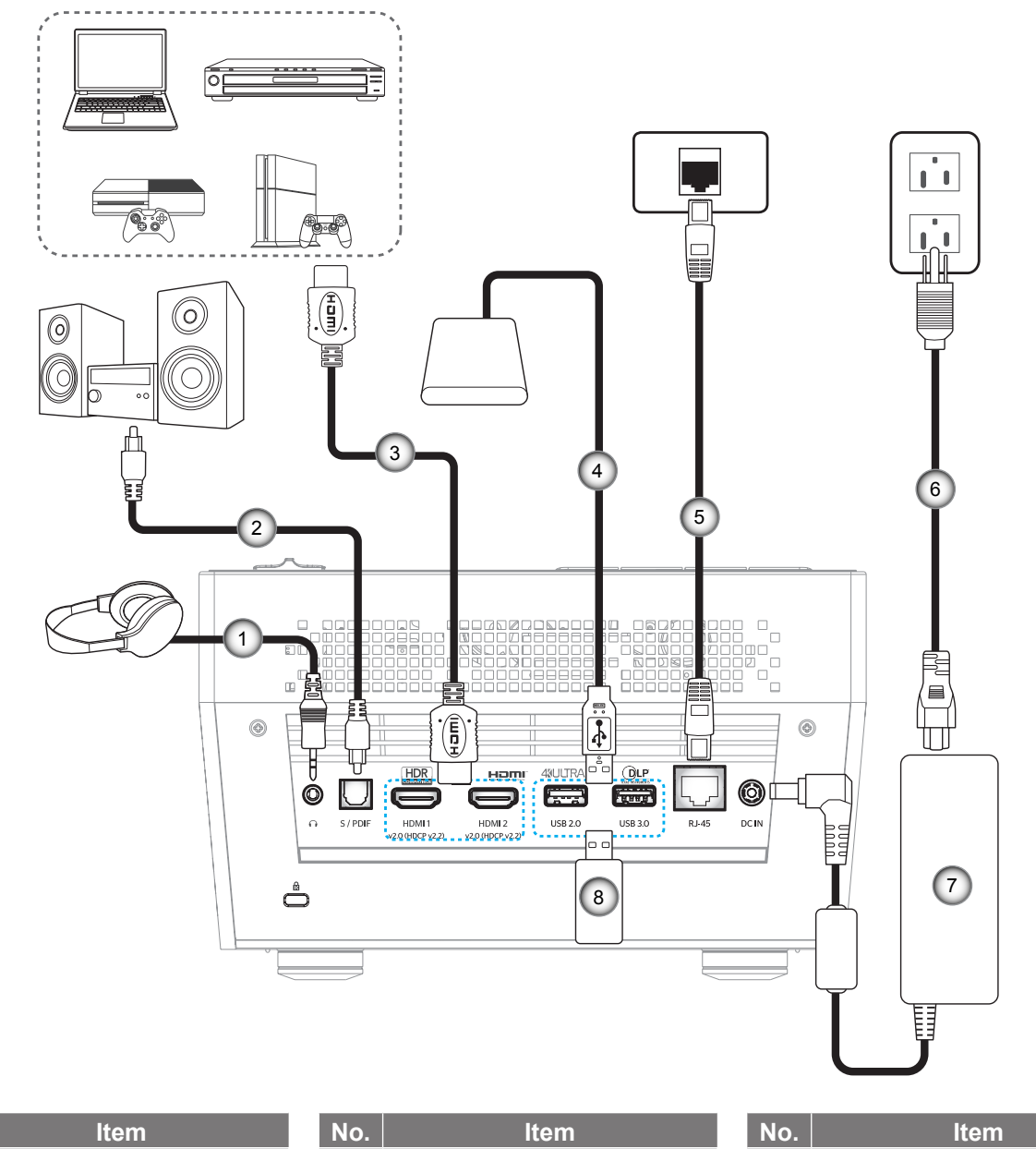

| NO. | Item                  | NO. | Item        | NO. | Item            |
|-----|-----------------------|-----|-------------|-----|-----------------|
| 1.  | Kabel Audio Keluaran  | 4.  | Kabel USB   | 7.  | Adaptor Daya    |
| 2.  | Kabel S/PDIF Keluaran | 5.  | Kabel RJ-45 | 8.  | Flash Drive USB |
| 3.  | Kabel HDMI            | 6.  | Kabel Daya  |     |                 |

Catatan: Anda dapat menyambungkan mouse USB atau keyboard ke port USB.

## Mengatur proyeksi gambar

## Tinggi gambar

Proyektor dilengkapi kaki elevator untuk mengatur tinggi gambar.

- 1. Letakkan kaki pengatur sesuai keinginan untuk menyesuaikan bagian bawah proyektor.
- 2. Putar kaki yang dapat disesuaikan searah jarum jam atau berlawanan arah jarum jam untuk menaikkan dan menurunkan proyektor.

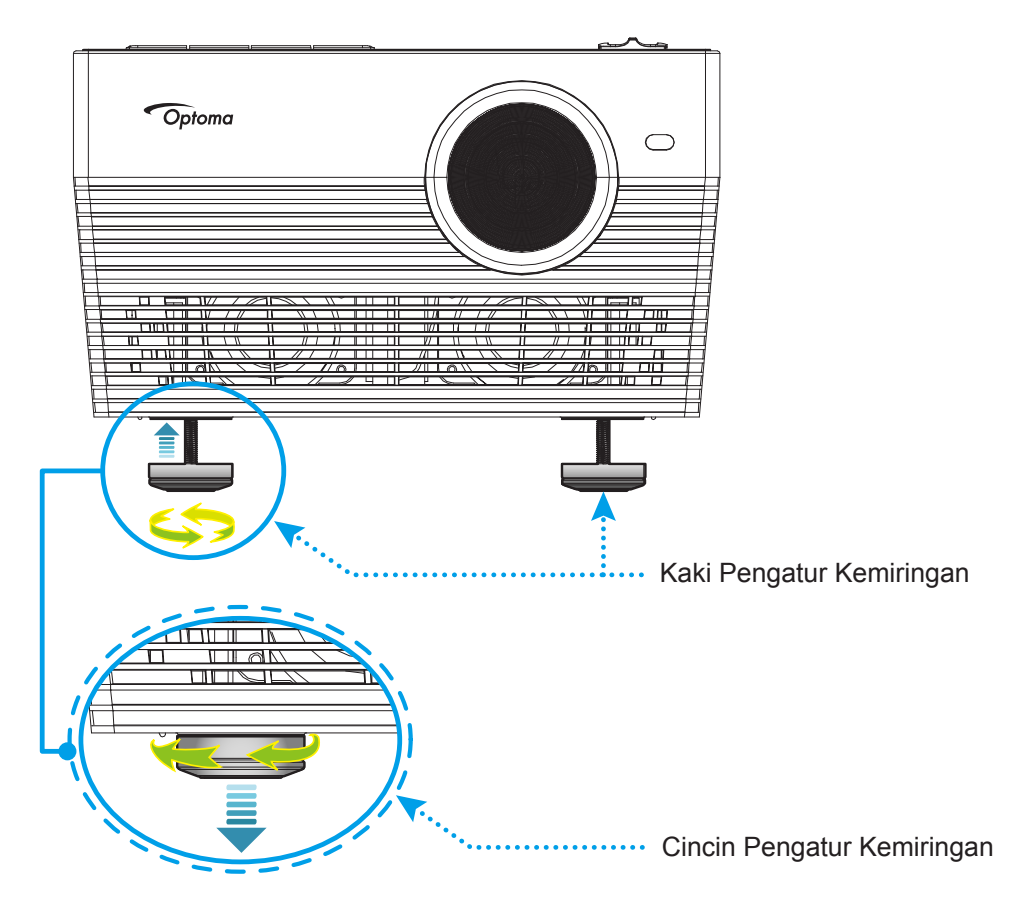

## Fokus

Untuk menyesuaikan fokus, lakukan salah satu hal berikut:

- Tekan lalu tahan tombol "FOCUS" agar tombol bisa secara otomatis menyesuaikan fokusnya.
- Tekan tombol "FOCUS", lalu tekan tombol "+" atau "--" untuk menyesuaikan fokus secara manual sampai gambar tajam dan terbaca.

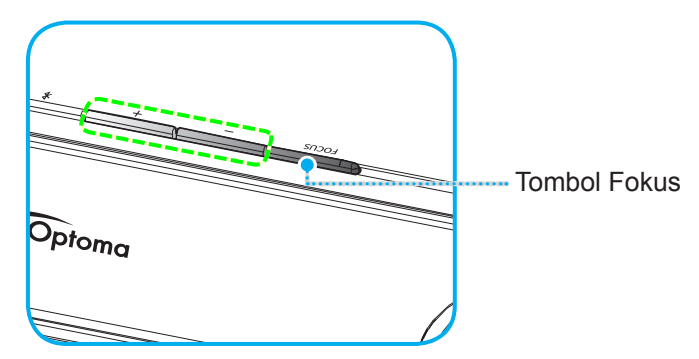

• Jika Anda menggunakan remote control Bluetooth, tekan lalu tahan tombol 🔄 untuk melakukan penyesuaian fokus otomatis.

#### Catatan:

- Kisaran Fokus Otomatis antara 0,8m~2m ±10%. Jika jarak proyeksi tidak berada dalam kisaran yang ditetapkan, maka Anda harus melakukan penyesuaian fokus secara manual untuk memfokuskan gambar yang diproyeksikan.
  - Untuk menggunakan remote control Bluetooth untuk menyesuaikan fokus, pastikan Anda sudah berhasil memasangkan remote control dengan proyektor dan sambungan tetap aktif.

## Persiapan remote

## Memasang/mengganti baterai

- 1. Gunakan koin untuk memutar tutup baterai berlawanan dengan arah jarum jam sampai tutup terbuka.
- Pasang baterai baru ke dalam kompartemen.
   Lepas baterai lama, lalu pasang baterai baru (CR2032). Pastikan bagian "+" menghadap ke atas.
- 3. Pasang kembali penutup. Kemudian gunakan koin untuk memutar tutup baterai searah jarum jam untuk menguncinya kembali.

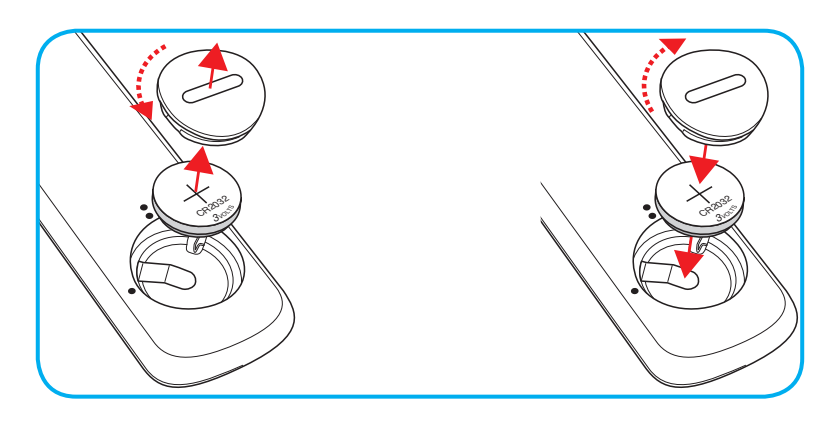

### PERHATIAN:

Untuk menjamin pengoperasian aman, perhatikan tindakan pencegahan berikut:

- Gunakan baterai tipe CR2032.
- Hindari kontak dengan air atau cairan.
- Pastikan remote control tidak lembap atau panas.
- Jangan jatuhkan remote control.
- Jika baterai bocor di dalam remote control, bersihkan case dengan mengelap secara hati-hati, lalu pasang baterai baru.
- Risiko meledak jika baterai diganti dengan tipe yang salah.
- Buang baterai bekas sesuai petunjuk.

## Jarak efektif

Sensor remote control IR (Inframerah) terdapat di bagian belakang proyektor. Pastikan Anda memegang pengendali jarak jauh pada sudut 30° (secara horizontal) atau 20° (secara vertikal) tegak lurus dengan sensor remote control IR proyektor agar berfungsi dengan benar. Jarak antara remote control dan sensor tidak boleh melampaui 7 meter (~22 kaki).

Anda juga dapat mengoperasikan remote control dengan mengarahkannya ke gambar yang diproyeksikan.

Catatan: Saat mengarahkan remote control langsung (sudut 0 derajat) ke sensor IR, jarak antara remote control dan sensor tidak boleh melebihi 10 meter (~32 kaki).

- Pastikan tidak ada penghalang antara remote control dan sensor IR pada proyektor yang dapat menghambat sinar inframerah.
- Pastikan pemancar IR remote control tidak terkena sinar matahari atau lampu floresen secara langsung.
- Pastikan jarak pengendali jarak jauh ke lampu floresen lebih dari 2 meter agar pengendali jarak jauh dapat berfungsi baik.
- Jika jarak remote control terlalu dekat dengan lampu floresen Jenis Inverter, maka fungsi remote control mungkin tidak akan efektif seiring waktu.
- Jika jarak remote control dan proyektor terlalu dekat, maka remote control mungkin tidak dapat berfungsi.
- Bila Anda mengarahkan ke layar, jarak efektif kurang dari 7 meter antara pengendali jarak jauh ke layar dan merefleksikan cahaya IR kembali ke proyektor. Namun, jarak efektif dapat berubah sesuai layar.

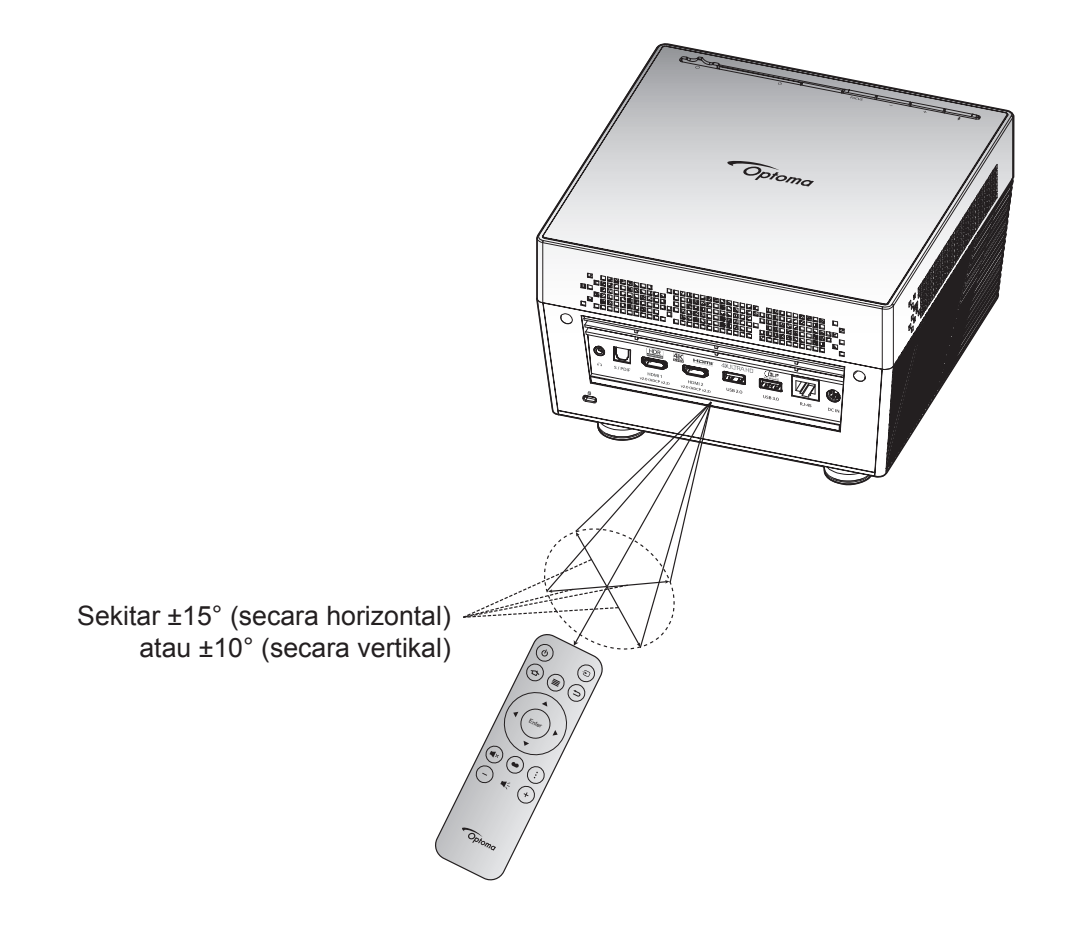

## Menghidupkan/mematikan proyektor

## **Tombol Hidup**

- 1. Sambungkan salah satu ujung kabel daya AC ke adaptor daya. Kemudian sambungkan adaptor daya ke konektor DC IN pada proyektor.
- 2. Sambungkan ujung lain kabel daya AC ke soket listrik. Setelah tersambung, LED status akan menyala merah.
- 3. Aktifkan proyektor dengan salah satu cara berikut:
  - Jika pintu lensa tertutup, geser tuas penutup lensa ke 🖰 samping.
  - Jika pintu lensa terbuka, tekan tombol "\*" untuk mengaktifkannya.

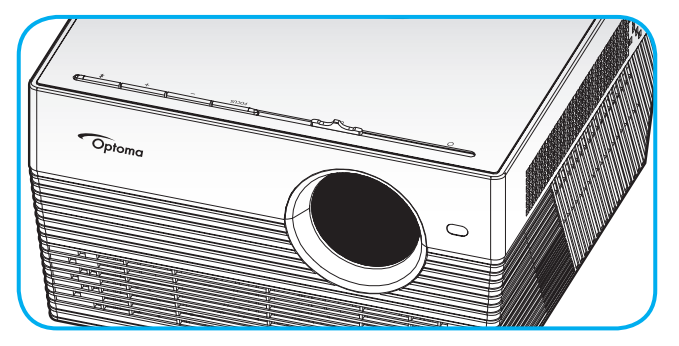

Selama penyalaan, LED status akan menyala hijau. Bila LED Status menyala putih pekat, berarti proyektor siap digunakan.

Saat proyektor dihidupkan untuk pertama kalinya, Anda akan diminta melakukan konfigurasi awal termasuk memilih bahasa yang diinginkan, orientasi proyeksi, dan pengaturan daya. Setelah layar *Complete set* (Set lengkap) muncul, ini menunjukkan bahwa proyektor siap digunakan.

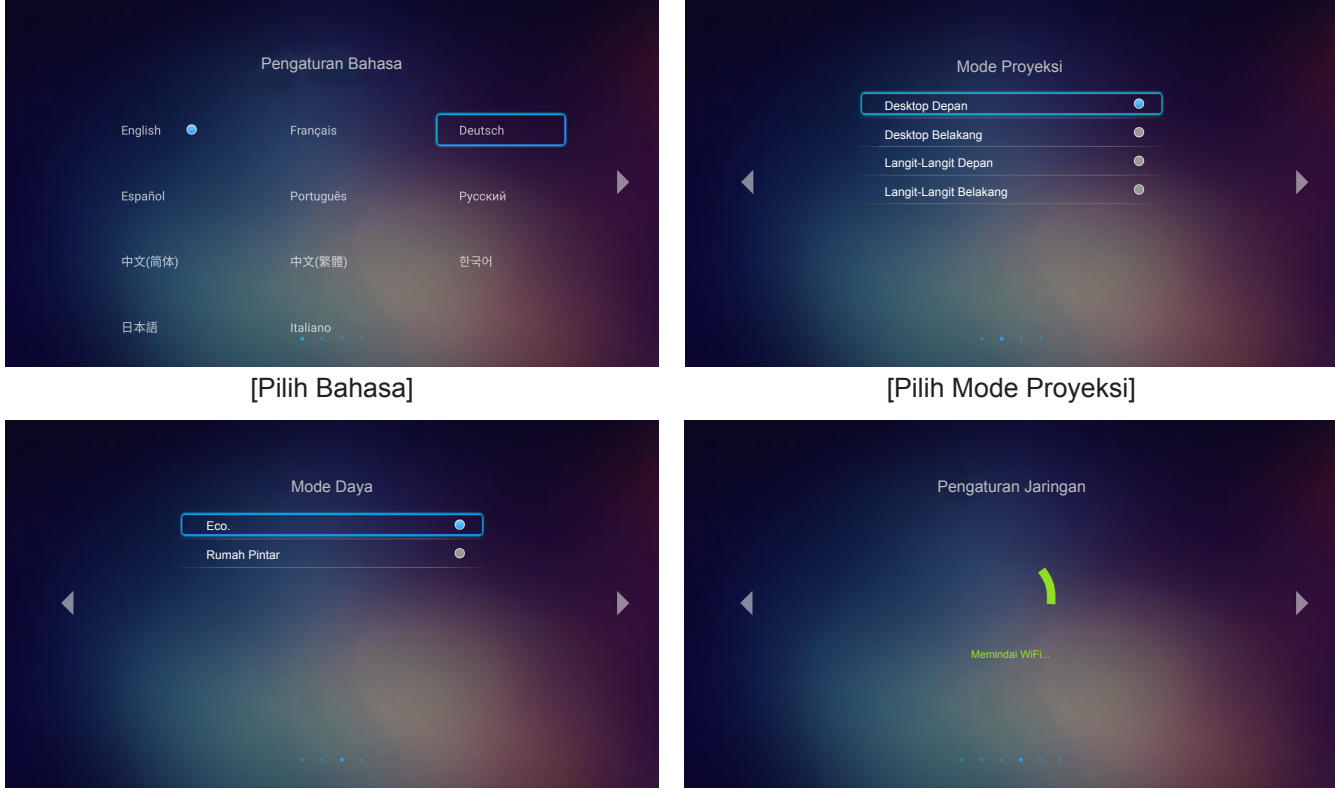

[Pilih Mode Daya]

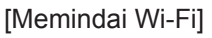

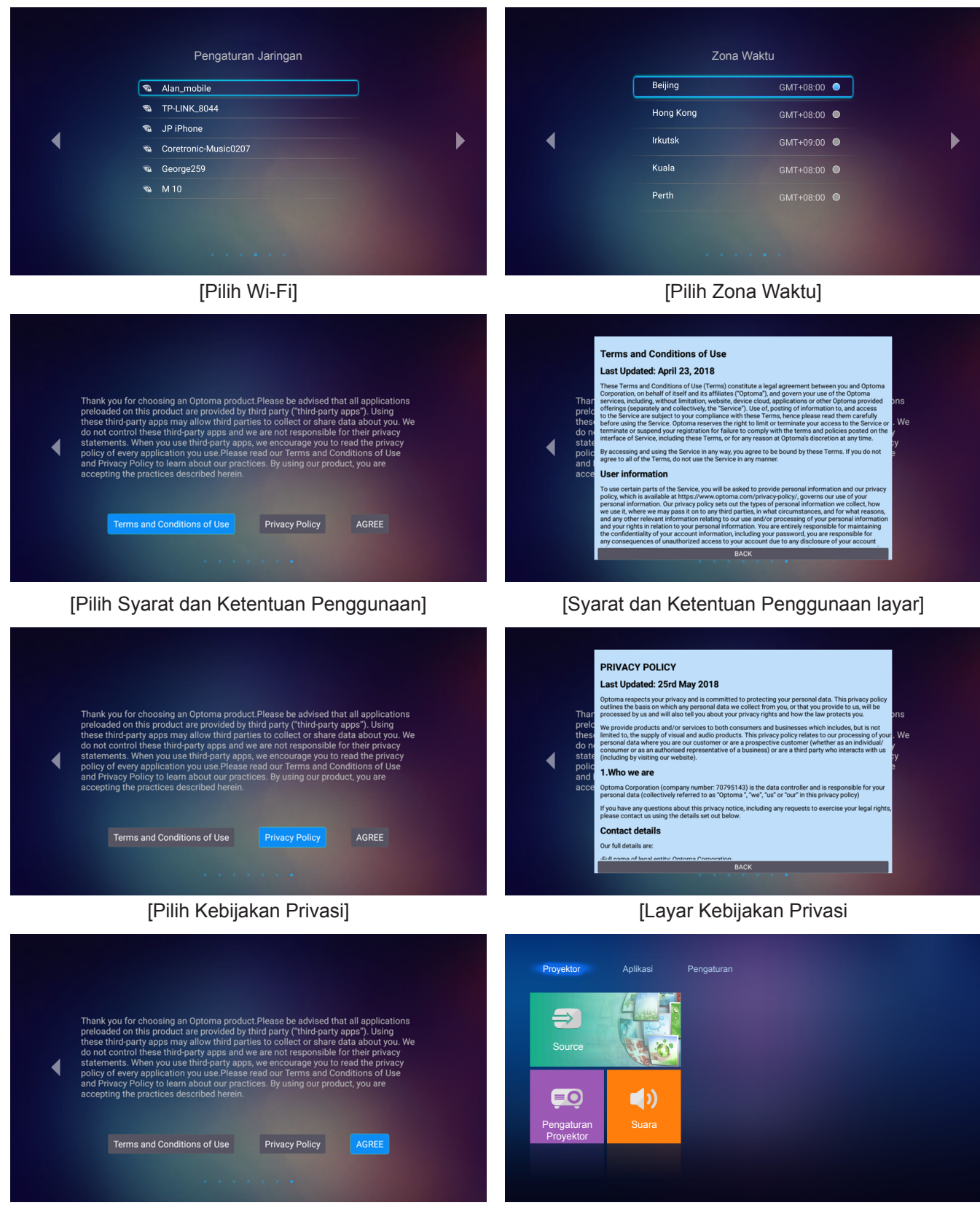

[Pilih SETUJU]

Layar awal

## Matikan Power

1. Matikan proyektor dengan menekan tombol "≱" pada keypad proyektor atau tombol "<sup>()</sup>" di remote control. Pesan berikut akan ditampilkan:

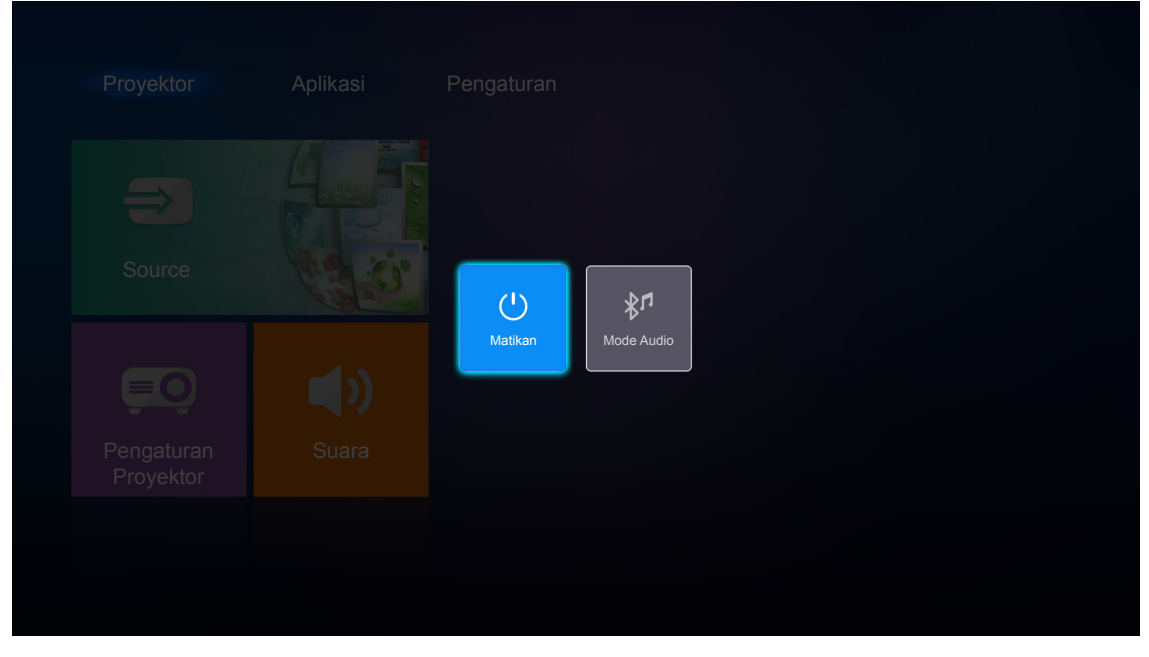

- Tekan tombol "+"/"—" pada keypad proyektor atau tombol "◄"/"▶" pada remote control untuk memilih Matikan. Kemudian tekan tombol "\$" pada keypad proyektor atau tombol Enter pada remote control untuk mengonfirmasi.
- 3. Kipas pendingin terus beroperasi selama sekitar 10 detik untuk siklus pendinginan dan LED status akan berkedip putih. Bila LED status menyala merah pekat, berarti proyektor telah berada dalam mode siaga. Jika Anda ingin menghidupkan kembali proyektor, tunggu hingga siklus pendinginan selesai dan proyektor mengaktifkan mode siaga. Saat proyektor berada dalam mode siaga, tekan kembali tombol "\$"/" <sup>(1)</sup> " untuk menghidupkan proyektor.
- 4. Putus sambungan adaptor daya dari proyektor dan kabel daya AC dari soket listrik.

Catatan: Sebaiknya jangan langsung hidupkan proyektor setelah mematikannya.

## Memilih sumber input

Hidupkan sumber tersambung yang akan ditampilkan di layar, misalnya komputer, notebook, pemutar video, dsb. Proyektor akan mendeteksi sumber secara otomatis. Jika beberapa sumber tersambung, tekan tombol "🕤" pada remote control untuk memilih input yang diinginkan.

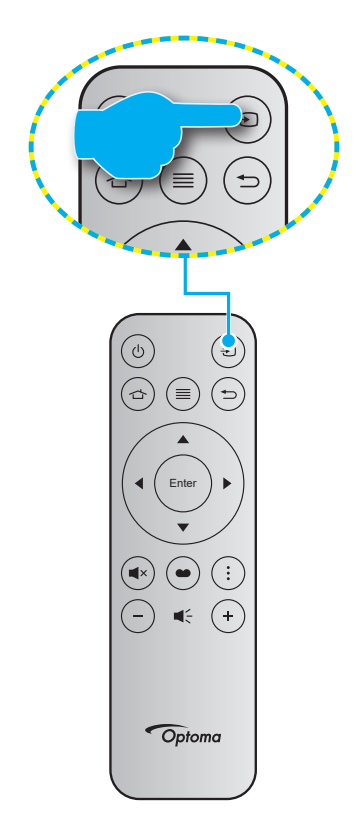

## Menggunakan proyektor sebagai speaker nirkabel.

Dengan modul Bluetooth internal, Anda bisa mendengarkan musik secara nirkabel dari ponsel, PC tablet, atau perangkat yang diaktifkan Bluetooth lainnya.

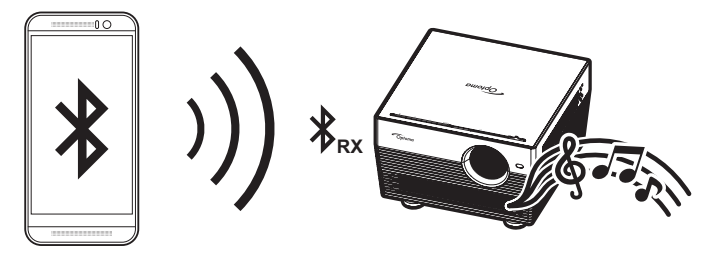

## Mengalihkan ke mode audio

Anda dapat memindahkan mode Audio melalui salah satu cara berikut:

| Status                                                       | Metode 1                                                                                                    | Metode 2                                                                                                    |  |  |
|--------------------------------------------------------------|----------------------------------------------------------------------------------------------------|----------------------------------------------------------------------------------------------------|--|--|
| Pintu Terbuka<br>(posisi tuas penutup<br>lensa pada sisi (ウ) | <ul> <li>Jika proyektor dihidupkan, tekan tombol</li> <li>"\$" pada keypad proyektor untuk<br/>mematikan proyektor. Ketika pesan<br/>konfirmasi muncul, pilih Mode Audio.</li> </ul> | <ul> <li>Jika proyektor dimatikan, tekan tombol</li> <li>"≱" pada keypad proyektor atau tombol</li> <li>"Ů" di remote control. Tekan kembali</li> <li>tombol "≱" untuk mematikan proyektor.</li> <li>Ketika pesan konfirmasi muncul, pilih</li> <li>Mode Audio.</li> </ul> |  |  |
|                                                              | <b>U</b><br>Matikan                                                                                                    | <b>X1</b><br>Mode Audio                                                                                                    |  |  |
| Pintu Ditutup<br>(posisi tuas penutup<br>lensa pada sisi O)  | <ul> <li>Tekan tombol "X" pada keypad<br/>proyektor.</li> </ul>                                                                                                    | ・ Tekan tombol "" <sup>()</sup> " pada remote control.                                                                                                    |  |  |

### Memasangkan perangkat Bluetooth Anda dengan proyektor

- Atur proyektor ke mode Audio. Baca bagian "Mengalihkan ke mode audio" pada halaman 24. Pada proyektor, LED status (yang bergantian LED biru dan LED merah) akan berkedip, yang menunjukkan perangkat dalam mode perpapasangan.
- 2. Pada perangkat Bluetooth Anda, ketuk **Settings** (Pengaturan) dan mengaktifkan fungsi Bluetooth. Kemudian cari proyektor.

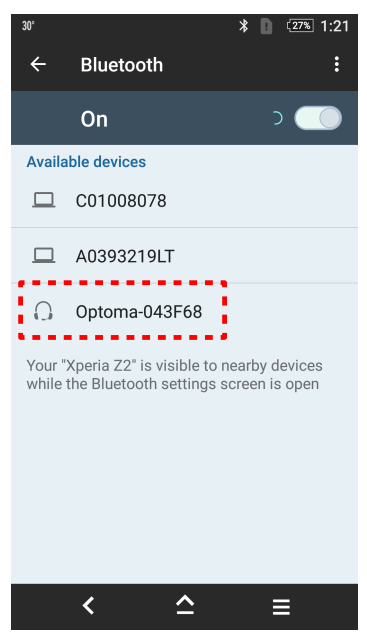

- 3. Ketuk proyektor yang ingin Anda sambungkan dan mulai memasangkan.
- 4. Proyektor akan memainkan nada yang bisa didengar dan LED status akan berubah menjadi biru pekat untuk menunjukkan bahwa perpasangan berhasil dan perangkat tersambung.
- Pada perangkat Bluetooth Anda, jelajahi dan pilih lagu yang hendak dimainkan.
   Anda dapat menggunakan tombol "+"/"—" pada keypad proyektor untuk menyesuaikan tingkat volume.

#### Catatan:

- Proyektor bisa menyimpan informasi perpasangan hingga sepuluh perangkat. Namun demikian, hanya satu perangkat Bluetooth bisa disambungkan secara bersamaan.
- Pastikan jarak antara perangkat Bluetooth Anda dengan proyektor kurang dari 10 meter.

## Ikhtisar layar beranda

Layar beranda ditampilkan tiap kali Anda menghidupkan proyektor. Dari layar Beranda, pada dasarnya dibagi ke dalam 3 kategori utama: Proyektor, Aplikasi, dan Pengaturan.

Untuk menavigasi layar Beranda, gunakan saja tombol-tombol yang ada pada remote control atau keypad proyektor.

Anda bisa kembali ke layar Beranda kapan saja dengan menekan tombol 👉 pada remote control, di halaman berapa pun Anda berada.

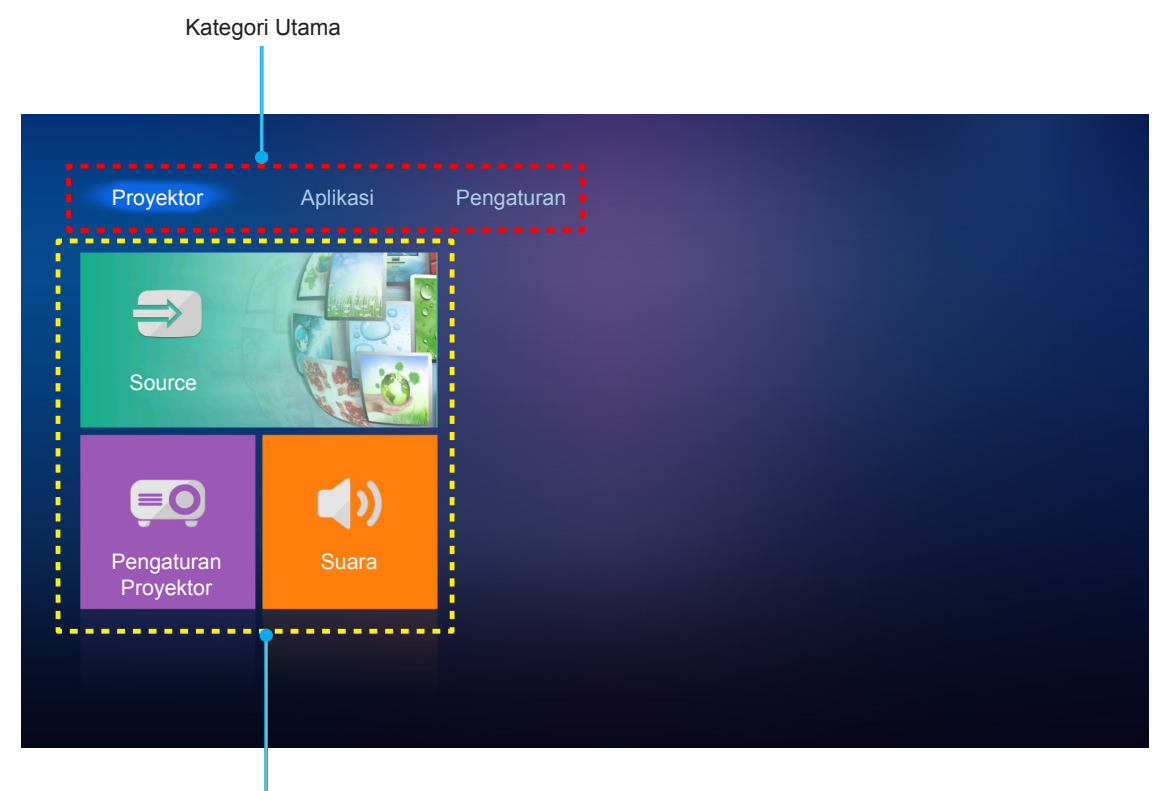

Pilihan Fungsi

## Pengaturan proyektor

Pada **Proyektor** layar beranda, Anda bisa mengubah sumber masukan, mengonfigurasi pengaturan proyektor, dan menyesuaikan tingkat volume.

## Memilih sumber input

Selain menekan tombol "" pada remote control untuk memilih input yang diinginkan, Anda juga bisa mengubah sumber masukan dengan memilih pilihan **Source**. Kemudian tekan **Enter** pada remote control untuk masuk ke **Source** menu.

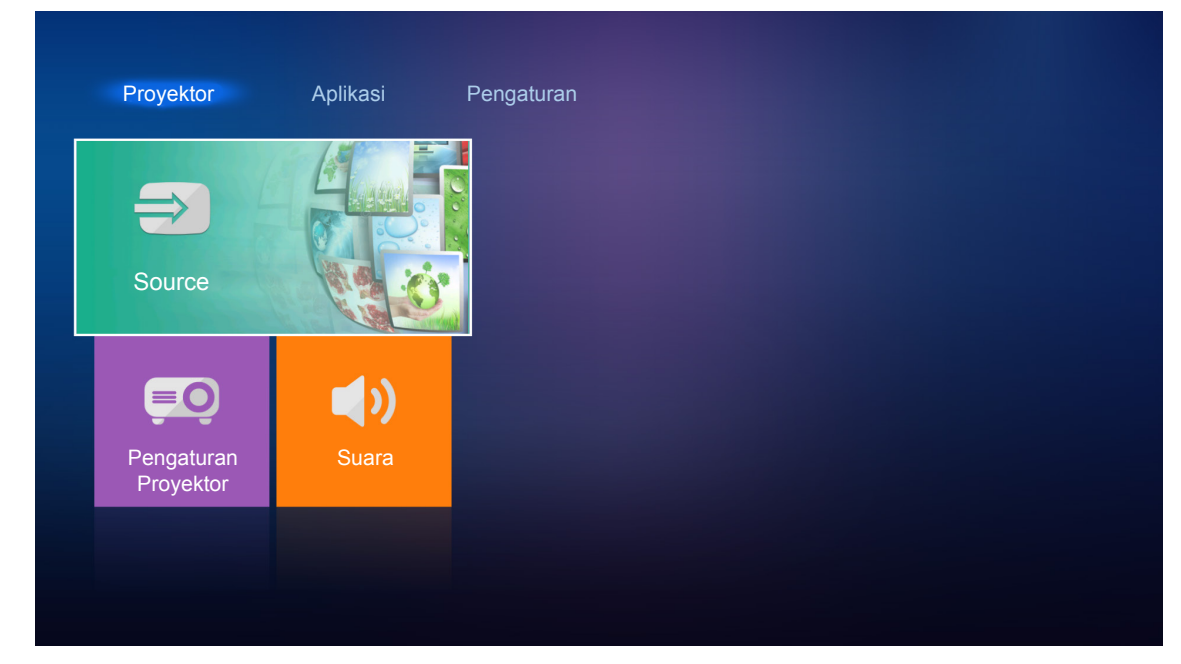

Pilihan sumber masukan yang tersedia akan muncul di layar.

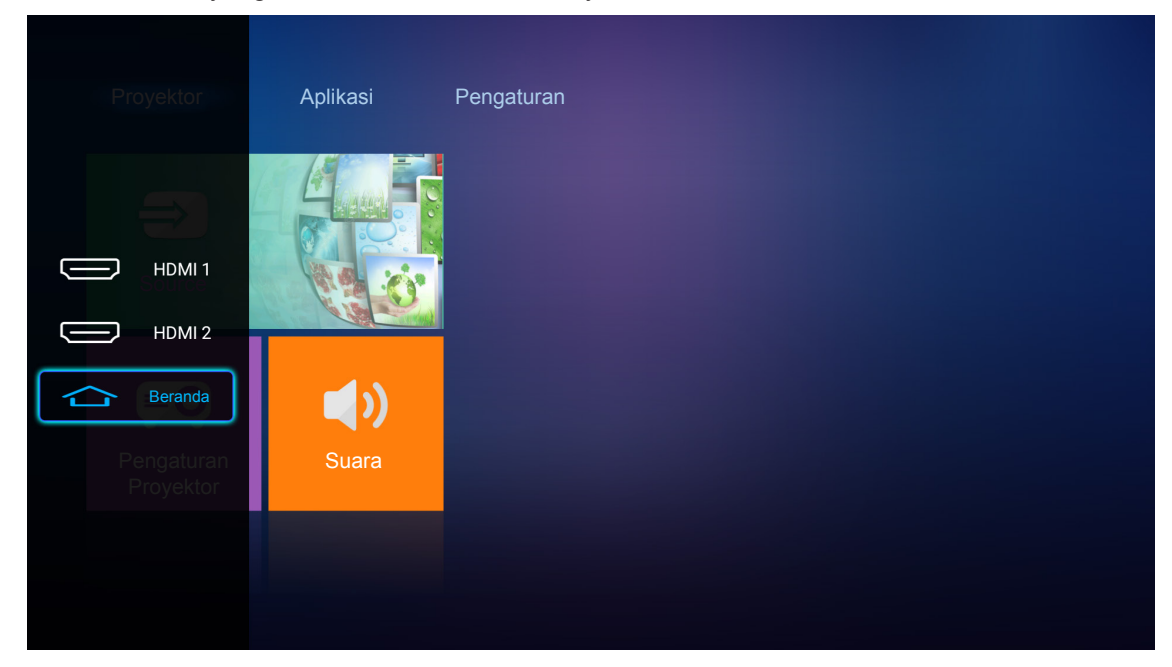

Pilih sumber masukan yang diinginkan lalu tekan Enter pada remote control untuk mengonfirmasi pilihan.

Catatan: Secara default, sumber masukan diatur ke Beranda.

## Konfigurasikan pengaturan proyektor

Pilih **Pengaturan Proyektor** untuk mengelola berbagai konfigurasi perangkat termasuk mengonfigurasi pengaturan perangkat, melihat informasi sistem, dan memulihkan pengaturan sistem.

**Catatan:** Kecuali kalau suda ditetapkan, bagian ini menguraikan operasi perangkat menggunakan remote control *IR.* 

| Source     EmagaturanProyektor     Suara | Proyektor           | Aplikasi   | Pengaturan |
|------------------------------------------|---------------------|------------|------------|
| PengaturanProyektor                      | Source              |            |            |
| PengaturanProyektor Suara                | ĒŌ                  | <b>↓</b> ) |            |
|                                          | PengaturanProyektor | Suara      |            |

### Navigasi menu umum

Tekan Enter pada remote control untuk masuk ke Pengaturan Proyektor menu.
 Catatan: Anda juga dapat secara langsung mengakses Pengaturan Proyektor menu dengan menekan ≡ pada remote control.

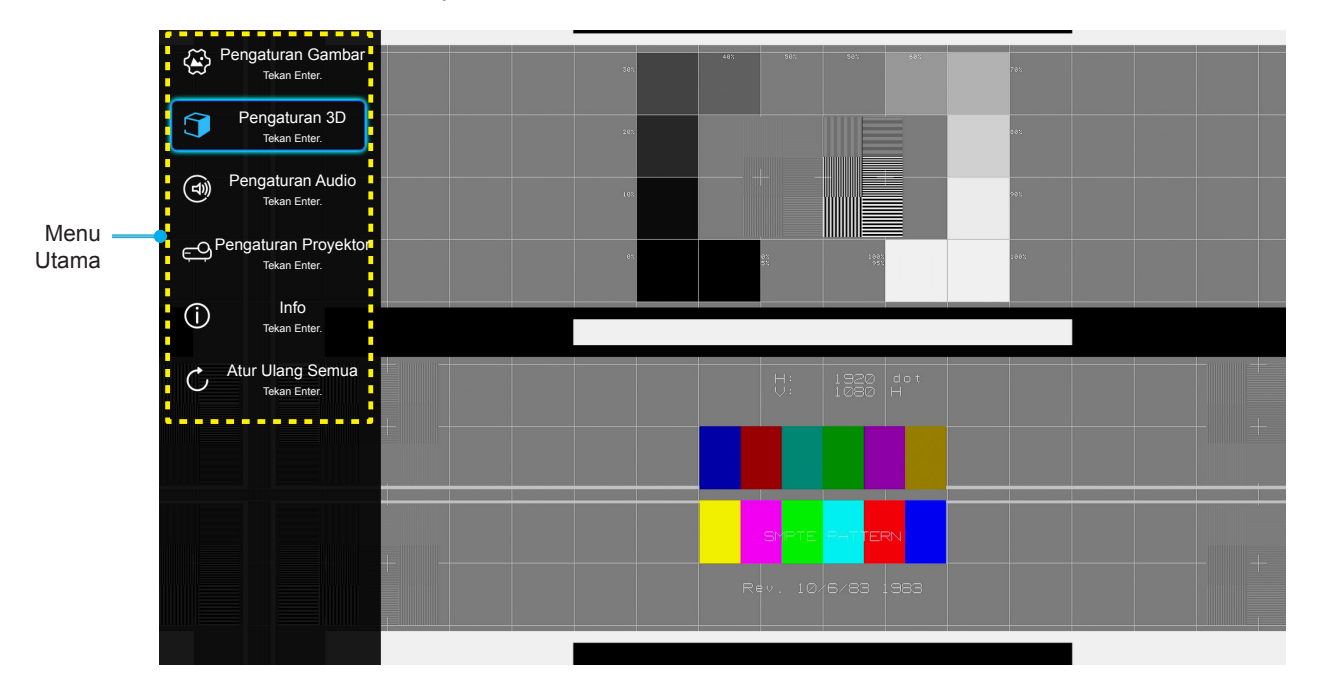

 Saat OSD ditampilkan, gunakan tombol ▲▼ untuk memilih item apa pun dalam menu utama. Sewaktu menentukan pilihan pada halaman tertentu, tekan Enter di remote control to untuk membuka submenu.

- 3. Gunakan tombol ▲▼ untuk memilih item yang diinginkan dalam submenu, lalu tekan tombol **Enter** untuk melihat pengaturan lebih lanjut. Sesuaikan pengaturan menggunakan tombol ◀▶.
- 4. Pilih item yang akan diatur berikutnya di submenu dan sesuaikan seperti langkah di atas.
- 5. Untuk keluar, tekan kembali ≡. Menu OSD akan tertutup dan proyektor akan secara otomatis menyimpan pengaturan baru.

### Pohon Menu OSD

| Tingkat 1         | Tingkat 2          | Tingkat 3         | Tingkat 4 | Nilai           |
|-------------------|--------------------|-------------------|-----------|-----------------|
|                   |                    |                   |           | Bioskop         |
|                   |                    |                   |           | HDR             |
|                   |                    |                   |           | HDR SIM.        |
|                   |                    |                   |           | Game            |
|                   | Mada Tamailan      |                   |           | Referensi       |
|                   | Mode Tampilan      |                   |           | Pencahayaan     |
|                   |                    |                   |           | Pengguna        |
|                   |                    |                   |           | 3D              |
|                   |                    |                   |           | ISF Siang       |
|                   |                    |                   |           | ISF Malam       |
|                   |                    |                   |           | Otomatis [Awal] |
|                   |                    | HUR               |           | Mati            |
|                   | Dentene Disensia   |                   |           | Pencahayaan     |
|                   | Rentang Dinamis    | Made Original JDD |           | Standar [Awal]  |
|                   |                    | Mode Gambar HDR   |           | Film            |
|                   |                    |                   |           | Detail          |
|                   | Kecemerlangan      |                   |           | -50 ~ +50       |
|                   | Kontras            |                   |           | -50 ~ +50       |
| Pengaturan Gambar | Ketajaman          |                   |           | 1 ~ 15          |
|                   | Warna              |                   |           | -50 ~ +50       |
|                   | Corak Warna        |                   |           | -50 ~ +50       |
|                   | Gamma [Bukan Mode  |                   |           | Film            |
|                   |                    |                   |           | Video           |
|                   |                    |                   |           | Grafik          |
|                   |                    |                   |           | Standar(2.2)    |
|                   |                    |                   |           | 1.8             |
|                   |                    |                   |           | 2.0             |
|                   |                    |                   |           | 2.4             |
|                   | Gamma [Mode 3D]    |                   |           | 3D              |
|                   |                    |                   |           | Standar         |
|                   |                    | Temperatur Warna  |           | Cool            |
|                   |                    |                   |           | Dingin          |
|                   | Pengaturan Warpa   |                   |           | Otomatis [Awal] |
|                   | r engaturan Wallia |                   |           | RGB (0~255)     |
|                   |                    | Ruang Warna       |           | RGB (16~235)    |
|                   |                    |                   |           | YUV (0~255)     |
|                   |                    |                   |           | YUV (16~235)    |

| Tingkat 1         | Tingkat 2        | Tingkat 3            | Tingkat 4                                       | Nilai                 |
|-------------------|------------------|----------------------|-------------------------------------------------|-----------------------|
|                   |                  |                      |                                                 | Merah [Awal]          |
|                   |                  |                      |                                                 | Hijau                 |
|                   |                  |                      |                                                 | Biru                  |
|                   |                  |                      | Warna                                           | Biru Muda             |
|                   |                  |                      |                                                 | Kuning                |
|                   |                  |                      |                                                 | Ungi                  |
|                   |                  | Warna Matching       |                                                 | Putih                 |
|                   |                  |                      | Corak Warna atau<br>Penguatan Warna<br>Merah    | -100 ~ +100 [Awal: 0] |
|                   | Pengaturan Warna |                      | Saturasi Warna atau<br>Penguatan Warna<br>Hijau | -100 ~ +100 [Awal: 0] |
|                   |                  |                      | Penguatan atau<br>Penguatan Warna<br>Biru       | -100 ~ +100 [Awal: 0] |
|                   |                  |                      | Penguatan Warna<br>Merah                        | -50 ~ +50 [Awal: 0]   |
|                   |                  |                      | Penguatan Warna<br>Hijau                        | -50 ~ +50 [Awal: 0]   |
|                   |                  | Penguatan / Bias RGB | Penguatan Warna<br>Biru                         | -50 ~ +50 [Awal: 0]   |
|                   |                  |                      | Bias Warna Merah                                | -50 ~ +50 [Awal: 0]   |
|                   |                  |                      | Bias Warna Hijau                                | -50 ~ +50 [Awal: 0]   |
|                   |                  |                      | Bias Warna Biru                                 | -50 ~ +50 [Awal: 0]   |
| Pengaturan Gambar |                  |                      |                                                 | Hitam Dinamis 1       |
|                   |                  |                      |                                                 | Hitam Dinamis 2       |
|                   |                  |                      |                                                 | Hitam Dinamis 3       |
|                   |                  |                      |                                                 | 100%                  |
|                   | Mode Pencahayaan |                      |                                                 | 95%                   |
|                   |                  |                      |                                                 | 85%                   |
|                   |                  |                      |                                                 | 80%                   |
|                   |                  |                      |                                                 | 75%                   |
|                   |                  |                      |                                                 | 70%                   |
|                   |                  |                      |                                                 | 65%                   |
|                   |                  |                      |                                                 | 60%                   |
|                   |                  |                      |                                                 | 55%                   |
|                   |                  |                      |                                                 | 50%                   |
|                   | Digital Zoom     |                      |                                                 | -5 ~ 25 [Awal: 0]     |
|                   |                  |                      |                                                 | 4:3                   |
|                   |                  |                      |                                                 | 16:9                  |
|                   | Aspek Rasio      |                      |                                                 | Asal                  |
|                   |                  |                      |                                                 | Otomatis [Awal]       |
|                   |                  |                      |                                                 | Mati                  |
|                   | Descharting      |                      |                                                 | Rendah                |
|                   | PureMotion       |                      |                                                 | Sedang                |
|                   |                  |                      |                                                 | Tinggi                |
|                   | Seting Ulang     |                      |                                                 |                       |

| Tingkat 1        | Tingkat 2                                   | Tingkat 3                     | Tingkat 4          | Nilai                                             |
|------------------|---------------------------------------------|-------------------------------|--------------------|---------------------------------------------------|
|                  | Mada 2D                                     |                               |                    | Hidup                                             |
| Pengaturan 3D    | Mode 3D                                     |                               |                    | Mati [Awal]                                       |
|                  |                                             |                               |                    | Otomatis [Awal]                                   |
| Pengaturan 3D    | E 10D                                       |                               |                    | SBS                                               |
|                  | Format 3D                                   |                               |                    | Top and Bottom                                    |
|                  |                                             |                               |                    | Paket Bingkai                                     |
|                  |                                             |                               |                    | Hidup                                             |
|                  | 3D Sync. Invert                             |                               |                    | Mati [Awal]                                       |
|                  | Pengeras Suara Internal                     |                               |                    | Hidup [Awal]                                      |
|                  | Pengeras Suara Internal                     |                               |                    | Mati                                              |
| Pengaturan Audio | Efek Suara                                  |                               |                    | Bioskop [Awal]                                    |
|                  |                                             |                               |                    | Musik                                             |
|                  | Audio Keluar                                |                               |                    | Hidup                                             |
|                  |                                             |                               |                    | Mati [Awal]                                       |
|                  |                                             |                               |                    | Bitstream [Awal]                                  |
|                  |                                             |                               |                    | PCM                                               |
|                  | Mati                                        |                               |                    | Hidup                                             |
|                  |                                             |                               |                    | Mati [Awal]                                       |
|                  | Suara                                       |                               |                    | 0 ~ 100 [Awal: 50]                                |
|                  | Fokus Otomatis                              |                               |                    |                                                   |
|                  | Fokus Manual                                |                               |                    | Kiri                                              |
|                  |                                             |                               |                    | Kanan                                             |
|                  | Kalibrasi Fokus<br>Otomatis                 |                               |                    |                                                   |
|                  | Pengaturan Sudut                            |                               |                    | Hidup                                             |
|                  | Otomatis                                    |                               |                    | Mati [Awal]                                       |
|                  | Pengaturan Sudut       Otomatis       Sudut |                               | -40 ~ 40 [Awal: 0] |                                                   |
|                  |                                             | Menghidupkan                  |                    | Hidup                                             |
|                  | Pengaturan Daya                             | Langsung                      |                    | Mati [Awal]                                       |
|                  |                                             | Mematikan Otomatis<br>(mnt.)  |                    | Mati~ 180 (penambahan 5 mnt)<br>[Awal: 20]        |
| Dengeturen       |                                             | Pengatur Waktu Tidur<br>(mnt) |                    | Mati(0) ~ 990 (30 menit bertahap)<br>[Awal: Mati] |
| Proyektor        |                                             | Tidur Calalu Aldif            |                    | Ya                                                |
|                  |                                             | Huur Selalu Aktii             |                    | Tidak [Awal]                                      |
|                  |                                             | Mode Daya (bersiap)           |                    | Eco. [Awal]                                       |
|                  |                                             |                               |                    | Rumah Pintar                                      |
|                  |                                             |                               |                    | Jaring (Hijau)                                    |
|                  | Lainnya                                     | Tes Corak                     |                    | Jaring (Ungu)                                     |
|                  |                                             |                               |                    | Jaring (Putih)                                    |
|                  |                                             |                               |                    | Putih                                             |
|                  |                                             | Proyeksi                      |                    | Front <b>ब</b>                                    |
|                  |                                             |                               |                    | Rear 🕢 🛌                                          |
|                  |                                             |                               |                    | Langit-langit Depan 🕢 🕄                           |
|                  |                                             |                               |                    | Langit-langit Belakang 🕢 🏸                        |

| Tingkat 1        | Tingkat 2           | Tingkat 3      | Tingkat 4 | Nilai                           |
|------------------|---------------------|----------------|-----------|---------------------------------|
| Pengaturan       | Lainnya             |                |           | Hidup [Awal]                    |
|                  |                     | Pengingat EDID |           | Mati                            |
|                  |                     | HDMI EDID      |           | 2.0 [Awal]                      |
|                  |                     |                |           | 1.4                             |
|                  |                     | HDMI1 EQ       |           | -16 ~ -1                        |
|                  |                     |                |           | Otomatis [Awal]                 |
|                  |                     |                |           | 1 ~ 16                          |
|                  |                     | HDMI2 EQ       |           | -16 ~ -1                        |
|                  |                     |                |           | Otomatis [Awal]                 |
|                  |                     |                |           | 1 ~ 16                          |
|                  |                     |                |           | Pemberitahuan                   |
|                  |                     | HDMI/Disk USB  |           | Isi daya otomatis Sumber [Awal] |
|                  |                     |                |           | Nihil                           |
|                  |                     | Ketinggian     |           | Hidup                           |
|                  |                     |                |           | Mati [Awal]                     |
|                  | Pengatur            |                |           |                                 |
|                  | Nomor Seri          |                |           |                                 |
|                  | Source              |                |           |                                 |
|                  | Resolusi            |                |           |                                 |
|                  | Mode Tampilan       |                |           |                                 |
|                  | Mode Pencahayaan    |                |           |                                 |
| Info             | Mode Daya (bersiap) |                |           |                                 |
|                  | Jam Sumber Cahaya   |                |           |                                 |
|                  | Kedalaman Warna     |                |           |                                 |
|                  | Format Warna        |                |           |                                 |
|                  | FW Version          | Sistem         |           |                                 |
|                  |                     | MCU            |           |                                 |
|                  |                     | EDID           |           |                                 |
|                  |                     | Update Sistem  |           |                                 |
| Atur Ulang Semua |                     |                |           |                                 |

### Menu pengaturan gambar

### Mode Tampilan

Tersedia banyak prasetel pabrik yang dioptimalkan untuk berbagai jenis gambar.

- Bioskop: Memberikan warna terbaik untuk menonton film.
- HDR: Mendekode dan menampilkan konten HDR (High Dynamic Range) untuk warna sinematik hitam gelap, putih terang, dan tajam menggunakan nuansa warna REC.2020. Mode ini akan secara otomatis aktif jika HDR diatur ke AKTIF (dan Konten HDR dikirim ke proyektor – Blu-ray UHD 4K, Game HDR UHD 1080p/4K, Video Streaming UHD 4K). Sewaktu mode HDR aktif, mode tampilan lainnya (Sinema, Referensi, dsb.) tidak dapat dipilih karena HDR menghasilkan warna yang sangat akurat, melebihi performa warna dari mode tampilan lainnya.
- **HDR SIM**.: Mempertajam konten non-HDR dengan HDR (High Dynamic Range) yang disimulasikan. Pilih mode ini untuk meningkatkan gamma, kontras, dan saturasi warna untuk konten non-HDR (TV Kabel/Siaran 720p dan 1080p, Blu-ray 1080p, Game non-HDR, dsb.). Mode ini HANYA dapat digunakan dengan konten non-HDR.
- **Game**: Pilih mode ini untuk meningkatkan kecemerlangan dan merespons tingkat waktu untuk menikmati game video.
- **Referensi**: Mode ini ditujukan untuk mereproduksi gambar semirip mungkin sesuai keinginan sutradara film. Pengaturan warna, suhu warna, kecerahan, kontras, dan gamma akan dikonfigurasi ke tingkat referensi standar. Pilih mode ini untuk menonton video.
- Pencahayaan: Kecerahan maksimal untuk input PC.
- **Pengguna**: Menyimpan pengaturan pengguna.
- **3D**: Untuk menikmati efek 3D, Anda harus memiliki kacamata 3D. Pastikan pemutar DVD 3D Blu-ray terpasang.
- **ISF Siang**: Mengoptimalkan gambar dengan mode ISF Siang agar terkalibrasi sempurna dan menghasilkan kualitas gambar tinggi.
- **ISF Malam**: Mengoptimalkan gambar dengan mode ISF Malam agar terkalibrasi sempurna dan menghasilkan kualitas gambar tinggi.

Catatan: Untuk akses dan kalibrasi mode tampilan ISF siang dan malam, hubungi dealer setempat.

### Rentang Dinamis

Mengkonfigurasi pengaturan HDR (Rentang Dinamis Tinggi) serta efeknya saat menampilkan video dari pemutar Blu-ray 4K dan perangkat streaming.

- ≻ HDR
  - Otomatis: Mendeteksi sinyal HDR secara otomatis.
  - **Mati**: Menonaktifkan Pemrosesan HDR. Ketika diatur ke Nonaktif, proyektor TIDAK akan mendekode konten HDR.
- > Mode Gambar HDR
  - Pencahayaan: Pilih mode ini untuk saturasi warna lebih cerah.
  - Standar: Pilih mode ini untuk warna yang lebih alami dengan keseimbangan rona hangat dan sejuk.
  - Film: Pilih mode ini untuk meningkatkan ketajaman rincian dan gambar.
  - Detail: Pilih mode ini untuk meningkatkan ketajaman rincian dan gambar di dalam adegan gelap.

### <u>Kecemerlangan</u>

Menyesuaikan kecemerlangan gambar.

#### Kontras

Kontras mengontrol derajat perbedaan antara bagian paling gelap dan paling terang dari gambar.

### <u>Ketajaman</u>

Untuk menyesuaikan ketajaman foto.

### <u>Warna</u>

Mengatur gambar video dari hitam-putih ke warna yang benar-benar jenuh.

### Corak Warna

Mengatur keseimbangan warna merah dan biru.

### <u>Gamma</u>

Mengkonfigurasi jenis kurva gamma. Setelah konfigurasi awal dan penyempurnaan selesai, gunakan langkahlangkah Pengaturan Gamma untuk mengomptimalkan output gambar Anda.

- Film: Untuk home theater.
- Video: Untuk sumber video atau TV.
- Grafik: Untuk sumber PC/Foto.
- **Standar(2.2)**: Untuk pengaturan standar.
- **1.8 / 2.0 / 2.4**: Untuk sumber PC/Foto tertentu.

**Catatan:** Pilihan tersebut hanya tersedia jika fungsi mode 3D dinonaktifkan. Dalam mode 3D, pengguna hanya dapat memilih **3D** untuk pengaturan Gamma.

### Pengaturan Warna

Konfigurasikan pengaturan warna.

- Temperatur Warna: Pilih suhu warna dari Standar, Cool atau Dingin.
- **Ruang Warna**: Pilih jenis matriks warna yang sesuai dari berikut ini: Otomatis, RGB (0~255), RGB (16~235), YUV (0~255), dan YUV (16~235).
- **Warna Matching**: Sesuaikan corak warna, saturasi, dan penguatan untuk warna merah, hijau, biru, biru muda, kuning, ungu, atau putih.
- **Penguatan / Bias RGB:** Pengaturan ini memungkinkan Anda mengkonfigurasi kecemerlangan (penguatan) dan kontras (bias) gambar.

#### Mode Pencahayaan

Pilih pengaturan mode kecerahan.

### **Digital Zoom**

Gunakan untuk mengurangi atau memperbesar gambar pada layar proyeksi.

### Aspek Rasio

Pilih rasio aspek dari gambar yang ditampilkan.

- **4:3**: Format ini ditujukan untuk sumber masukan 4:3.
- **16:9**: Format ini untuk sumber masukan 16:9, seperti HDTV dan DVD yang disempurnakan untuk TV Layar lebar.
- Asal: Format ini menampilkan gambar asli tanpa penskalaan.
- **Otomatis**: Secara otomatis memilih format tampilan yang sesuai.

#### Tabel skala UHD 4K:

| Layar 16:9 | 480i/p                                                                                                    | 576i/p | 720p | 1080i/p | 2160p |
|------------|----------------------------------------------------------------------------------------------------|--------|------|---------|-------|
| 4x3        | Skalakan ke 2880 x 2160.                                                                                          |        |      |         |       |
| 16x9       | Skalakan ke 3840 x 2160.                                                                                          |        |      |         |       |
| Asal       | 1:1 pemetaan di tengah.<br>Skala tidak akan ditentukan; resolusi yang ditampilkan tergantung pada sumber masukan. |        |      |         |       |
| Otomatis   | -Jika sumber adalah 4:3, maka tipe layar akan diskalakan ke 2880 x 2160.                                          |        |      |         |       |
|            | -Jika sumber adalah 16:9, maka tipe layar akan diskalakan ke 3840 x 2160.                                         |        |      |         |       |
|            | -Jika sumber adalah 15:9, maka tipe layar akan diskalakan ke 3600 x 2160.                                         |        |      |         |       |
|            | -Jika sumber adalah 16:10, maka tipe layar akan diskalakan ke 3456 x 2160.                                        |        |      |         | ۱_    |

#### Aturan pemetaan otomatis:

|              | Resolusi input |            | Otomatis/Skala |      |  |
|--------------|----------------|------------|----------------|------|--|
|              | Resolusi H     | Resolusi V | 3840           | 2160 |  |
| 4:3          | 640            | 480        | 2880           | 2160 |  |
|              | 800            | 600        | 2880           | 2160 |  |
|              | 1024           | 768        | 2880           | 2160 |  |
|              | 1280           | 1024       | 2880           | 2160 |  |
|              | 1400           | 1050       | 2880           | 2160 |  |
|              | 1600           | 1200       | 2880           | 2160 |  |
| Laptop Lebar | 1280           | 720        | 3840           | 2160 |  |
|              | 1280           | 768        | 3600           | 2160 |  |
|              | 1280           | 800        | 3456           | 2160 |  |
| SDTV         | 720            | 576        | 2700           | 2160 |  |
|              | 720            | 480        | 3240           | 2160 |  |
| HDTV         | 1280           | 720        | 3840           | 2160 |  |
|              | 1920           | 1080       | 3840           | 2160 |  |

#### **PureMotion**

Gunakan untuk mempertahankan gerakan alami pada gambar yang ditampilkan.

### Seting Ulang

Kembalikan pengaturan default pabrik untuk pengaturan warna.

## Menu pengaturan 3D

Catatan: Resolusi maksimum adalah 1080P (resolusi 4K tidak didukung).

### Mode 3D

Gunakan pilihan ini untuk mengaktifkan/menonaktifkan fungsi mode 3D.

### Format 3D

Gunakan pilih ini untuk memilih konten format 3D yang sesuai.

- Otomatis: Bila sinyal identifikasi 3D terdeteksi, format 3D akan dipilih secara otomatis.
- SBS: Menampilkan sinyal 3D dalam format "Berdampingan".
- Top and Bottom: Menampilkan sinyal 3D dalam format "Top and Bottom".
- Paket Bingkai: Menampilkan sinyal 3D dalam format "Paket Bingkai".

### 3D Sync. Invert

Gunakan pilihan ini untuk mengaktifkan/menonaktifkan fungsi 3D Sync Invert.

### Menu pengaturan audio

### Pengeras Suara Internal

Pilih "Hidup" atau "Mati" untuk mengaktifkan atau menonaktifkan speaker internal.

### Efek Suara

Pilih efek suara.

### Audio Keluar

Aktifkan atau nonaktifkan fungsi audio keluar.

### <u>SPIDF</u>

Pilih format output audio SPIDF.

### <u>Mati</u>

Gunakan pilihan ini untuk menonaktifkan suara sementara waktu.

- **Hidup:** Pilih "Hidup" untuk mengaktifkan suara.
- Mati: Pilih "Mati" untuk menonaktifkan suara.

Catatan: Fungsi "Mati" akan mempengaruhi volume suara speaker internal dan eksternal.

#### <u>Suara</u>

Sesuaikan tingkat volume audio.

### Menu pengaturan proyektor

### Fokus Otomatis

Lakukan penyesuaian fokus otomatis.

Catatan: Kisaran Fokus Otomatis antara 0,8m~2m ±10%. Jika jarak proyeksi tidak berada dalam kisaran yang ditetapkan, maka Anda harus melakukan penyesuaian fokus secara manual untuk memfokuskan gambar yang diproyeksikan.

### Fokus Manual

Sesuaikan fokus secara manual.
### Kalibrasi Fokus Otomatis

Lakukan kalibrasi fokus lensa.

Catatan: Fungsi ini hanya tersedia bila Fokus Otomatis pengaturan diaktifkan.

#### Pengaturan Sudut Otomatis

Sesuaikan distorsi gambar yang disebabkan oleh kemiringan proyektor secara otomatis.

#### <u>Sudut</u>

Sesuaikan distorsi gambar yang disebabkan oleh kemiringan proyektor.

#### Pengaturan Daya

- **Menghidupkan Langsung**: Pilih "Hidup" untuk mengaktifkan mode Hidup Langsung. Proyektor akan hidup secara otomatis bila daya AC tersedia, tanpa menekan tombol "Daya" pada keypad proyektor atau pada remote control.
- **Mematikan Otomatis (mnt.)**: Menetapkan interval waktu hitung mundur. Waktu hitung mundur akan dimulai, bila tidak ada sinyal yang dikirim ke proyektor. Proyektor akan mati secara otomatis setelah hitung mundur selesai (dalam menit).
- **Pengatur Waktu Tidur (mnt)**: Menetapkan interval waktu hitung mundur. Waktu hitung mundur akan dimulai, dengan atau tanpa sinyal yang dikirim ke proyektor. Proyektor akan mati secara otomatis setelah hitung mundur selesai (dalam menit).
- Tidur Selalu Aktif: Pilih "Hidup" untuk menetapkan timer tidur selalu aktif.
- Mode Daya (bersiap): Tetapkan pengaturan mode daya.
  - **Eco.:** Pilih "Eco." untuk menghemat penggunaan daya sebesar < 0,5 W.
  - Rumah Pintar: Pilih "Rumah Pintar" untuk kembali ke siaga normal (LAN hidup, Wi-Fi hidup).

### <u>Lainnya</u>

- Tes Corak: Pilih pola uji dari Jaring (Hijau), Jaring (Ungu), Jaring (Putih), atau Putih.
- **Proyeksi**: Pilih proyeksi yang diinginkan antara Depan, Belakang, Langit-Langit Depan, dan Langit-Langit Belakang.
- **Pengingat EDID**: Pilih "Hidup" untuk menampilkan pesan pengingat ketika sumber masukan diubah menjadi HDMI.
- HDMI EDID: Pilih tipe HDMI EDID dari 2.0 atau 1.4.
   Catatan: Jika Anda mengalami masalah warna tidak wajar, sesuaikan pengaturan EDID.
- HDMI1 EQ: Mengatur nilai EQ port HDMI untuk HDMI1..
- HDMI2 EQ: Mengatur nilai EQ port HDMI untuk HDMI2.

#### Catatan:

- HDMI EQ akan menganalisis data sinyal dan mengurangi distorsi karena hilangnya sinyal saat menggunakan kabel HDMI panjang. Unit penerima HDMI juga menyertakan sirkuit penyesuai waktu yang menghapus jeda waktu, sehingga memulihkan sinyal HDMI untuk mengoptimalkan tingkat transmisi.
- Optoma merekomendasikan penggunaan Kabel HDMI Bersertifikat Premium.
- Optoma hanya menjamin stabilitas operasional untuk Kabel HDMI Premium yang panjangnya hingga 5 meter.

- **HDMI/Disk USB**: Tetapkan bagaimana sistem akan bereaksi ketika salah satu sumber masukan (HDMI/flash drive USB) tersambung ke proyektor.
  - **Pemberitahuan**: Pilih "Pemberitahuan" untuk menampilkan pesan konfirmasi pengalihan masukan ketika sumber masukan terdeteksi.
  - **Isi daya otomatis Sumber**: Pilih "Isi daya otomatis Sumber" untuk beralih secara otomatis ke sumber masukan yang saat ini terdeteksi.
  - **Nihil**: Pilih "Nihil" untuk beralih secara manual ke sumber masukan.
- **Ketinggian**: Bila "Hidup" dipilih, maka kipas akan berputar lebih cepat. Fitur ini bermanfaat di area yang tinggi dengan sedikit udara.

### Menu info

•

Tampilkan informasi proyektor seperti yang tercantum di bawah ini:

- Pengatur
- Nomor Seri
- Source
- Resolusi
- Mode Tampilan
- Mode Pencahayaan
- Mode Daya (bersiap)
- Jam Sumber Cahaya
- Kedalaman Warna
- Format Warna
- FW Version

### Atur ulang semua menu

Kembali ke pengaturan default pabrik untuk semua pengaturan.

### Menyesuaikan tingkat volume.

Pilih **Suara** untuk menyesuaikan tingkat volume audio. Kemudian tekan **Enter** pada remote control untuk masuk ke **Suara** menu.

| ExampleImage: SourceEmagaturan<br>ProyektorSuara | Proyektor               | Aplikasi | Pengaturan |  |
|--------------------------------------------------|-------------------------|----------|------------|--|
| Pengaturan<br>Proyektor                          | Source                  |          |            |  |
| Pengaturan<br>Proyektor                          | ĒÕ                      | (۱)      |            |  |
|                                                  | Pengaturan<br>Proyektor | Suara    |            |  |

Gunakan **I** untuk menyesuaikan tingkat volume audio yang diinginkan.

| Proyektor               | Aplikasi     | Pengaturan |  |
|-------------------------|--------------|------------|--|
| Source                  |              |            |  |
| Pengaturan<br>Proyektor | <b>Suara</b> |            |  |
|                         | 4            | ∮50 ——●    |  |

Catatan: Anda dapat mengatur tingkat volume ke 0 untuk mengaktifkan fungsi diam.

## Pengaturan aplikasi

Pada **Aplikasi** layar beranda, Anda bisa mengakses daftar aplikasi, daftarkan proyektor ke Device Cloud, dan lihat file media. Untuk beralih ke **Aplikasi** layar beranda, pilih salah satu kategori utama dand gunakan tombol **I** untuk memilih **Aplikasi**.

### Mengakses semua app

Pilih **Aplikasi** untuk melihat daftar aplikasi. Kemudian tekan **Enter** pada remote control untuk masuk ke **Aplikasi** menu.

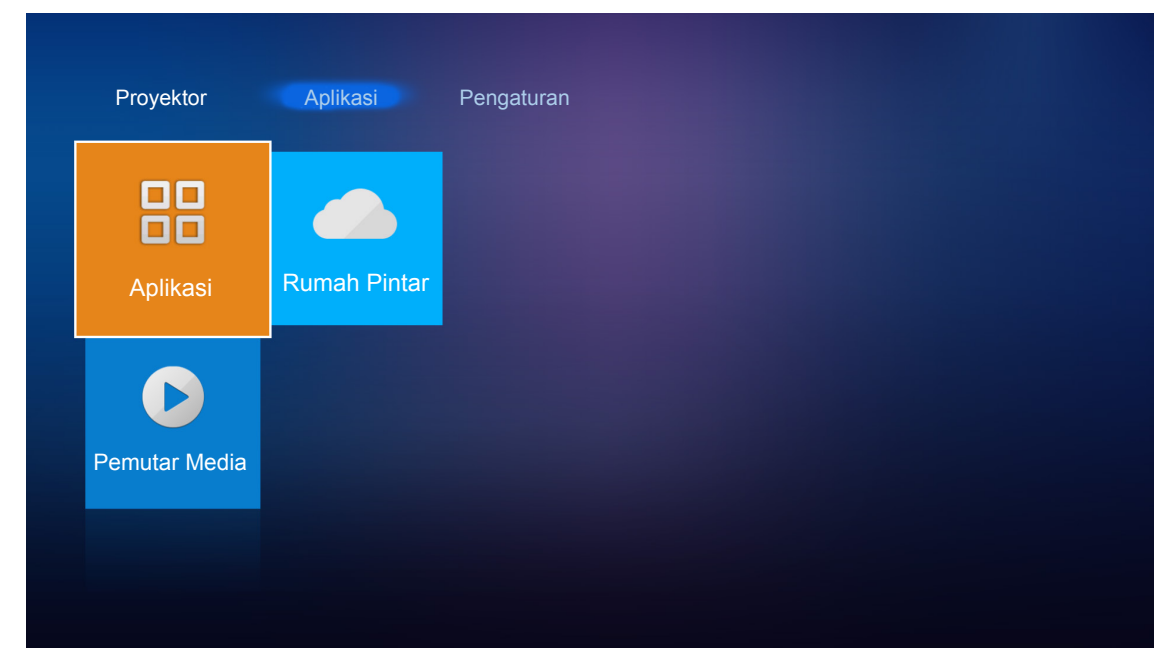

Gunakan tombol **◄**▶ untuk memilih aplikasi yang diinginkan. Kemudian tekan **Enter** pada remote control untuk membuka aplikasi yang dipilih.

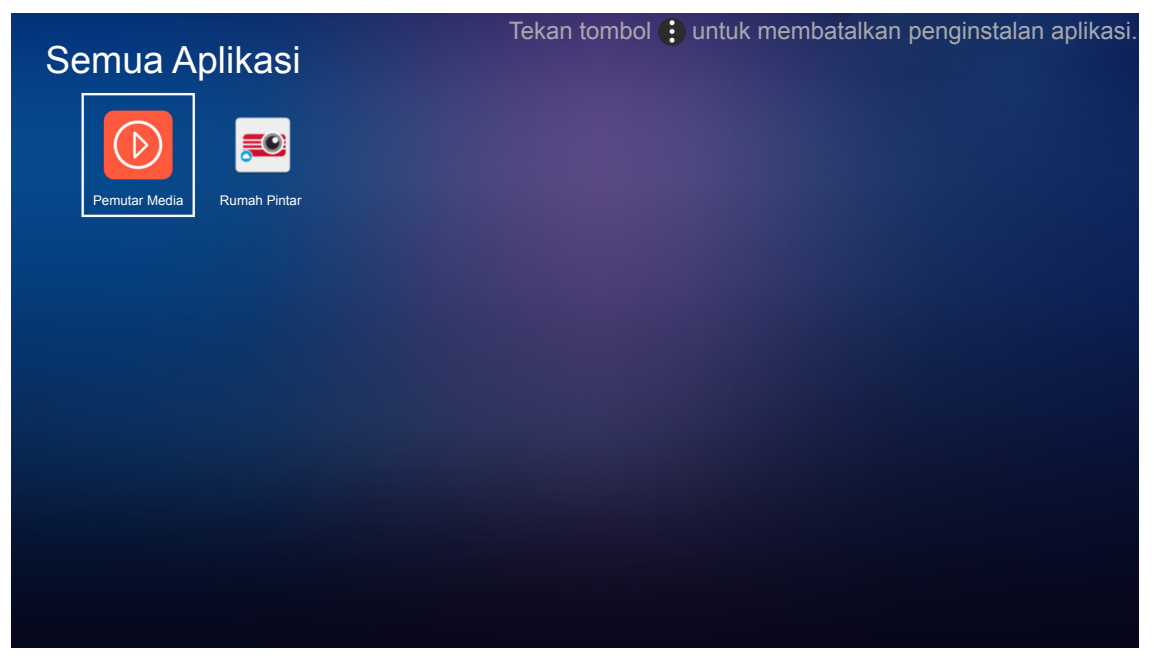

Untuk informasi selengkapnya mengenai **Pemutar Media** aplikasi, baca bagian "Memutar file multimedia" pada halaman *42*.

Untuk informasi selengkapnya mengenai **Rumah Pintar**, baca bagian "Mendaftarkan proyektor ke Device Cloud" pada halaman 70.

### Mendaftarkan proyektor ke Device Cloud

Pilih **Rumah Pintar** untuk mendaftarkan proyektor ke Device Cloud. Kemudian tekan **Enter** pada remote control untuk masuk ke **Rumah Pintar** menu.

| Proyektor     | Aplikasi Pengaturan |
|---------------|---------------------|
| Aplikasi      | Rumah Pintar        |
| Pemutar Media |                     |
|               |                     |

Parameter pengaturan saat ini akan ditampilkan di layar. Untuk mendaftarkan proyektor ke Device Cloud, silakan lihat ke halaman 70.

| Pengatu | ran<br>Rumah Pintar          |                   |
|---------|------------------------------|-------------------|
|         | Daftarkan proyektor ke Alexa | Daftarkan         |
|         | Nomor Seri                   | Q999999AAAAAC9999 |
|         | Tampilkan Kode Pasangan      |                   |
|         | Status Jaringan              | Gagal             |
|         | Antarmuka Jaringan           |                   |
|         | SSID Wi-Fi                   |                   |
|         |                              |                   |
|         |                              |                   |

### Memutar file multimedia

Pilih **Pemutar Media** untuk menjelajahi file-file multimedia yang tersimpan di flash drive USB sesudah menyambung ke proyektor.

### Catatan:

•

- Format USB hanya didukung pada FAT dan FAT32.
  - Ukuran maksimum file USB flash drive adalah 64GB (NTFS).

| Aplikasi     Image: Constrained on the second on the second on | Proyektor     | Aplikasi     | Pengaturan |  |
|----------------------------------------------------------------------------------------------------|---------------|--------------|------------|--|
| Pemutar Media                                                                                                    | Aplikasi      | Rumah Pintar |            |  |
| Pemutar Media                                                                                                    | C             |              |            |  |
|                                                                                                    | Pemutar Media |              |            |  |

### Format dukungan multimedia

### Video

| Format File           | Format Video | Mendekode<br>Resolusi Maksimum | Kecepatan Bit<br>Maksimum (bps) | Profil                                              |
|-----------------------|--------------|--------------------------------|---------------------------------|-----------------------------------------------------|
| MPG, MPEG             | MPEG1/2      | 1920 x 1080 60fps              | 40M bps                         | MP@HP                                               |
| MOV, MP4, MKV         | H.264        | 4096 x 2176 30fps              | 135M bps                        | MP/HP @Level 5.1                                    |
| AVI, MOV, MP4         | MPEG4        | 1920 x 1080 60fps              | 40M bps                         | SP/ASP@Level 5.1                                    |
| AVI, MP4, MOV, MKV    | MJPEG        | 1920 x 1080 30fps              | 10M bps                         | Garis dasar                                         |
| WMV, ASF              | VC-1         | 1920 x 1080 60fps              | 40M bps                         | SP/MP/AP                                            |
| 3GP, MP4, AVI, MOV    | H.263        | 1920 x 1080 60fps              | 40M bps                         |                                                     |
| MP4, MOV, MKV         | HEVC/H.265   | 4096 x 2176 60fps              | 100M bps                        | Profil Utama/Utama 10,<br>Tingkat Tinggi @Level 5.1 |
|                       | VP8          | 1920 x 1080 60fps              | 20M bps                         |                                                     |
|                       | VP9          | 4096 x 2176 60fps              | 100M bps                        | Profil0,2                                           |
| MP4, MOV, TS, TRP, TP | AVS          | 1920 x 1080 60fps              | 40M bps                         | Profil Jizhun @Level 6.0                            |

### Gambar

| Jenis Gambar (Nama ext) | Sub Tipe            | Piksel Maksimum |  |
|-------------------------|---------------------|-----------------|--|
| lage / lag              | Garis dasar         | 8000 x 8000     |  |
| Jpeg / Jpg              | Progresif           | 6000 x 4000     |  |
| DNO                     | Tidak selang-seling | 6000 x 4000     |  |
| PNG                     | Selang-seling       | 6000 x 4000     |  |
| BMP                     |                     | 6000 x 4000     |  |

### Musik

| Jenis Musik (Nama ext) | Kecepatan Sampel<br>(KHz) | Kecepatan Bit (Kbps) |
|------------------------|---------------------------|----------------------|
| MP3                    | 16~48                     | 8~320                |
| WMA                    | 8~48                      | 128~320              |
| ADPCM-WAV              | 8~48                      | 32~384               |
| PCM-WAV                | 8~48                      | 64~1536              |
| AAC                    | 8~48                      | 8~48                 |

#### Doc

| Format<br>Dokumen | Versi dan Format Dukungan                                                                                  | Batasan Halaman/Baris              | Batasan<br>Ukuran |
|-------------------|----------------------------------------------------------------------------------------------------|------------------------------------|-------------------|
| PDF               | PDF 1.0 ~ 1.7 dan ke atas                                                                                  | Hingga 1500 halaman (Satu<br>File) | Hingga 100MB      |
|                   | Kingsoft Writer Document (*.wps)                                                                           |                                    |                   |
|                   | Kingsoft Writer Template (*.wpt)                                                                           |                                    |                   |
|                   | Microsoft Word 97/2000/XP/2003 Document (*.doc)                                                            |                                    |                   |
|                   | Microsoft Word 97/2000/XP/2003 Template (*.dot)                                                            |                                    | Hingga 150MB      |
|                   | File RTF (*.rtf)                                                                                           |                                    |                   |
|                   | File Teks (*.txt, *.log, *.lrc, *.c, *.cpp, *.h, *.asm, *.s,<br>*.java, *.asp, *.prg, *.bat, *.bas, *.cmd) |                                    |                   |
|                   | File Laman Web (*.html, *.htm)                                                                             | Karena Proyektor WPS               |                   |
|                   | File Laman Web Tunggal (*.mht, *.mhtml)                                                                    | tidak memuat file MS/Word          |                   |
| Word              | Microsoft Word 2007/2010 Document (*.docx)                                                                 | ada batasan yang jelas             |                   |
|                   | Microsoft Word 2007/2010 Template (*.dotx)                                                                 | mengenai jumlah halaman            |                   |
|                   | Microsoft Word 2007/2010 Macro-Enabled<br>Document (*.docm)                                                | dan deret file.                    |                   |
|                   | Microsoft Word 2007/2010 Macro-Enabled Template (*.dotm)                                                   |                                    |                   |
|                   | File XML (*.xml)                                                                                           |                                    |                   |
|                   | Teks OpenDocument                                                                                          |                                    |                   |
|                   | Works 6-9Document (*.wtf)                                                                                  |                                    |                   |
|                   | Works 6.0&7.0 (*.wps)                                                                                      |                                    |                   |

| Format<br>Dokumen | Versi dan Format Dukungan                                            | Batasan Halaman/Baris              | Batasan<br>Ukuran |
|-------------------|----------------------------------------------------------------------|------------------------------------|-------------------|
|                   | File Kingsoft Spreadsheets (*.et)                                    |                                    |                   |
|                   | Kingsoft Spreadsheets Template (*.ett)                               |                                    |                   |
|                   | Microsoft Excel 97/2000/XP/2003 Workbook (*.xls)                     |                                    | Hingga 30MB       |
|                   | Microsoft Excel 97/2000/XP/2003 Template (*.xlt)                     |                                    |                   |
| Even              | File Teks (*.csv)                                                    | Batas Deret: hingga 65.535         |                   |
| Excel             | Laman Web (*.htm, *.html)                                            | Lembar: hingga 200                 |                   |
|                   | File XML (*.xml)                                                     |                                    |                   |
|                   | File Microsoft Excel 2007/2010 (*.xlsx, *.xlsm)                      |                                    |                   |
|                   | Microsoft Excel 2007/2010 Template (*.xltx)                          |                                    |                   |
|                   | Microsoft Excel 2007/2010 Binary Workbook (*.xlsb)                   |                                    |                   |
|                   | File Presentasi Kingsoft (*.dps)                                     |                                    | Hingga 30MB       |
|                   | Template Presentasi Kingsoft (*.dpt)                                 |                                    |                   |
|                   | Presentasi Microsoft PowerPoint 97/2000/XP/2003<br>(*.ppt, *.pps)    |                                    |                   |
| PowerPoint        | Template Presentasi Microsoft PowerPoint 97/2000/<br>XP/2003 (*.pot) | Hingga 1500 halaman (Satu<br>File) |                   |
|                   | Presentasi Microsoft PowerPoint 2007/2010 (*.pptx, *.ppsx)           | 107/2010 (*.pptx,                  |                   |
|                   | Template Presentasi Microsoft PowerPoint<br>2007/2010 (*.potx)       |                                    |                   |

#### Catatan:

- Proses dekode membutuhkan waktu untuk file-file besar dengan konten yang kompleks.
- Objek-objek yang tertanam di file tidak bisa diaktifkan atau dilihat.
- Untuk Microsoft Word
  - Tidak ada dukungan untuk pengaturan lanjutan, misalnya pengaturan plug-in menggambar atau latar belakang tabel.
  - Konten di luar batasan yang ditetapkan Microsoft Word tidak akan ditampilkan.
  - Tidak mendukung Cetak Tebal pada jenis huruf Mandarin Sederhana.
- Untuk Microsoft PowerPoint
  - Efek slide tidak didukung.
  - Lembar yang dilindungi kata sandi tidak dilindungi.
  - Animasi Powerpoint tidak didukung.
- Untuk Microsoft Excel
  - Lembar kerja ditampilkan secara individu dan secara berurutan ketika buku kerja mempunyai banyak lembar kerja.
  - Tata letak dan penomoran halaman bisa diubah selama pendekodean.

### Masuk ke mode multimedia

1. Masukkan flash drive USB ke konektor USB pada bagian belakang proyektor.

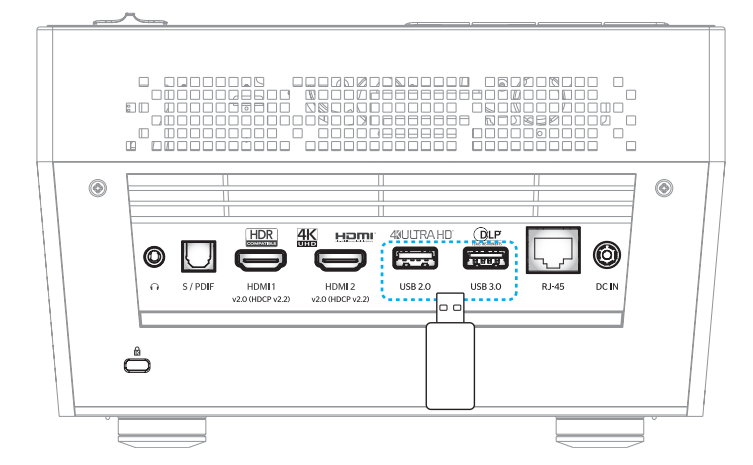

File-file yang tersedia akan muncul di layar.

| DISK YANG BISA DILEPAS > Semua |                 |           |               |                 |              |
|--------------------------------|-----------------|-----------|---------------|-----------------|--------------|
| Semua                          | 2016 TI pattern | 3840x2160 | 3D            | Android         | HDR          |
| Video<br>Gambar                | КВ2017          | Lens      | мемс          | MST9U20V5       | MST9U_AP_VL7 |
| Musik                          | power team      | Recycled  | Shane         | System Volume I | TI TPG       |
| Doc                            | UE photo        | UHL 55    | [4K123.COM]TC | tese2.mp4       | a01.png      |

Catatan: Untuk masuk ke mode multimedia secara manual, pilih Aplikasi > Pemutar Media.

2. Jelajahi dan pilih file yang ingin Anda lihat.

### Memutar Video

1. Dari panel kiri, pilih Video untuk menjelajahi semua file video.

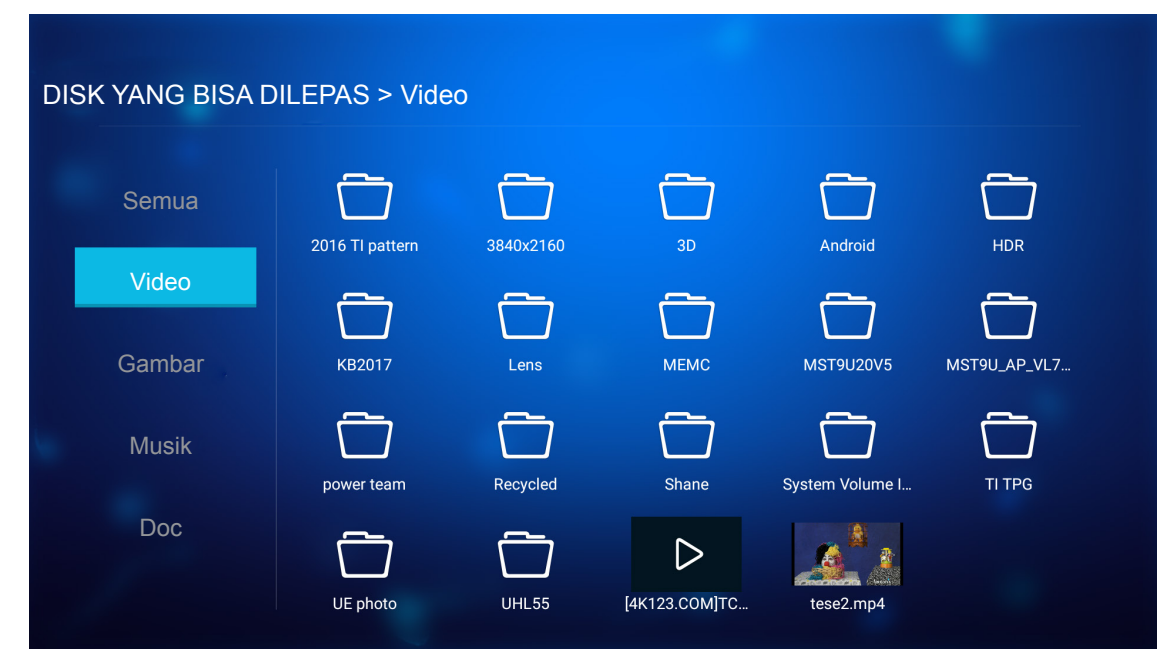

Bila terdapat beberapa folder, tekan tombol ▲▼◀▶ keys to untuk memilih folder yang diinginkan, lalu tekan **Enter** untuk melihat isi subfolder.

2. Tekan tombol ▲▼◀▶ untuk memilih video yang ingin Anda putar, lalu tekan Enter untuk mulai memutar.

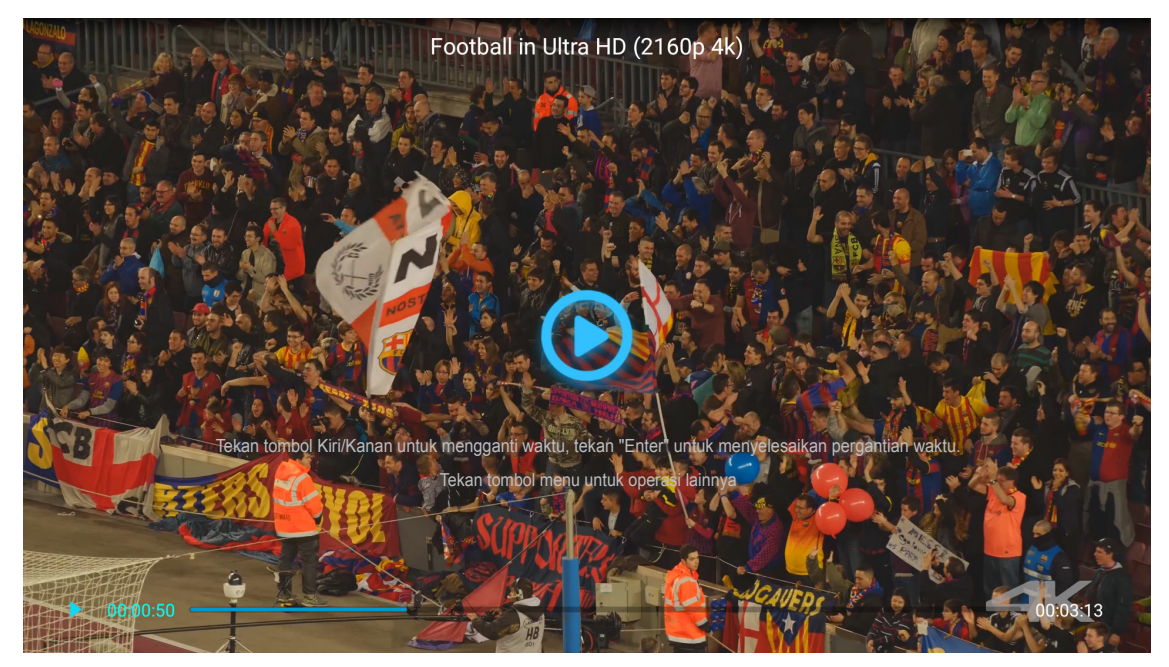

- Tekan Enter untuk menjeda pemutaran. Sementara video sedang dijeda.
  - Tekan tombol ◀▶ untuk memutar mundur atau maju video.
  - Untuk memulai lagi, tekan Enter.
- Untuk menyesuaikan tingkat volume, tekan tombol "+"/"--" pada keypad proyektor.
- Untuk melewatkan video berikutnya/sebelumnya, tekan lalu tahan tombol "+"/"-" pada keypad proyektor.
- Untuk menghentikan pemutaran kapan saja, tekan つ.

### Melihat Foto

1. Dari panel kiri, pilih Gambar untuk menjelajahi semua file gambar.

#### DISK YANG BISA DILEPAS > Gambar 2016 TI pattern 3840x2160 Gambar KB2017 иғмс MST9U20V5 MST9U\_AP\_VL7... Lens Musik TI TPG ower team Recycled Shane System Volume I... Doc UHL55 a01.png a02.png a03.png **UE** photo

Bila terdapat beberapa folder, tekan tombol ▲▼◀▶ keys to untuk memilih folder yang diinginkan, lalu tekan **Enter** untuk melihat isi subfolder.

2. Tekan tombol ▲▼◀▶ untuk memilih sebuah foto, lalu tekan **Enter** untuk melihat foto di layar penuh.

### Pilihan Foto

Sementara melihat foto di layar penuh:

- Gunakan tombol **I** untuk melihat foto sebelumnya atau berikutnya.
- Tekan Enter untuk mengakses menu cepat.

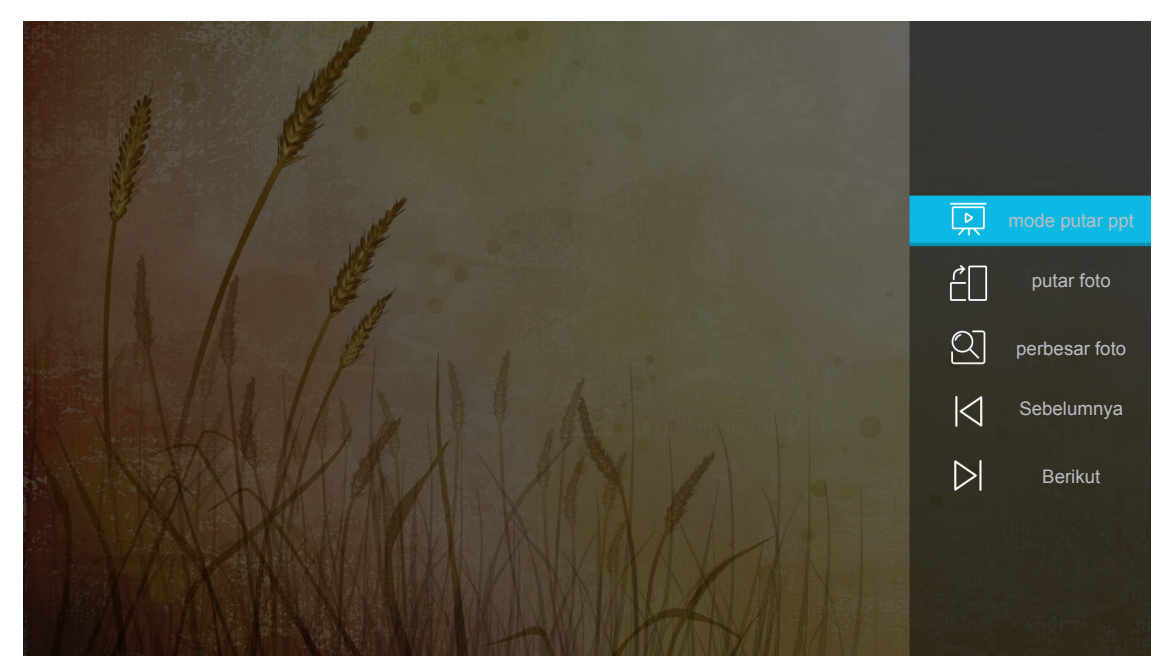

- Pilih mode putar ppt untuk mengonfigurasi pengaturan tampilan slide.
- Pilih putar foto untuk memutar foto 90-derajat searah jarum jam.

- Pilih **perbesar foto** untuk memperbesar tampilan foto.
- Pilih **Sebelumnya** untuk melihat foto sebelumnya.
- Pilih **Berikut** untuk melihat foto berikutnya.

#### Pengaturan Tampilan Slide

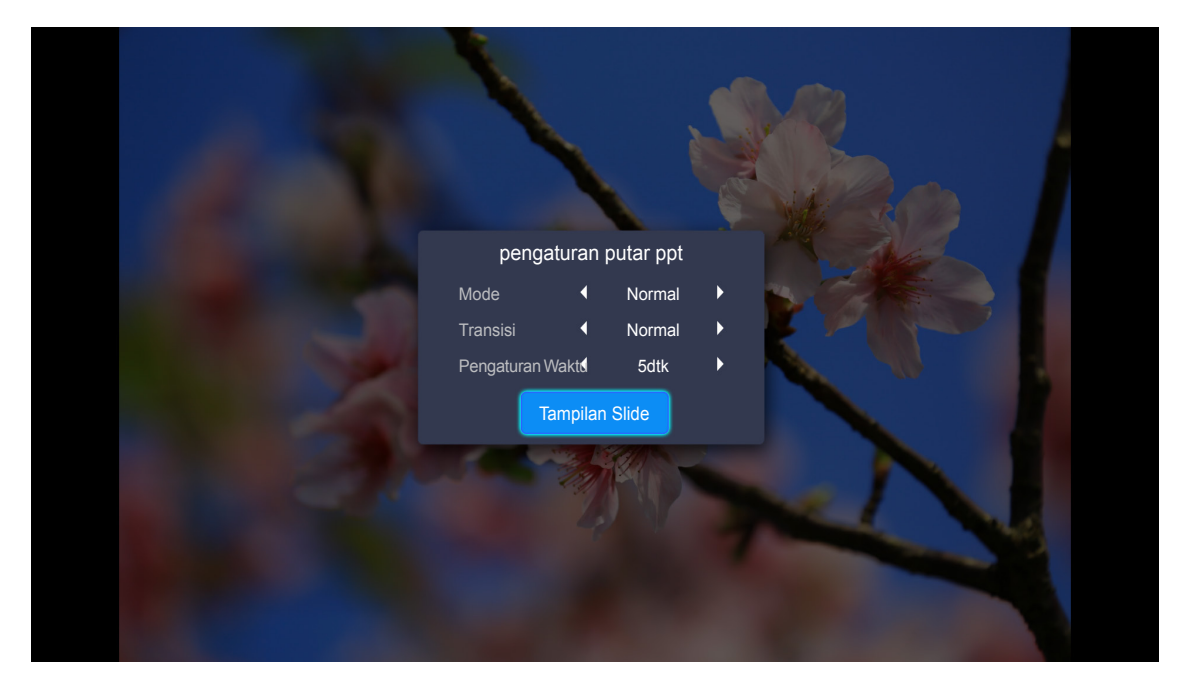

#### Mode

Atur pilihan mode tampilan slide.

#### Transisi

Pilih efek transisi di antara tampilan masing-masing slide.

#### Pengaturan Waktu

Atur selang waktu di antara tampilan masing-masing slide.

#### **Tampilan Slide**

Pilih untuk memulai tampilan slide.

#### Catatan:

- Untuk menjeda tampilan slide, tekan Enter.
- Untuk menghentikan tampilan slide, tekan .

#### Memutar Musik

1. Dari panel kiri, pilih **Musik** untuk menjelajahi semua lagu atau file audio.

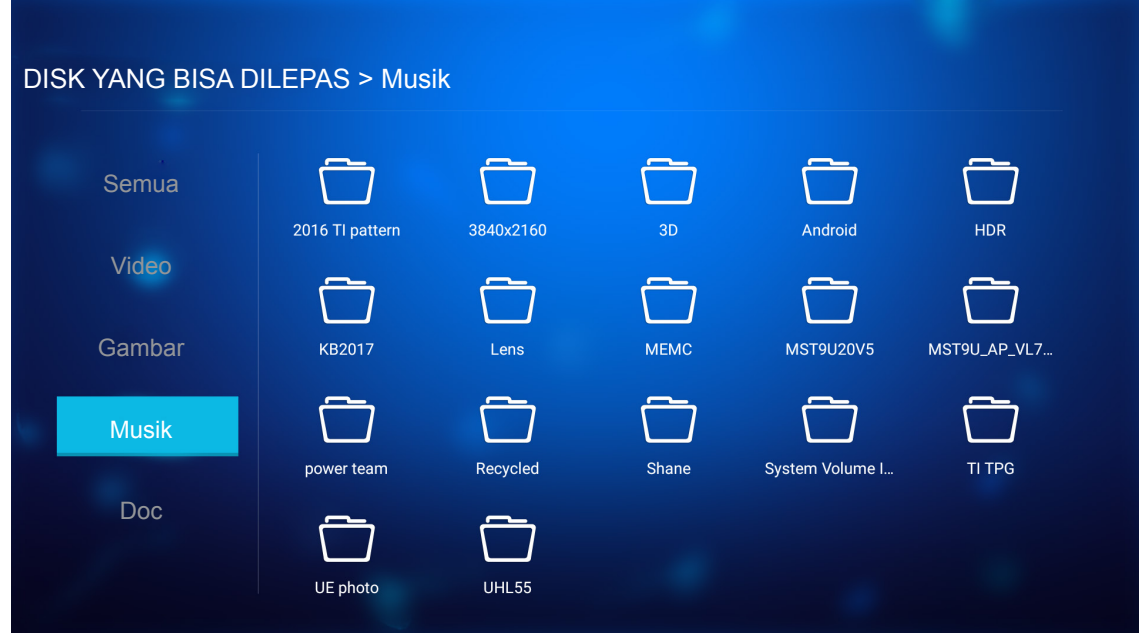

Bila terdapat beberapa folder, tekan tombol ▲▼◀▶ keys to untuk memilih folder yang diinginkan, lalu tekan **Enter** untuk melihat isi subfolder.

2. Tekan tombol ▲▼◀▶ untuk memilih lagu yang ingin Anda putar, lalu tekan Enter untuk mulai memutar.

|      | Shape of You<br>Unknown Album I Ed Sheeran<br>The lyrics file not found |      |
|------|-------------------------------------------------------------------------|------|
| 0:05 |                                                                         | 4:23 |

- Untuk menjeda pemutaran, pilih (II) lalu tekan Enter. Untuk memulai lagi pemutaran, pilih (II) lalu tekan Enter.
- Untuk menyesuaikan tingkat volume, tekan tombol "+"/"--" pada keypad proyektor.
- Untuk berganti mode putar, pilih 🗀 lalu tekan **Enter** berulang kali untuk memilih mode yang diinginkan.
- Untuk melihat daftar lagu, pilih  $\Xi$  lalu tekan **Enter**.
- Untuk menghentikan pemutaran kapan saja, tekan つ.

#### Melihat Dokumen

1. Dari panel kiri, pilih **Doc** untuk menjelajahi semua file dokumen.

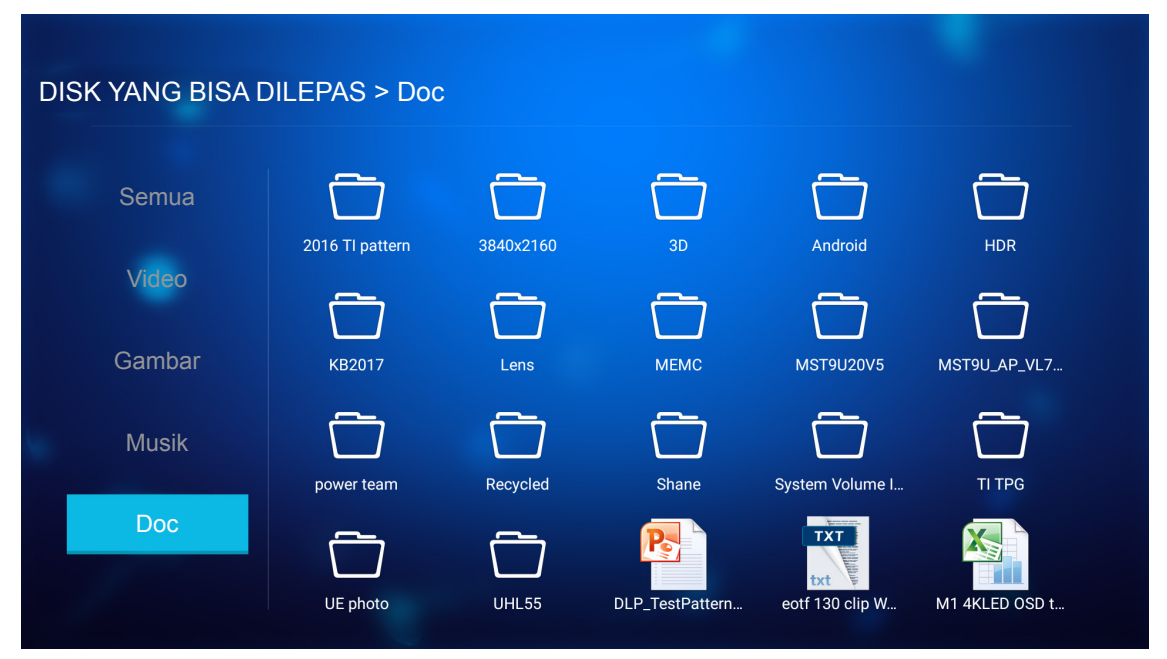

Bila terdapat beberapa folder, tekan tombol ▲▼◀▶ keys to untuk memilih folder yang diinginkan, lalu tekan **Enter** untuk melihat isi subfolder.

2. Tekan **AVI** untuk memilih dokumen yang ingin dilihat, lalu tekan **Enter** untuk membuka file.

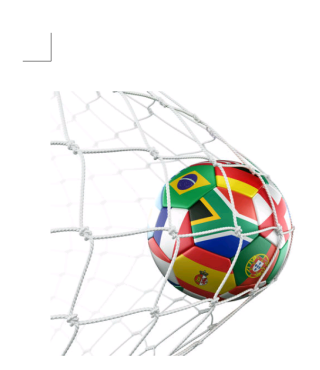

LOS ANGELES (Wednesday, Dec. 6, 2017) – The LA Galaxy have finalized their 2018 preseason schedule, the club announced today. Ahead of their 23<sup>rd</sup> season in Major League Soccer, the team will participate in two exhibition matches at StubHub Center and one at Orange County Great Park in Irvine, Calif., hosting New York City FC, Vancouver Whitecaps FC and the San Jose Earthquakes during February before the team's 2018 MLS Regular Season opening match in

### March.

2018 LA Galaxy Season Ticket Members will receive access to the three LA Galaxy preseason exhibition games. Tickets to the Galaxy's matches at StubHub Center against New York City FC (Feb. 10) and Vancouver Whitecaps FC (Feb. 24) will go on sale to the general public beginning Tuesday, Dec. 12 at 10 a.m. PT. The mezzanine level will be closed for the preseason matches. Beginning today, Galaxy Season Ticket Members

- Tekan tombol ▲▼◀▶ untuk menggulir halaman naik/turun atau menavigasi halaman.
- Untuk menutup dokumen kapan saja, tekan つ.

**Catatan:** Ketika membuka file Powerpoint, menu Mode Putar akan muncul di layar. Kemudian pilih mode putar yang diinginkan dan pilih **OK** untuk memulai menjelajahi file.

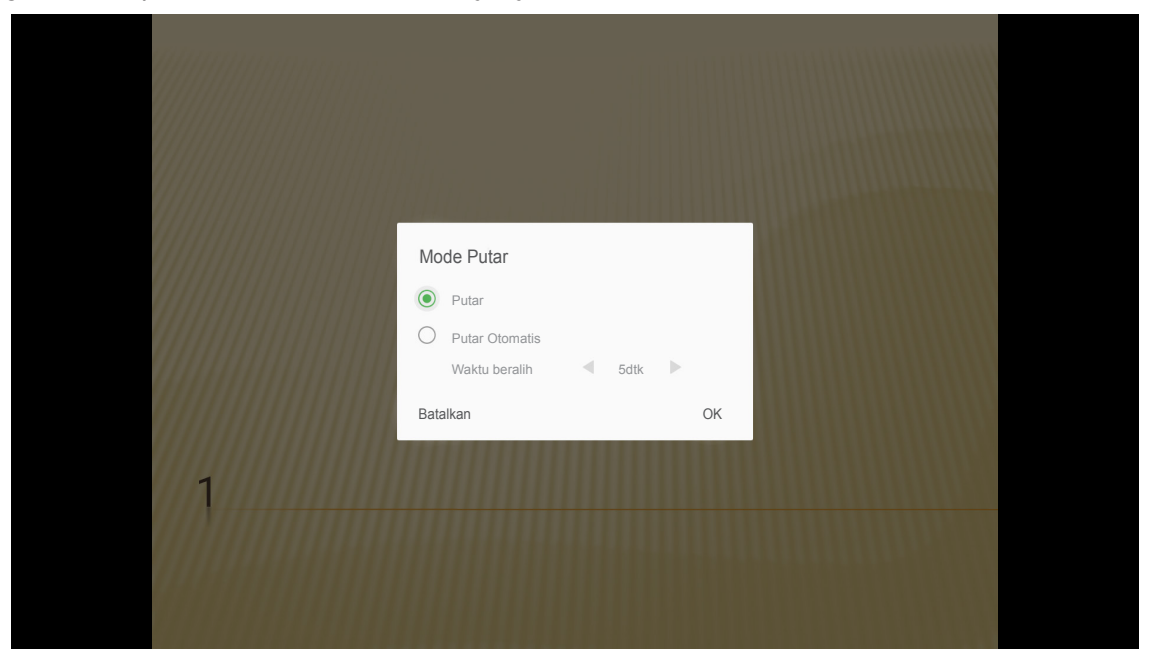

### Pengaturan umum

Pada **Pengaturan** layar beranda, Anda dapat mengatur bahasa pada on-screen display (OSD), memperbarui firmware, dan mengonfigurasi pengaturan jaringan dan zona waktu. Untuk beralih ke **Pengaturan** layar beranda, pilih salah satu kategori utama dand gunakan tombol **◄** untuk memilih **Pengaturan**.

### Mengganti bahasa OSD

Pilih **Bahasa** untuk mengatur bahasa on-screen display. Kemudian tekan **Enter** pada remote control untuk masuk ke **Bahasa** menu.

Pilihan bahasa yang diinginkan akan muncul di layar. Pilih bahasa yang diinginkan lalu tekan **Enter** untuk mengonfirmasi pilihan.

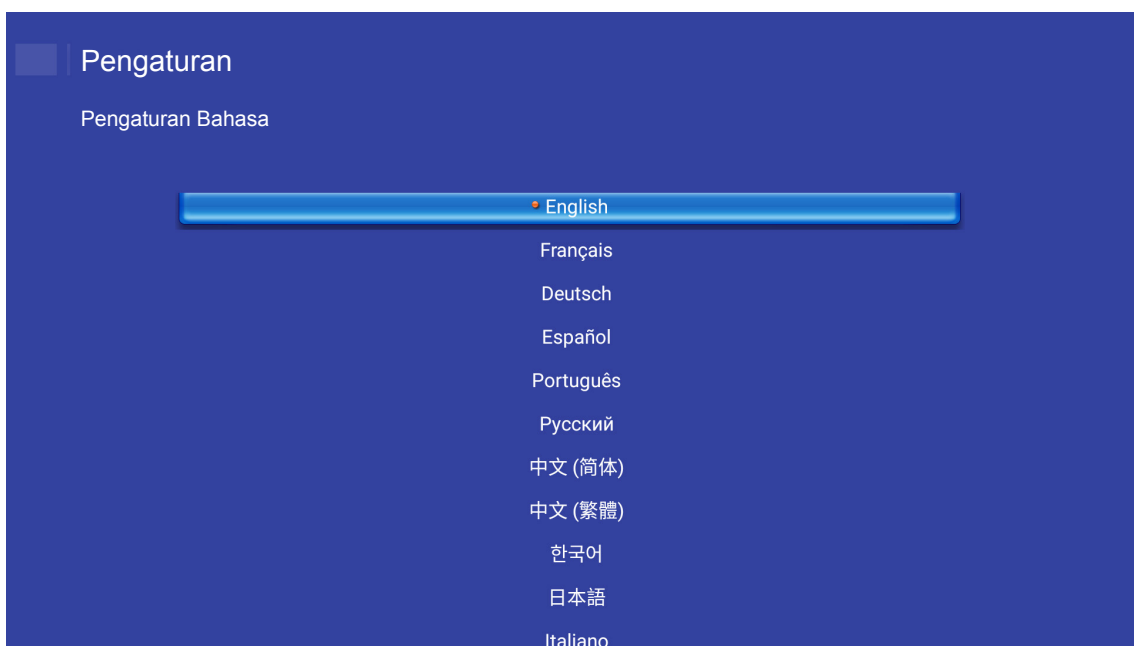

### Memperbarui firmware proyektor

Pilih **Pembaruan Fireware** untuk memperbarui firmware. Kemudian tekan **Enter** pada remote control untuk masuk ke **Pembaruan Fireware** menu.

| Proyektor | Aplikasi              |
|-----------|-----------------------|
| A         | ~                     |
| Bahasa    | Pembaruan<br>Fireware |
| ッ         | €                     |
| Jaringan  | Area dan Waktu        |
|           |                       |

Pilih salah satu pilihan yang tersedia lalu tekan Enter untuk mengonfirmasi pilihan.

### Mengonfigurasi pengaturan proyektor

Pilih **Jaringan** untuk mengonfigurasi pengaturan jaringan. Kemudian tekan **Enter** pada remote control untuk masuk ke **Jaringan** menu.

| Proyektor | Aplikasi          | Pengaturan |
|-----------|-------------------|------------|
| <b>A</b>  | Pembaruan         |            |
|           | Fireware          |            |
| Jaringan  | Area dan<br>Waktu |            |
|           |                   |            |

Pilih salah satu pilihan yang tersedia dan lakukan pengaturan yang diperlukan.

| Pengaturan          |                     |          |
|---------------------|---------------------|----------|
| Pengaturan Jaringan |                     |          |
|                     |                     |          |
|                     | Pengaturan Ethernet | Putuskan |
|                     | Pengaturan Nirkabel |          |
|                     | Atur Ulang Jaringan |          |
|                     | Bluetooth           |          |
|                     |                     |          |
|                     |                     |          |
|                     |                     |          |
|                     |                     |          |
|                     |                     |          |

### Pengaturan Ethernet

Konfigurasikan parameter jaringan.

| Pengaturan                                |                     |                   |  |  |  |  |
|-------------------------------------------|---------------------|-------------------|--|--|--|--|
| Pengaturan Jaringan > Pengaturan Ethernet |                     |                   |  |  |  |  |
|                                           | Pengaturan Ethernet | <b>~</b>          |  |  |  |  |
|                                           | Alamat MAC          | FC:23:25:03:F4:42 |  |  |  |  |
|                                           | DHCP                | (Manudi )         |  |  |  |  |
|                                           | Alamat IP           | 0.0.0.0           |  |  |  |  |
|                                           | Subnet Mask         | 0.0.0.0           |  |  |  |  |
|                                           | Pintu Gerbang       | 0.0.0.0           |  |  |  |  |
|                                           | DNS                 | 0.0.0.0           |  |  |  |  |
|                                           |                     |                   |  |  |  |  |
|                                           |                     |                   |  |  |  |  |

Untuk mengonfigurasi pengaturan jaringan berkabel, atur **DHCP** pengaturan ke **Manual** dan masukkan parameter koneksi berikut:

- Alamat IP: 192.168.0.100
- Subnet Mask: 255.255.255.0
- Pintu Gerbang: 192.168.0.254
- DNS: 192.168.0.51

**Catatan:** Sangat disarankan untuk membiarkan sistem mengonfigurasi pengaturan jaringan berkabel secara otomatis (atur pengaturan DHCP ke "Otomatis").

### Pengaturan Nirkabel

Mengonfigurasi koneksi nirkabel.

Untuk menyambungkan proyektor ke jaringan Wi-Fi, lakukan hal berikut:

- 1. Buka **Pengaturan > Pengaturan Jaringan > Pengaturan Nirkabel**. Kemudian tetapkan **Wi-Fi** pengaturan ke ON.
- Sambungkan ke jaringan Wi-Fi yang tersedia dari daftar.
   Bila Anda terhubung ke jaringan Wi-Fi yang aman, Anda harus memasukkan sandi ketika diminta.

| Pengaturan<br>Pengaturan Jaringan > Pengaturan Nirkabel |                               |   |  |  |  |  |
|---------------------------------------------------------|-------------------------------|---|--|--|--|--|
|                                                         | Ni-Fi                         |   |  |  |  |  |
|                                                         | Tambahkanjaringansecaramanual |   |  |  |  |  |
| <b>a</b>                                                | xxxx                          | > |  |  |  |  |
| <b>a</b>                                                | xxxx                          | > |  |  |  |  |
| <b>7</b>                                                | xxxx                          | > |  |  |  |  |
| <b>7</b>                                                | XXXX                          | > |  |  |  |  |
| 1                                                       | XXXX                          | > |  |  |  |  |
| Ŷ                                                       | XXXX                          | > |  |  |  |  |
|                                                         | XXXX                          | > |  |  |  |  |

### Atur Ulang Jaringan

Atur ulang parameter jaringan ke default pabrik.

Untuk mengatur ulang semua pengaturan jaringan saat ini, gunakan tombol **◄** untuk memilih **OK** lalu tekan **Enter** untuk mengonfirmasi.

| Pengaturan<br>Pengaturan Jaringan |                                              |  |
|-----------------------------------|----------------------------------------------|--|
| Pengaturar                        | Atur ulang jaringan sekarang?<br>OK Batalkan |  |
|                                   |                                              |  |

### <u>Bluetooth</u>

Sambungkan ke perangkat yang diaktifkan-Bluetooth.

| Pen                             | Pengaturan                                                    |  |  |  |  |  |  |
|---------------------------------|---------------------------------------------------------------|--|--|--|--|--|--|
| Pengaturan Jaringan > Bluetooth |                                                               |  |  |  |  |  |  |
|                                 |                                                               |  |  |  |  |  |  |
|                                 | Cari perangkat<br>Mencari                                     |  |  |  |  |  |  |
|                                 | Optoma-043F91<br>Tidak terlihat oleh perangkat Bluetooth lain |  |  |  |  |  |  |
|                                 |                                                               |  |  |  |  |  |  |
|                                 | C01007652                                                     |  |  |  |  |  |  |
|                                 | C01008078                                                     |  |  |  |  |  |  |
|                                 | C01008235                                                     |  |  |  |  |  |  |
|                                 | C01008135                                                     |  |  |  |  |  |  |
|                                 | 76:4E:54:1D:F8:79                                             |  |  |  |  |  |  |
|                                 | C01008105                                                     |  |  |  |  |  |  |

### Memilih zona waktu

Pilih Area dan Waktu untuk memilih zona waktu. Kemudian tekan Enter pada remote control untuk masuk ke Area dan Waktu menu.

| Proyektor            | Aplikasi              | Pengaturan |
|----------------------|-----------------------|------------|
| Bahasa               | Pembaruan<br>Fireware |            |
| <b>A</b><br>Jaringan | Area dan Waktu        |            |
|                      |                       |            |

Pilih salah satu pilihan yang tersedia lalu tekan Enter untuk mengonfirmasi pilihan.

| a dan waktu > Pengaturan Zona waktu |               |  |
|-------------------------------------|---------------|--|
| • Doys                              | IG CMT+USIOO  |  |
| Hong Kor                            | ng GMT+08:00  |  |
| Irkut                               | sk GMT+09:00  |  |
| Киа                                 | la GMT+08:00  |  |
| Per                                 | th GMT+08:00  |  |
| Таір                                | ei GMT+08:00  |  |
| Sec                                 | oul GMT+09:00 |  |
| Tokyo, Osa                          | ka GMT+09:00  |  |
| Vabut                               | ck CMT+10·00  |  |

## Resolusi kompatibel

### Digital (HDMI 1.4)

| Waktu Dibuat        | Waktu Standar                      | Waktu Deskriptor              | Mode Video yang<br>Didukung | Waktu Detail         |
|---------------------|------------------------------------|-------------------------------|-----------------------------|----------------------|
| 720 x 400 @ 70 Hz   | 1280 x 720 @ 60 Hz                 | 1920 x 1080 @ 60 Hz<br>(awal) | 720 x 480i @ 60 Hz 16:9     | 1920 x 1080p @ 60 Hz |
| 640 x 480 @ 60 Hz   | 1280 x 800 @ 60 Hz                 |                               | 720 x 480p @ 60 Hz 4:3      |                      |
| 640 x 480 @ 67 Hz   | 1280 x 1024 @ 60 Hz                |                               | 720 x 480p @ 60 Hz 16:9     |                      |
| 640 x 480 @ 72 Hz   | 1920 x 1200 @ 60 Hz<br>(berkurang) |                               | 720 x 576i @ 50 Hz 16:9     |                      |
| 640 x 480 @ 75 Hz   | 1366 x 768 @ 60 Hz                 |                               | 720 x 576p @ 50 Hz 4:3      |                      |
| 800 x 600 @ 56 Hz   |                                    |                               | 720 x 576p @ 50 Hz 16:9     |                      |
| 800 x 600 @ 60 Hz   |                                    |                               | 1280 x 720p @ 60 Hz 16:9    |                      |
| 800 x 600 @ 72 Hz   |                                    |                               | 1280 x 720p @ 50 Hz 16:9    |                      |
| 800 x 600 @ 75 Hz   |                                    |                               | 1920 x 1080i @ 60 Hz 16:9   |                      |
| 832 x 624 @ 75 Hz   |                                    |                               | 1920 x 1080i @ 50 Hz 16:9   |                      |
| 1024 x 768 @ 60 Hz  |                                    |                               | 1920 x 1080p @ 60 Hz 16:9   |                      |
| 1024 x 768 @ 70 Hz  |                                    |                               | 1920 x 1080p @ 50 Hz 16:9   |                      |
| 1024 x 768 @ 75 Hz  |                                    |                               | 1920 x 1080p @ 24 Hz 16:9   |                      |
| 1280 x 1024 @ 75 Hz |                                    |                               | 3840 x 2160 @ 24 Hz         |                      |
| 1152 x 870 @ 75 Hz  |                                    |                               | 3840 x 2160 @ 25 Hz         |                      |
|                     |                                    |                               | 3840 x 2160 @ 30 Hz         |                      |
|                     |                                    |                               | 4096 x 2160 @ 24 Hz         |                      |

### Digital (HDMI 2.0)

| Waktu B0/Dibuat    | Waktu B0/Standar                | Mode B1/Video             | Waktu B1/Rinci      |
|--------------------|---------------------------------|---------------------------|---------------------|
| 720 x 400 @ 70Hz   | 1280 x 720 @ 60Hz               | 720 x 480i @ 60 Hz 16:9   | 1920 x 1080p @ 60Hz |
| 640 x 480 @ 60Hz   | 1280 x 800 @ 60Hz               | 720 x 480p @ 60 Hz 4:3    |                     |
| 640 x 480 @ 67Hz   | 1280 x 1024 @ 60Hz              | 720 x 480p @ 60 Hz 16:9   |                     |
| 640 x 480 @ 72Hz   | 1920 x 1200 @ 60 Hz (berkurang) | 720 x 576i @ 50 Hz 16:9   |                     |
| 640 x 480 @ 75Hz   | 1366 x 768 @ 60Hz               | 720 x 576p @ 50 Hz 4:3    |                     |
| 800 x 600 @ 56Hz   |                                 | 720 x 576p @ 50 Hz 16:9   |                     |
| 800 x 600 @ 60Hz   |                                 | 1280 x 720p @ 60 Hz 16:9  |                     |
| 800 x 600 @ 72Hz   |                                 | 1280 x 720p @ 50Hz 16:9   |                     |
| 800 x 600 @ 75Hz   |                                 | 1920 x 1080i @ 60 Hz 16:9 |                     |
| 832 x 624 @ 75Hz   |                                 | 1920 x 1080i @ 50Hz 16:9  |                     |
| 1024 x 768 @ 60Hz  |                                 | 1920 x 1080p @ 60 Hz 16:9 |                     |
| 1024 x 768 @ 70Hz  |                                 | 1920 x 1080p @ 50Hz 16:9  |                     |
| 1024 x 768 @ 75Hz  |                                 | 1920 x 1080p @ 24Hz 16:9  |                     |
| 1280 x 1024 @ 75Hz |                                 | 3840 x 2160 @ 24Hz        |                     |
| 1152 x 870 @ 75Hz  |                                 | 3840 x 2160 @ 25Hz        |                     |
|                    |                                 | 3840 x 2160 @ 30Hz        |                     |
|                    |                                 | 3840 x 2160 @ 50Hz        |                     |
|                    |                                 | 3840 x 2160 @ 60Hz        |                     |

| Waktu B0/Dibuat | Waktu B0/Standar | Mode B1/Video      | Waktu B1/Rinci |
|-----------------|------------------|--------------------|----------------|
|                 |                  | 4096 x 2160 @ 24Hz |                |
|                 |                  | 4096 x 2160 @ 25Hz |                |
|                 |                  | 4096 x 2160 @ 30Hz |                |
|                 |                  | 4096 x 2160 @ 50Hz |                |
|                 |                  | 4096 x 2160 @ 60Hz |                |

Catatan: Mendukung 1920 x 1080 @ 50 Hz.

## Ukuran gambar dan jarak proyeksi

|                                              |       | Ukuran La | Ukuran Layar L x T Jarak Proyeksi (D) |        |       |      |       |       |
|----------------------------------------------|-------|-----------|---------------------------------------|--------|-------|------|-------|-------|
| Ukuran panjang diagonal<br>(inci) Lavar 16:9 | (n    | n)        | (in                                   | ici)   | (r    | n)   | (ka   | aki)  |
|                                              | Lebar | Tinggi    | Lebar                                 | Tinggi | Lebar | Jauh | Lebar | Jauh  |
| 30                                           | 0,66  | 0,37      | 26,15                                 | 14,71  | 0,80  | 0,80 | 2,62  | 2,62  |
| 40                                           | 0,89  | 0,5       | 34,86                                 | 19,61  | 1,06  | 1,06 | 3,48  | 3,48  |
| 50                                           | 1,11  | 0,62      | 43,58                                 | 24,51  | 1,33  | 1,33 | 4,36  | 4,36  |
| 60                                           | 1,33  | 0,75      | 52,29                                 | 29,42  | 1,59  | 1,59 | 5,22  | 5,22  |
| 70                                           | 1,55  | 0,87      | 61,01                                 | 34,32  | 1,86  | 1,86 | 6,10  | 6,10  |
| 80                                           | 1,77  | 1         | 69,73                                 | 39,22  | 2,13  | 2,13 | 6,99  | 6,99  |
| 90                                           | 1,99  | 1,12      | 78,44                                 | 44,12  | 2,39  | 2,39 | 7,84  | 7,84  |
| 100                                          | 2,21  | 1,25      | 87,16                                 | 49,03  | 2,66  | 2,66 | 8,73  | 8,73  |
| 120                                          | 2,66  | 1,49      | 104,59                                | 58,83  | 3,19  | 3,19 | 10,47 | 10,47 |
| 150                                          | 3,32  | 1,87      | 130,74                                | 73,54  | 3,98  | 3,98 | 13,06 | 13,06 |
| 180                                          | 3,98  | 2,24      | 156,88                                | 88,25  | 4,78  | 4,78 | 15,68 | 15,68 |
| 200                                          | 4,43  | 2,49      | 174,32                                | 98,05  | 5,31  | 5,31 | 17,42 | 17,42 |

### Catatan: Rasio zoom: 1,0x

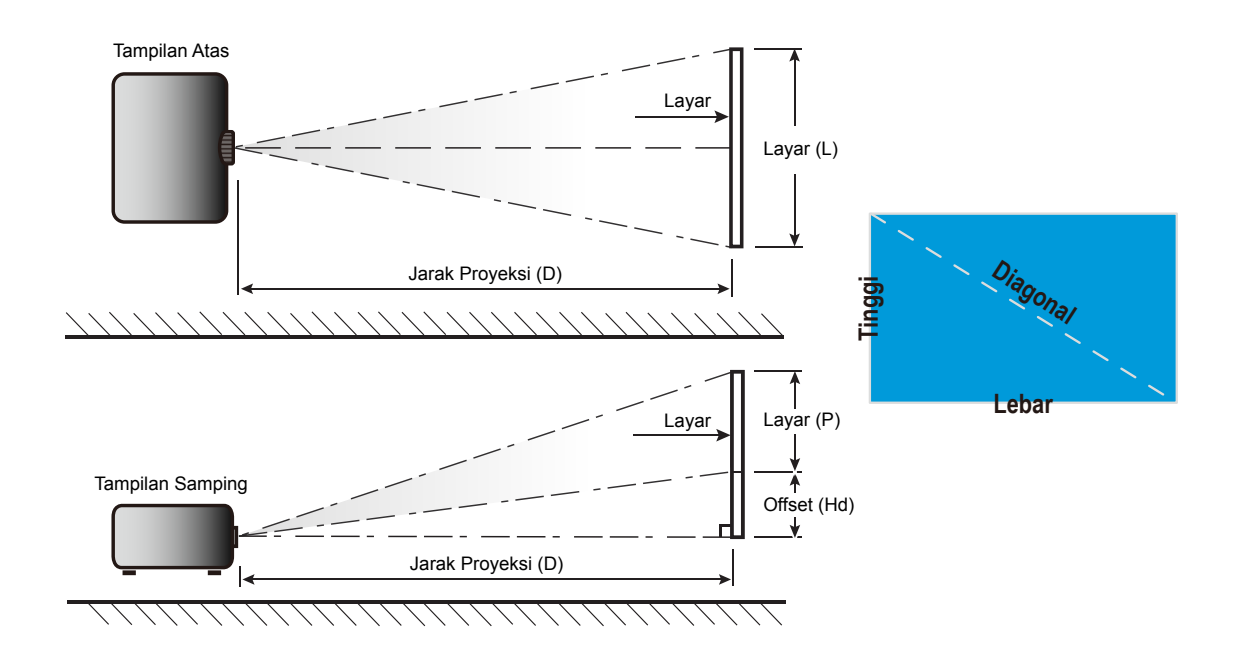

### Dimensi proyektor dan pemasangan pada plafon

- 1. Untuk mencegah kerusakan proyektor, gunakan dudukan plafon Optoma.
- 2. Apabila Anda ingin menggunakan kit dudukan plafon dari pihak ketiga, pastikan sekrup yang digunakan untuk memasang dudukan proyektor memenuhi spesifikasi berikut ini:
  - Tipe sekrup: M4\*4
  - Panjang sekrup minimal: 10mm

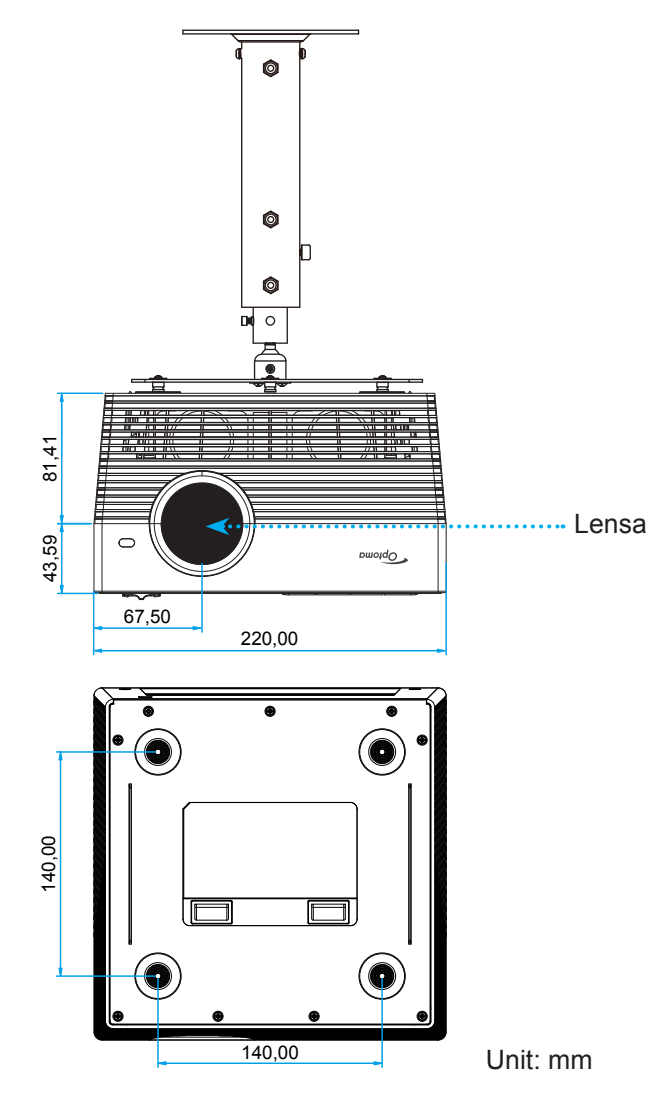

#### Catatan:

- Ingat, kerusakan karena kesalahan pemasangan tidak tercakup dalam pertanggungan garansi.
- Sesudah melepas keempat kakinya, Anda dapat measang proyektor secara langsung ke braket dudukan atap dan mengencangkannya dengan sekrup M4.
- Jangan halangi speaker. Hal ini bisa mempengaruhi kualitas suara secara keseluruhan.

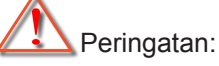

- Jika Anda membeli dudukan untuk di plafon dari perusahaan lain, pastikan untuk menggunakan ukuran baut yang benar. Ukuran baut dapat berbeda, tergantung pada ketebalan pelat dudukan.
- Pastikan untuk memberikan jarak minimal 10 cm antara plafon dan bagian bawah proyektor.
- Jangan pasang proyektor di dekat sumber panas.

## Kode remote IR

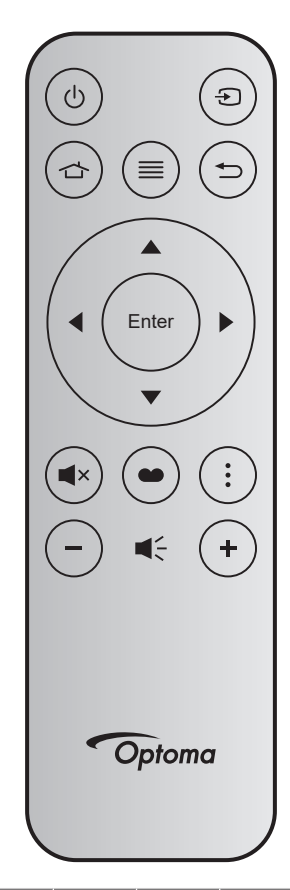

| Tombo              | )     | Nomor<br>tombol | MTX. | Format | Data0 | Data1 | Data2 | Data3 | Deskripsi                                                                                                   |
|--------------------|-------|-----------------|------|--------|-------|-------|-------|-------|----------------------------------------------------------------------------------------------------|
| Daya<br>hidup/mati | Ċ     | K12             | 04   | F1     | 32    | CD    | 71    | 8E    | Baca bagian "Menghidupkan/mematikan proyektor" pada halaman <i>20-22</i> .                                  |
| Source             | Ð     | K3              | 11   | F1     | 32    | CD    | 18    | E7    | Tekan 🕣 untuk memilih sinyal masukan.                                                                       |
| Beranda            |       | K13             | 03   | F1     | 32    | CD    | 92    | 6D    | Tekan 🕁 untuk kembali ke Layar<br>Beranda.                                                                  |
| Menu               | ≡     | K8              | 17   | F1     | 32    | CD    | 0E    | F1    | Tekan $\equiv$ untuk membuka menu OSD<br>(tampilan di layar). Untuk menutup OSD,<br>tekan $\equiv$ kembali. |
| Kembali            | Ð     | K4              | 10   | F1     | 32    | CD    | 86    | 79    | Tekan 🕁 untuk kembali ke halaman<br>sebelumnya                                                              |
| Naik               |       | K7              | 18   | F2     | 32    | CD    | 11    | EE    |                                                                                                    |
| Kiri               |       | K14             | 02   | F2     | 32    | CD    | 10    | EF    | Gunakan 🔺 🔻 🜗 untuk memilih item                                                                            |
| Kanan              |       | K5              | 09   | F2     | 32    | CD    | 12    | ED    | atau mengatur pilihan Anda.                                                                                 |
| Turun              |       | K2              | 19   | F2     | 32    | CD    | 14    | EB    |                                                                                                    |
| Masuk              | Enter | K9              | 16   | F1     | 32    | CD    | 0F    | F0    | Mengkonfirmasi pilihan item.                                                                                |
| Mati               | ∎×    | K15             | 01   | F1     | 32    | CD    | 52    | AD    | Tekan <b>■</b> × untuk menonaktifkan/<br>mengaktifkan speaker internal proyektor.                           |
| Mode<br>Tampilan   | •     | K10             | 15   | F1     | 32    | CD    | 91    | 6E    | Tekan 🎃 untuk menampilkan menu Mode<br>Tampilan.                                                            |
| Pilihan            | •     | K6              | 08   | F1     | 32    | CD    | 25    | DA    | Tekan untuk mengonfigurasi pengaturan proyektor.                                                            |
| Suara -            | -     | K11             | 12   | F2     | 32    | CD    | 0C    | F3    | Tekan – untuk memperkecil volume suara.                                                                     |
| Suara +            | +     | K1              | 05   | F2     | 32    | CD    | 09    | F6    | Tekan + untuk memperbesar volume suara.                                                                     |

## Kode remote Bluetooth

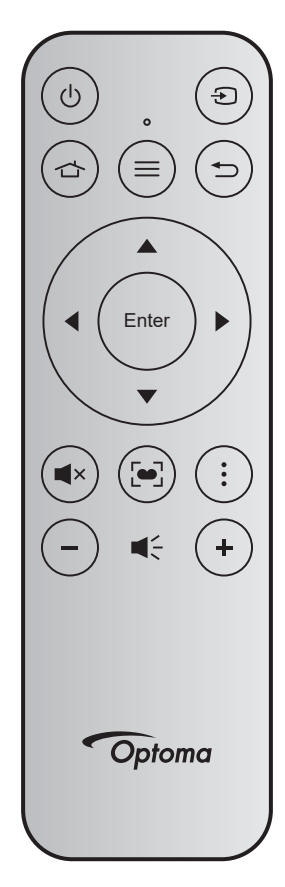

|                     |       | Sinyal B              | luetooth         | Sinval |                                                                                                    |
|---------------------|-------|-----------------------|------------------|--------|----------------------------------------------------------------------------------------------------|
| Tombol              |       | Halaman<br>Penggunaan | ID<br>Penggunaan | IR     | Deskripsi                                                                                                    |
| Daya hidup/<br>mati | Ċ     | 0x07                  | 0x66             | 71     | Baca bagian "Menghidupkan/mematikan proyektor" pada halaman 20-22.                                                                                   |
| Source              | Ð     | 0x07                  | 0x71             | 18     | Tekan 🕣 untuk memilih sinyal masukan.                                                                                                    |
| Beranda             |       | 0x0C                  | 0x223            | 92     | Tekan 🕁 untuk kembali ke Layar Beranda.                                                                                                    |
| Menu                | ≡     | 0x07                  | 0x76             | 0E     | Tekan $\equiv$ untuk membuka menu OSD (tampilan di layar). Untuk menutup OSD, tekan $\equiv$ kembali.                                                |
| Kembali             | Ð     | 0x0C                  | 0x224            | 86     | Tekan 🕁 untuk kembali ke halaman sebelumnya                                                                                                    |
| Naik                |       | 0x07                  | 0x52             | 11     |                                                                                                    |
| Kiri                |       | 0x07                  | 0x50             | 10     | Gunakan 🔺 🗨 🜓 untuk memilih item atau                                                                                                    |
| Kanan               |       | 0x07                  | 0x58             | 0F     | mengatur pilihan Anda.                                                                                                    |
| Turun               |       | 0x07                  | 0x4F             | 12     |                                                                                                    |
| Masuk               | Enter | 0x07                  | 0x51             | 14     | Mengkonfirmasi pilihan item.                                                                                                    |
| Mati                | ■×    | 0x0C                  | 0Xe2             | 52     | Tekan <b>■</b> × untuk menonaktifkan/mengaktifkan speaker internal proyektor.                                                                        |
| Mode<br>Tampilan    | •     | 0x07                  | 0x72/0x70        | 6A/6B  | <ul> <li>Tekan [•] untuk menampilkan menu Mode<br/>Tampilan.</li> <li>Tekan lalu tahan [•] untukmelakukan penyesuaian<br/>fokus otomatis.</li> </ul> |
| Pilihan             | •     | 0x07                  | 0x73             | 25     | Tekan untuk mengonfigurasi pengaturan proyektor.                                                                                                    |
| Suara -             | -     | 0x0C                  | 0xEA             | 0C     | Tekan - untuk memperkecil volume suara.                                                                                                    |
| Suara +             | +     | 0x0C                  | 0xE9             | 09     | Tekan + untuk memperbesar volume suara.                                                                                                    |

## Mengatasi Masalah

Jika Anda mengalami masalah dengan proyektor, baca informasi berikut ini. Jika masalah berlanjut, hubungi dealer atau pusat servis setempat.

### Masalah Gambar

### Tidak ada gambar di Layar.

- Pastikan semua kabel dan sambungan daya sudah disambungkan dengan benar seperti yang dijelaskan di bagian "Instalasi".
- Pastikan semua pin konektor tidak bengkok atau rusak.
- Pastikan fitur "Mati" tidak dalam kondisi hidup.
- Gambar tidak fokus
  - Sesuaikan fokus menggunakan tombol "FOCUS" . Lihat halaman 17.
  - Pastikan layar proyeksi berada di antara jarak yang diperlukan dari proyektor. (Lihat halaman 60).
- Gambar menjadi terbentang saat menampilkan DVD 16:9
  - Bila anda memutar DVD anamorfi atau DVD 16:9, maka proyektor akan menampilkan gambar terbaik pada format 16:9 di sisi proyektor.
  - Jika Anda memutar DVD format 4:3, ubah format sebagai 4:3 pada OSD proyektor.
  - Konfigurasi format tampilan ke jenis rasio aspek 16:9 (lebar) di pemutar DVD.
- Gambar terlalu besar atau terlalu besar.
  - Pindahkan proyektor lebih dekat atau lebih jauh dari layar.
  - Tekan "Menu" pada panel proyektor, buka "Pengaturan Gambar → Aspek Rasio". Coba pengaturan lain.
- Gambar memiliki sisi miring:
  - Jika memungkinkan, ubah posisi proyektor sehingga berada di tengah layar dan di bawah layar.
- Gambar ditampilkan terbalik
  - Pilih "Pengaturan Proyektor → Proyeksi" dari OSD, lalu atur arah proyeksi.
- Tidak ada suara
  - Silakan lihat format audio yang didukung pada halaman 43.
- Layar HDMI tidak normal
  - Pilih pengaturan HDMI EDID ke 1.4 atau 2.2. Lihat halaman 37.

### Gambar berbayang

- Pastikan "Mode Tampilan" bukan 3D untuk menghindari agar tampilan gambar 2D normal tidak buram dan berbayang.
- Dua gambar, format berdampingan
  - Atur "Pengaturan 3D" → "Format 3D" ke "SBS".

### Masalah Lainnya

- Proyektor berhenti merespons semua kontrol
  - Bila memungkinkan, matikan proyektor, lalu lepas kabel daya dan tunggu minimal 20 detik sebelum memasang kembali kabel daya.

### **Masalah Remote Control**

- Jika remote control tidak berfungsi
  - Periksa apakah sudut pengoperasian remote control diarahkan dalam kisaran ±15° (secara horizontal) atau ±10° (secara vertikal) ke unit penerima IR pada proyektor.
  - Pastikan tidak ada penghalang antara remote control dan proyektor. Pindahkan sekitar 7 m (~22 kaki) dari proyektor.
  - Coba operasikan remote control dengan mengarahkannya ke gambar yang diproyeksikan.
  - Pastikan baterai telah dimasukkan dengan benar.
  - Ganti baterai jika habis.

## Pesan Lampu LED

|                                     |                                                   | LED                                          | Status                                            |                                                                                                    |
|-------------------------------------|---------------------------------------------------|----------------------------------------------|---------------------------------------------------|----------------------------------------------------------------------------------------------------|
| Message                             | (Merah)                                           | (Hijau)                                      | (Biru)                                            | (Putih)                                                                                                    |
| Kondisi Siaga<br>(Kabel daya input) | Menyala stabil                                    |                                              |                                                   |                                                                                                    |
| Tombol Hidup                        |                                                   |                                              |                                                   | Menyala stabil                                                                                               |
| Status Booting Sistem               |                                                   | Menyala Stabil                               |                                                   |                                                                                                    |
| Daya mati<br>(Pendinginan)          |                                                   |                                              |                                                   | Berkedip<br>(0,5 detik mati/<br>0,5 menyala). Kembali ke<br>lampu Merah stabil saat<br>kipas pendingin mati. |
| Speaker Bluetooth                   |                                                   |                                              |                                                   | Menyala stabil                                                                                               |
| Perpasangan<br>Bluetooth            | Berkedip<br>(Merah 1/6 dtk, lalu Biru<br>1/6 dtk) |                                              | Berkedip<br>(Merah 1/6 dtk, lalu Biru<br>1/6 dtk) |                                                                                                    |
| Siaga untuk<br>Menghidupkan         |                                                   |                                              |                                                   | Menyala stabil                                                                                               |
| Kondisi Rumah Pintar<br>(siaga)     | Menyala Stabil                                    |                                              |                                                   | Berkedip<br>(3 detik mati/<br>0,5 menyala)                                                                   |
| Bermasalah<br>(Gangguan Lampu)      | Berkedip<br>(0,5 detik mati/<br>0,5 menyala)      |                                              |                                                   |                                                                                                    |
| Bermasalah<br>(Gangguan Kipas)      | Berkedip<br>(0,5 detik mati/<br>0,5 menyala)      | Berkedip<br>(0,5 detik mati/<br>0,5 menyala) |                                                   |                                                                                                    |
| Kesalahan (Suhu<br>Terlalu Panas)   | Menyala stabil                                    | Menyala stabil                               |                                                   |                                                                                                    |
| Upgrade FW USB                      | Berkedip                                          |                                              | Menyala stabil                                    |                                                                                                    |

Daya mati:

•

٠

•

•

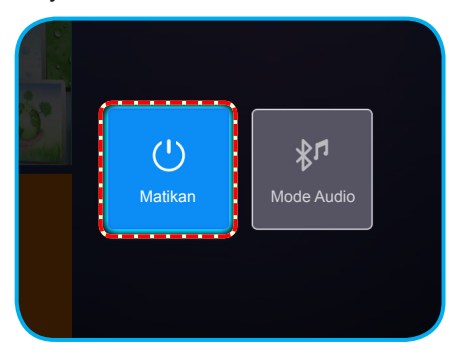

Peringatan suhu:

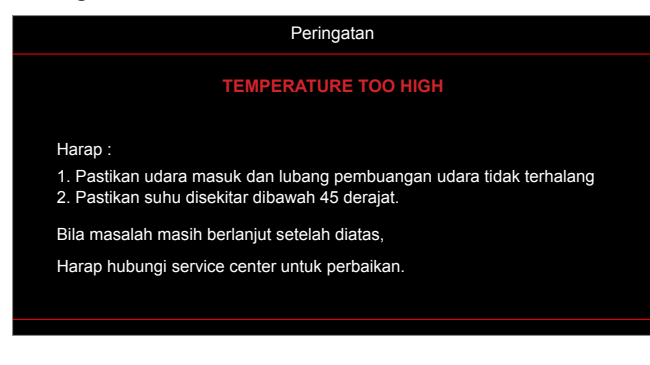

Gangguan kipas:

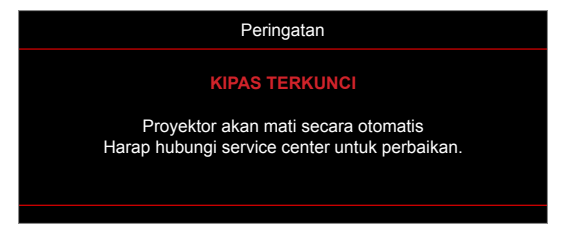

Peringatan penurunan daya:

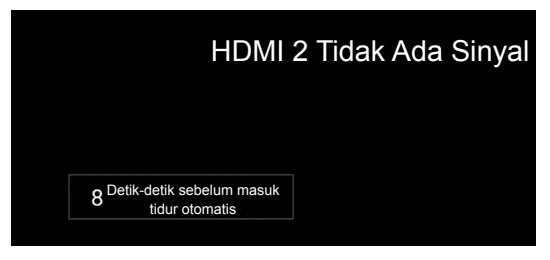

## Spesifikasi

| Optik                   | Deskripsi                                                                                    |  |  |  |
|-------------------------|----------------------------------------------------------------------------------------------|--|--|--|
|                         | - Grafik hingga 2160p@60Hz                                                                   |  |  |  |
| Resolusi maksimum       | - Resolusi Maksimum: HDMI1 (2.0): 2160p@60 Hz                                                |  |  |  |
|                         | HDMI2 (2.0): 2160p@60 Hz                                                                     |  |  |  |
| Lensa                   | Lensa Terpasang                                                                              |  |  |  |
| Ukuran layar (diagonal) | 30" ~ 200"                                                                                   |  |  |  |
| Jarak proyeksi          | 0,8m ~ 5,3m                                                                                  |  |  |  |
| Listrik                 | Deskripsi                                                                                    |  |  |  |
|                         | - HDMI V2.0 x2                                                                               |  |  |  |
|                         | - USB3.0 (untuk USB Flash Drive (hingga 64GB (NTFS) atau Servis)                             |  |  |  |
| Masukan                 | SB2.0 (untuk USB Flash Drive (hingga 64GB (NTFS) atau Servis)                                |  |  |  |
|                         | - RJ-45 (tidak mendukung kontrol web)                                                        |  |  |  |
|                         | - Soket headset                                                                              |  |  |  |
|                         | - USB3.0 (untuk Daya 5V 1,5A)                                                                |  |  |  |
| Keluaran                | - USB2.0 (untuk Daya 5V 1A)                                                                  |  |  |  |
|                         | - SPDIF Out (PCM atau Bitstream)                                                             |  |  |  |
|                         | <b>Catatan:</b> PCM mendukung 2 saluran Bitstream mendukung saluran 5.1 (yaitu lulus Dolby). |  |  |  |
| Reproduksi warna        | 1073,4 Juta warna                                                                            |  |  |  |
| Kecenatan Pindai        | - Kecepatan pindai horizontal: 31 ~ 135 KHz                                                  |  |  |  |
|                         | - Kecepatan pindai vertikal: 24 ~ 120 Hz                                                     |  |  |  |
| Speaker internal        | 2x speaker 8W                                                                                |  |  |  |
| Persyaratan daya        | 100 - 240V ±10%, AC 50/60Hz                                                                  |  |  |  |
| Arus input              | 3,8A-1,0A                                                                                    |  |  |  |
| Mekanik                 | Deskripsi                                                                                    |  |  |  |
| Orientasi pemasangan    | Depan, Belakang, Langit-Langit Depan, Langit-Langit Belakang                                 |  |  |  |
| Dimensi                 | - 220 x 220 x 125 mm (tanpa kaki)                                                            |  |  |  |
| (P x L x T)             | - 220 x 220 x 135 mm (dengan kaki)                                                           |  |  |  |
| Berat                   | 3,76kg                                                                                       |  |  |  |
| Kondisi lingkungan      | Pengoperasian dalam 5 ~ 40°C , 10% hingga 85% kelembapan (non-kondensasi)                    |  |  |  |

Catatan: Semua spesifikasi dapat berubah sewaktu-waktu tanpa pemberitahuan sebelumnya.

### Mengonfigurasi Rumah Pintar dengan proyektor.

### Membuat akun Device Cloud

1. Buka browser web lalu sambungkan ke halaman login Optoma Device Cloud. Kemudian klik **Akun Baru** untuk membuat akun baru.

Catatan: URL Optoma Device Cloud:https://mydevices.optoma.com.

| User Name |  |  |
|-----------|--|--|
| Password  |  |  |

2. Masukkan informasi akun yang diminta Optoma Device Cloud lalu masukkan kode otentikasi di kolom *Verifikasi Kode*.

| User Name[5-15]            |  |
|----------------------------|--|
| E-Mail                     |  |
| Password[5-15]             |  |
| Comfirm Pasword            |  |
| erify Code : 142911 reload |  |
| Verify Code                |  |

3. Klik **Buat Akun** untuk membuat akun. Bila pendaftaran akun berhasil, akan muncul sebuah pesan di layar.

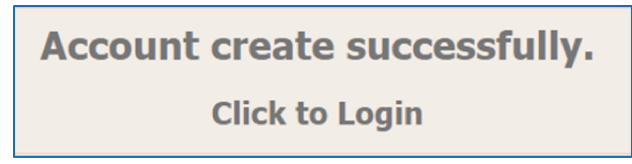

Setelah akun Anda dikonfigurasi, Anda bisa terus login ke dalam sistem.

### Mendaftarkan proyektor ke Device Cloud

1. Buka browser web lalu sambungkan ke halaman login Optoma Device Cloud. Kemudian masukkan nama pengguna dan sandi, lalu klik **LOGIN** untuk masuk ke sistem.

| User Name |  |
|-----------|--|
| 0 /       |  |
| Password  |  |

2. Klik **Tambah** untuk menambahkan informasi proyektor baru. Langkah berikut meminta data *Kode Pasangan*. Pastikan tetap di halaman ini dan lakukan pengaturan proyektor berikut.

| Device   | Add          |
|----------|--------------|
| No Data. | Add new item |
|          |              |
|          |              |

3. Pada proyektor, buka **Aplikasi > Rumah Pintar**.

| Proyektor     | Aplikasi     | Pengaturan |
|---------------|--------------|------------|
| Aplikasi      | Rumah Pintar |            |
| Pemutar Media |              |            |
|               |              |            |

4. Klik **Daftarkan** untuk mendapatkan kode pasangan 4-digit dari Device Cloud. Setelah kode pasangan dihasilkan, maka akan muncul di kolom *Tampilkan Kode Pasangan*.

| Pengatu<br>Pengaturar | rran<br>n Rumah Pintar       |                    |
|-----------------------|------------------------------|--------------------|
|                       | Daftarkan proyektor ke Alexa | Daftarkan          |
|                       | Nomor Seri                   | Q999999AAAAAC99999 |
|                       | Tampilkan Kode Pasangan      |                    |
|                       | Status Jaringan              | Gagal              |
|                       | Antarmuka Jaringan           |                    |
|                       | SSID Wi-Fi                   |                    |
|                       |                              |                    |
|                       |                              |                    |

Catatan: Bila kode pasangan tidak muncul, silakan periksa apakah ada sambungan jaringan yang memadai lalu ulangi lagi langkah-langkah di atas.

5. Pada halaman *Device Cloud*, masukkan nomor seri, kode pasangan, dan nama proyektor pada kolom masing-masing. Kemudian klik **Kirim** untuk mendaftarkan proyektor.

| Add new           | / Device                |
|-------------------|-------------------------|
| Submit            | Back                    |
| The fields of b   | ule are need fill data. |
|                   |                         |
| Serial<br>Number: |                         |
| Number.           |                         |
| Pair Code:        |                         |
| Alian             |                         |
| Allas:            |                         |

#### Catatan:

- Informasi nomor seri dan kode pasangan dapat diperoleh dari halaman Pengaturan Rumah Pintar (lihat Langkah 4).
- Data kolom "Alias" bisa diubah nanti.
- 6. Setelah proses pendaftaran selesai, nomor seri dan nama proyektor akan muncul di halaman *Perangkat* .

| Device-Add       |       |              |
|------------------|-------|--------------|
| Serial Number    | Alias |              |
| SN20171109001    | zebra | Alias Remove |
| Device is added. |       |              |

Untuk mengedit informasi, lakukan tindakan berikut:

- Klik Alias untuk mengganti nama proyektor.
- · Klik Hapus untuk menghapus nomor seri.

### Mengaktifkan Keterampilan Alexa

1. Buka browser web lalu buka situs web Amazon ("https://alexa.amazon.com"). Kemudian login menggunakan akun Alexa.

| 🔿 amazon alexa |                                     |                  |  |
|----------------|-------------------------------------|------------------|--|
| Sign i         | n                                   | Forgot password? |  |
| Email (        | phone for mobile accounts)          |                  |  |
| Amazo          | n password                          |                  |  |
| Ke             | ep me signed in. Details            |                  |  |
|                | SIGN IN                             |                  |  |
|                | New to Amazon?                      |                  |  |
|                | CREATE A NEW AMAZON AG              | COUNT            |  |
|                |                                     |                  |  |
|                | © 1996-2017, Amazon.com, Inc. or it | s affiliates     |  |

2. Buka menu lalu pilih **Keterampilan**. Kemudian masukkan kata kunci (yaitu Optoma, Projector, Smarthome, Smart home, Smartprojector, projector, UHD51A, UHD400X, UHD41A, Display, Voice) dalan kotak teks penelusuan lalu klik Penelusuran (**Q**).

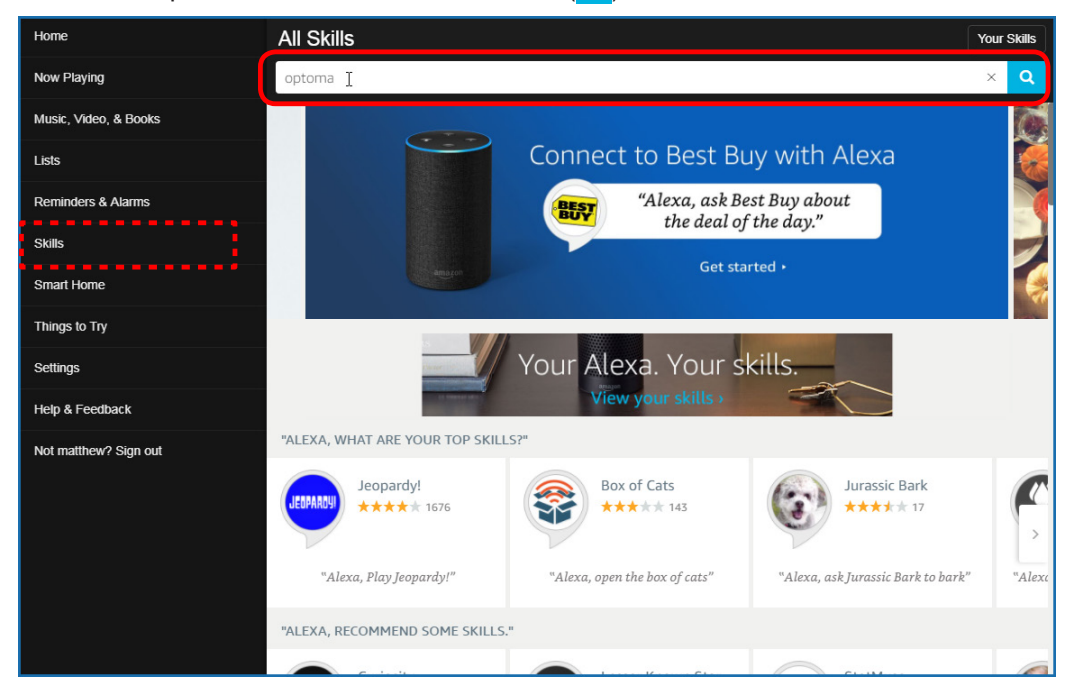
3. Pilih keterampilan yang ingin digunakan dari daftar.

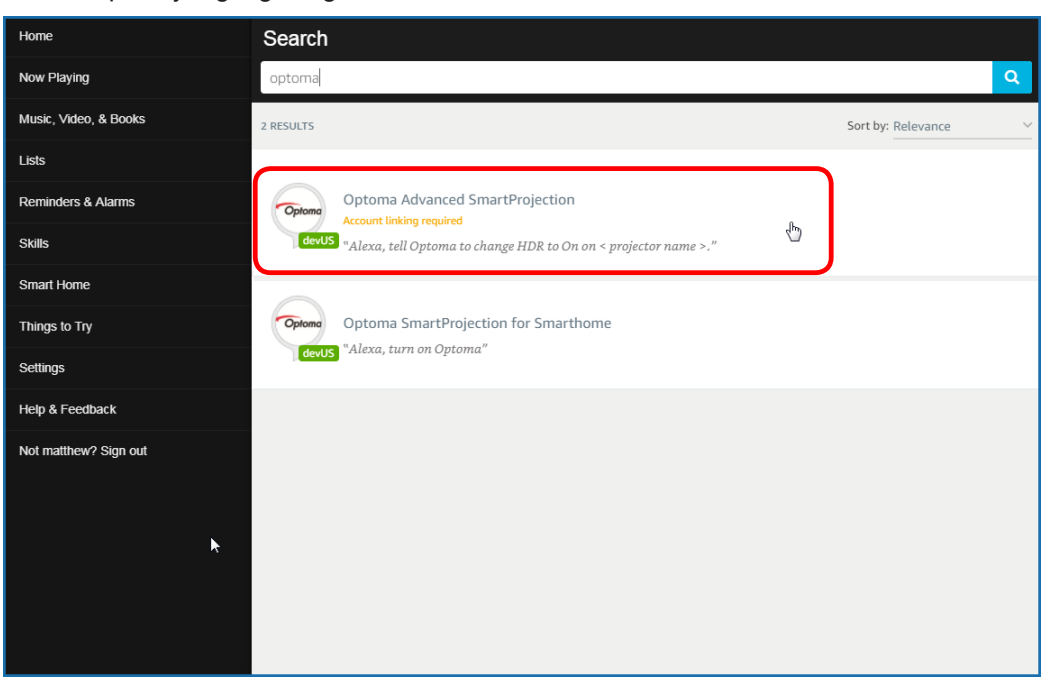

4. Pada halaman keterampilan pilihan, klik **AKTIFKAN** untuk menggunakan keterampilan.

| Home                  | Optoma Advanced SmartPr                                                                                                    | ojection                                                                   |                                                                             |
|-----------------------|----------------------------------------------------------------------------------------------------|----------------------------------------------------------------------------|-----------------------------------------------------------------------------|
| Now Playing           | Optoma Advanc                                                                                                    |                                                                            |                                                                             |
| Music, Video, & Books | Optoma matthew ma                                                                                                    |                                                                            |                                                                             |
| Lists                 | devUS                                                                                                    |                                                                            | Account linking required                                                    |
| Reminders & Alarms    | TRY SAYING                                                                                                    |                                                                            |                                                                             |
| Skills                | "Alexa, tell Optoma to change HDR to<br>On on < projector name > "                                                                                                    | "Alexa, tell Optoma to change Pure<br>Motion to Middle on < projector name | "Alexa, tell Optoma to change Display<br>Mode to Cinema on < projector name |
| Smart Home            |                                                                                                    | >,"                                                                        | >,"                                                                         |
| Things to Try         | ABOUT THIS SKILL                                                                                                    |                                                                            |                                                                             |
| Settings              | Use advanced custom skills to enhance your Home Cinema Projection experience when using an Optoma Alexa enabled projector such as<br>UHD51A. Change between 4 HDR Picture Modes, 3 Pure Motion (MEMC) settings and various Display Modes on the fly with Optoma Advanced<br>SmartProjection custom skills. |                                                                            |                                                                             |
| Help & Feedback       | "Alexa, tell Optoma to change HDR to On on <                                                                                                    | projector name >."                                                         |                                                                             |
| Not matthew? Sign out | "Alexa, tell Optoma to change Picture Mode to                                                                                                    | Bright on < projector name >."                                             |                                                                             |
|                       | "Alexa, tell Optoma to change Picture Mode to                                                                                                    | Standard on < projector name >."                                           |                                                                             |
|                       | See More                                                                                                    |                                                                            |                                                                             |
|                       | SUPPORTED LANGUAGES<br>English                                                                                                    |                                                                            |                                                                             |
|                       | SKILL DETAILS                                                                                                    |                                                                            |                                                                             |

5. Kemudian browser akan diarahkan ke halaman otentikasi akun Device Cloud. Masukkan akun dan sandi Device Cloud yang ingin Anda otentikasi. Kemudian klik **Login** untuk memverifikasi akun Anda.

| Account Link          | I |
|-----------------------|---|
| User Name<br>Password |   |
| Login                 |   |
|                       |   |
|                       |   |

6. Setelah proses otentikasi selesai, langkah-langkah selanjutnya akan beragam bergantung pada jenis keterampilan yang dipilih: Keterampilan Smart Home atau Keterampilan Kustom.

#### Keterampilan Smart Home

a. Setelah proses otentikasi selesai, tutup jendela untuk menemukan perangkat yang bisa Anda kendalikan menggunakan Alexa.

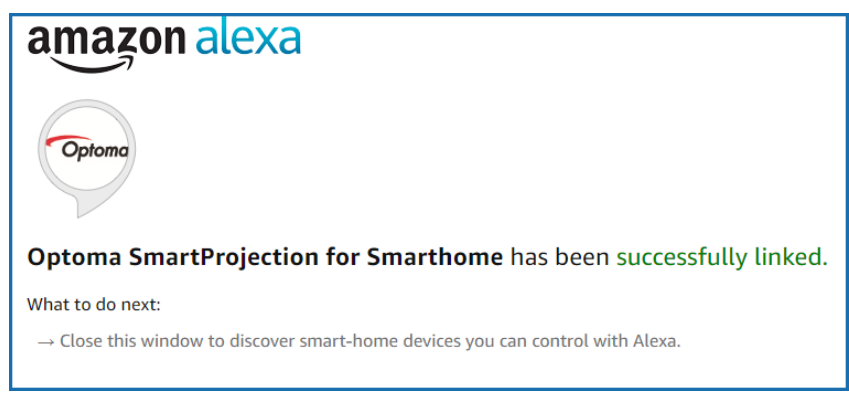

b. Jendela timbul akan muncul di layar. Klik **TEMUKAN PERANGKAT** untuk mendeteksi perangkat Smart Home.

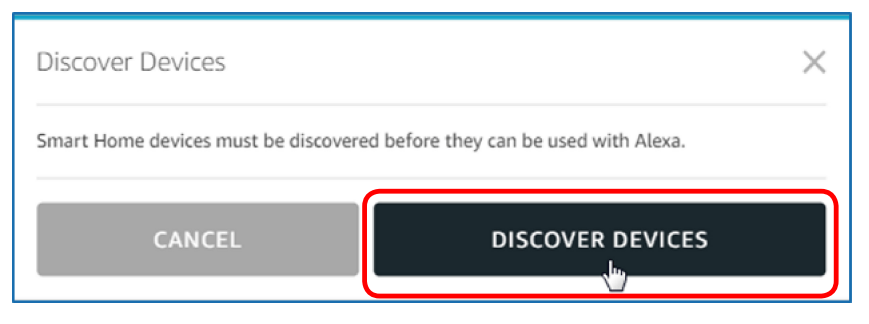

c. Mencari perangkat Smart Home.

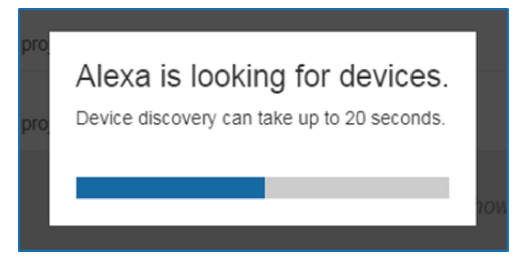

d. Pada akun Device Cloud, daftar perangkat yang ditemukan akan ditampilkan pada halaman *Perangkat*.

| Devices                                         |           |          |                  |
|-------------------------------------------------|-----------|----------|------------------|
|                                                 |           |          | Sort by Newest 🗸 |
| Tiger<br>Optoma projrctor-SN20171109002         |           |          | Forget           |
| Lion (Offline)<br>Optoma projrctor-SN987654321  |           |          | Forget           |
| Tiger (Offline)<br>Optoma projrctor-SN123456789 |           |          | Forget           |
|                                                 | Showing 3 |          |                  |
|                                                 |           | Discover | Forget All       |
|                                                 |           |          |                  |

e. Sekarang Anda bisa mengendalikan perangkat Smart Home menggunakan perintah suara.

#### Keterampilan Kustom

a. Sesudah proses otentikasi selesai, pesan *Penautan Keterampilan Kustom* akan muncul di layar. Kemudian Anda bisa menutup jendela dan laman web.

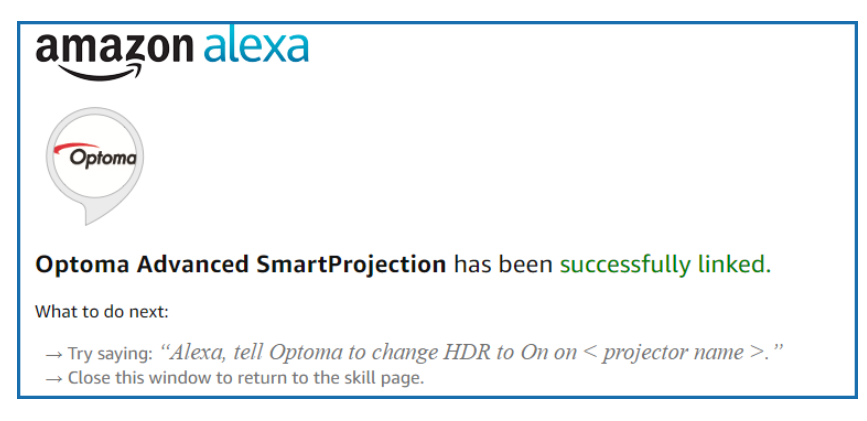

b. Sekarang Anda bisa mengendalikan perangkat menggunakan perintah suara yang ditetapkan oleh Keterampilan Kustom.

# Kantor global optoma

Untuk servis atau dukungan, hubungi cabang setempat.

### Amerika Serikat

47697 Westinghouse Drive, Fremont, CA 94539, USA www.optomausa.com

Kanada

47697 Westinghouse Drive, Fremont, CA 94539, USA www.optomausa.com

#### Amerika Latin

47697 Westinghouse Drive, Fremont, CA 94539, USA www.optomausa.com

#### Eropa

Unit 1, Network 41, Bourne End Mills, Hemel Hempstead, Herts, HP1 2UJ, United Kingdom www.optoma.eu Telepon Servis: +44 (0)1923 691865

### **Benelux BV**

Randstad 22-123 1316 BW Almere The Netherlands www.optoma.nl

## **Prancis**

| Ç | +33 1 41 46 12 20  |
|---|--------------------|
| F | +33 1 41 46 94 35  |
|   | savoptoma@optoma.f |
|   |                    |

## Spanyol

C/ José Hierro, 36 Of. 1C 28522 Rivas VaciaMadrid, Spain

#### Jerman

Wiesenstrasse 21 W D40549 Düsseldorf, Germany

#### Skandinavia

Lerpeveien 25 3040 Drammen Norway

PO.BOX 9515 3038 Drammen Norway

#### Korea

WOOMI TECH.CO.,LTD. 4F, Minu Bldg.33-14, Kangnam-Ku, 🔂 +82+2+34430005 Seoul, 135-815, KOREA korea.optoma.com

888-289-6786 510-897-8601 services@optoma.com

888-289-6786 📑 510-897-8601 services@optoma.com R

888-289-6786 510-897-8601 services@optoma.com

( +44 (0) 1923 691 800 📄 +44 (0) 1923 691 888

service@tsc-europe.com

( +31 (0) 36 820 0252 🕞 +31 (0) 36 548 9052

| lant      | E | +33 1 41 46 94 35   |
|-----------|---|---------------------|
| t, France |   | savoptoma@optoma.fr |
|           | _ |                     |

**(**] +34 91 499 06 06 📄 +34 91 670 08 32

() +49 (0) 211 506 6670 🛅 +49 (0) 211 506 66799 🛃 info@optoma.de

| ( | +47 32 98 89 90 |
|---|-----------------|
| E | +47 32 98 89 99 |
| 8 | info@optoma.no  |

+82+2+34430004

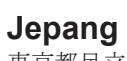

東京都足立区綾瀬3-25-18 株式会社オーエス コンタクトセンター: 0120-380-495 www.os-worldwide.com

sinfo@os-worldwide.com

Taiwan 12F., No.213, Sec. 3, Beixin Rd., +886-2-8911-8600 Xindian Dist., New Taipei City 231, Taiwan, R.O.C. www.optoma.com.tw

### Hong Kong

Unit A, 27/F Dragon Centre, 79 Wing Hong Street, Cheung Sha Wan, Kowloon, Hong Kong

#### Cina

5F, No. 1205, Kaixuan Rd., **Changning District** Shanghai, 200052, China

+886-2-8911-6550 services@optoma.com.tw asia.optoma.com

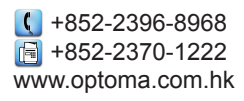

【 +86-21-62947376 🛅 +86-21-62947375 www.optoma.com.cn

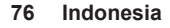

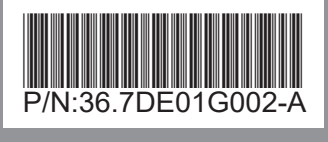